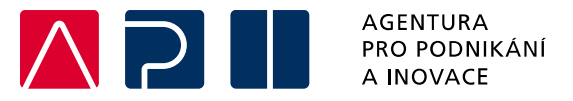

# Příručka pro podání Žádosti o podporu v IS KP21+

Obnovitelné zdroje energie – větrné elektrárny – výzva III.

OPERAČNÍ PROGRAM TECHNOLOGIE A APLIKACE PRO KONKURENCESCHOPNOST

Tato příručka poskytuje žadatelům o podporu postup pro úspěšné podání žádosti o podporu z Operačního programu Technologie a aplikace pro konkurenceschopnost (OP TAK), konkrétně pak ve výzvě III. Obnovitelné zdroje energie – větrné elektrárny.

Printscreeny z portálu IS KP21+ použité v této příručce slouží pro lepší představu žadatele o podporu a nemusí plně odpovídat reálnému stavu ve vaší žádosti o podporu.

Verze č. 1 Datum vydání 27.06. 2025

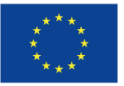

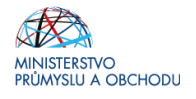

# Obsah

| 1 | Úvod   |                                 | 3  |
|---|--------|---------------------------------|----|
| 2 | Získá  | ní elektronického podpisu       | 3  |
| 3 | Přístu | ıp do portálu IS KP21+          | 4  |
| 4 | Profil | uživatele – kontaktní údaje     | 5  |
| 5 | Žádos  | st o podporu                    | 6  |
|   | 5.1    | Přístup k projektu              | 8  |
|   | 5.2    | Základní údaje                  | 10 |
|   | 5.3    | Plné moci                       | 11 |
|   | 5.4    | Projekt                         | 13 |
|   | 5.5    | Popis projektu                  | 14 |
|   | 5.6    | Specifické cíle                 | 15 |
|   | 5.7    | Cílová skupina                  | 16 |
|   | 5.8    | Umístění                        | 16 |
|   | 5.9    | Indikátory                      | 17 |
|   | 5.10   | Horizontální principy           | 18 |
|   | 5.11   | Subjekty projektu               | 18 |
|   | 5.12   | Adresy subjektu                 | 20 |
|   | 5.13   | Osoby subjektu                  | 21 |
|   | 5.14   | Účty subjektu                   | 21 |
|   | 5.15   | Účetní období                   | 22 |
|   | 5.16   | CZ-NACE                         | 22 |
|   | 5.17   | Seznam odborností projektu      | 23 |
|   | 5.18   | Specifické datové položky       | 23 |
|   | 5.19   | Veřejná podpora                 | 24 |
|   | 5.20   | Rozpočet projektu               | 26 |
|   | 5.21   | Přehled zdrojů financování      | 28 |
|   | 5.22   | Finanční plán                   | 29 |
|   | 5.23   | Dokumenty                       | 31 |
|   | 5.24   | Čestná prohlášení               | 32 |
| 6 | Finali | zace a podání žádosti o podporu | 34 |

#### Přehled provedených změn

| Kapitola | Předmět aktualizace |
|----------|---------------------|
|          |                     |
|          |                     |
|          |                     |

# 1 Úvod

 $(\mathbf{M})$ 

Žádost o podporu žadatel vyplňuje a podává pouze elektronicky prostřednictvím internetové aplikace IS KP21+ (Informační systém koncového příjemce 21+), dostupné na adrese <u>https://iskp21.mssf.cz</u>

Portál IS KP21+ (dále též "aplikace IS KP21+") umožňuje žadateli o podporu (dále též "žadatel" nebo "uživatel") komunikovat s Agenturou pro podnikání a inovace (API) elektronickou formou. **Nutnou podmínkou pro komunikaci (včetně podání žádosti o podporu) prostřednictvím aplikace IS KP21+ je využití elektronického podpisu žadatele**. Pro komunikaci s orgány veřejné správy (tedy i API) s využitím elektronického podpisu si musí občan pořídit tzv. **kvalifikovaný certifikát**, který je elektronickou obdobou průkazu totožnosti.

## 2 Získání elektronického podpisu

V současné době jsou v ČR akreditovány tři subjekty (poskytovatelé certifikačních služeb), které jsou oprávněny tyto kvalifikované certifikáty vydávat:

| První certifikační autorita, a.s. | Česká pošta, s.p.  | eldentity a.s.       |
|-----------------------------------|--------------------|----------------------|
| www.ica.cz/                       | www.postsignum.cz/ | www.eidentity.cz/app |

- Podnikající fyzická osoba (OSVČ) musí disponovat kvalifikovaným certifikátem pro OSVČ, který kromě jména a příjmení obsahuje také IČ.
- Fyzická osoba (dále také "FO"), která zastupuje právnickou osobu (dále také "PO") musí disponovat kvalifikovaným certifikátem:
  - a) s uvedenou vazbou na organizaci<sup>1</sup> nesmí použít k jednání za jinou organizaci;
  - b) bez uvedení vazby na organizaci může použít, pokud lze ověřit, že je FO oprávněna jednat za danou PO (např. dle jednání za společnost uvedeném v OR, dle doložené plné moci).

**Akceptovány jsou pouze kvalifikované osobní certifikáty**, u kterých lze ověřit jméno vlastníka certifikátu (fyzické osoby).

Pro zdárný proces podepisování v aplikaci IS KP21+ je rovněž nezbytné mít nainstalovány v PC následující nástroje:

**CRYPTO NATIVE APP** = nástroj pro samotné šifrování a podepisování v počítači. Tento nástroj se instaluje pouze jedenkrát.

**CRYPTO WEB EXTENSION** = rozšíření webového prohlížeče. Tento nástroj se instaluje pro každý webový prohlížeč, který chcete využívat k podepisování v aplikaci IS KP21+, zvlášť. Tyto nástroje jsou dostupné na následující adrese: <u>https://download.tescosw.cz/crypto/?lang=cs.</u>

Veškeré další HW a SW požadavky aplikace IS KP21+ jsou uvedeny na adrese <u>https://iskp21.mssf.cz/</u> na záložce **HW a SW požadavky**. Uživatel si následně může i ověřit kompatibilitu prohlížeče a elektronického podpisu na adrese <u>https://www.mssf.cz/testappbeta/check\_client.aspx</u>.

<sup>&</sup>lt;sup>1</sup> V případě, že certifikát obsahuje pouze název organizace bez uvedení IČ, je možné certifikát akceptovat, pokud název společnosti nepřipouští zaměnitelnost s jiným subjektem (např. dle ARES neexistuje společnost ABC s.r.o. a Abc s.r.o).

# 3 Přístup do portálu IS KP21+

Pro přístup do portálu IS KP21+ je nutné **provést registraci** nového uživatele přes tlačítko Registrace na úvodní stránce. Registraci je možné vytvořit výhradně prostřednictvím elektronické identifikace **NIA** (národní identitní autorita). Registrace přes "ADFS" je možná pouze v případech, uvedených v ISKP21+. Po úspěšné registraci je možné se přihlásit do portálu přes tlačítko **PŘIHLÁSIT SE PŘES NIA** (pří. ADFS) na úvodní stránce ISKP21+.

| MS2021+<br>ISKP21+                                                                                                    |                                                                                                    |                                                                                                    | Cesky 👝 po                                                   | olski 💥 english                                                                                |
|----------------------------------------------------------------------------------------------------|----------------------------------------------------------------------------------------------------|----------------------------------------------------------------------------------------------------|--------------------------------------------------------------|------------------------------------------------------------------------------------------------|
| ύνορ                                                                                                    | KONTAKTY ŘO                                                                                                    | FAQ                                                                                                    | н                                                            | W A SW POŽADAVKY                                                                               |
| PRIHLÁSIT PRE                                                                                                    | S NIA PŘIHLÁSIT PŘES ADFS                                                                                                    | Upozornění                                                                                                    |                                                              |                                                                                                |
| Zapomenuté heslo ADF<br>Popis portálu                                                                                                    | REGISTRACE<br>ES                                                                                                    | Uživatelská podpora<br>Kontakty na uživatelskou podporu<br><u>Kontakty RO</u> v horní části obrazov<br>Kontakty na technickou uživatelsko<br>obrazovky. | jednotlivých OP naleznete<br>ky<br>ou podporu naleznete ve s | pod odkazem<br>podní části                                                                     |
| Portál ISKP21+ je určen<br>MS2021+<br>SD21+                                                                                                    | pro všechny typy extern ch uživatelů MS21+. Zejména                                                                                                    | (19.9.2023) Změna v přiřazování r<br>k projektu"                                                                                                    | nových uživatelů na záloží<br>polski 💥 english               | ku "Přístup<br>straci přístupů k<br>používá<br>á uživatel<br>z návod v <u>FAQ</u> 🛛            |
| <ul> <li>Tuto voľbu zvolte v případě, že:</li> <li>máte české občanství</li> <li>máte zahraniční občanství státu</li> <li>jste zahraniční občan, který má z</li> <li>Zahraniční státy s implementovar<br/>Lucembursko, Lotyšsko, Itáře 1 a</li> </ul> | , který má implementované nařízení eIDAS<br>zřízenou elektronickou identitu v ČR prostředni tvím portá<br>ným eIDAS: Slovensko, Polsko, Německo, Rakousiko, Belgi<br>Molto Mentita<br>Občana | lu Identita občana<br>a, Dánsko, Estonsko, Španělsko, Chorvatsko                                                                                        | o, Lichtenštejnsko,                                          | ci přes Identitu<br>střednictvím NIA a<br>i eIDAS, využijte k<br>o všechny<br><b>– česky -</b> |
| 🔆 Tuto volbu zvolte v případě,                                                                                                    | Mobilní klíč eGovernmentu                                                                                                    |                                                                                                    |                                                              | (j)                                                                                            |
| - nemáte české občanství<br>- máte zahraniční občaství s                                                                                                    | 🕴 eObčanka                                                                                                    |                                                                                                    |                                                              | (j)                                                                                            |
| - jste zahraniční občan, kter                                                                                                    | 🕴 NIA ID (dříve "Jméno, Heslo, SN                                                                                                    | IS")                                                                                                    |                                                              | (j)                                                                                            |
|                                                                                                    | IIG – International ID Gateway                                                                                                    |                                                                                                    |                                                              | (i)                                                                                            |
|                                                                                                    | I.CA identita s kartou Starcos                                                                                                    |                                                                                                    |                                                              | (j)                                                                                            |
|                                                                                                    | MojelD                                                                                                    |                                                                                                    |                                                              |                                                                                                |
|                                                                                                    |                                                                                                    |                                                                                                    |                                                              |                                                                                                |

Postup registrace je dále popsán v FAQ portálu IS KP21+. V případě problémů s registrací či jiných technických komplikací s aplikací IS KP21+ je možné využít uživatelskou podporu na e-mailu: podpora\_ms21@ms21.mssf.cz, nebo telefonním čísle: +420 800 203 207, v pracovní dny 8:00-18:00.

## 4 Profil uživatele – kontaktní údaje

Jako první krok, po přihlášení se do IS KP21+, si doporučujeme aktivovat notifikační pravidla přes záložku **PROFIL UŽIVATELE – Kontaktní údaje** v pravém horním rohu nástěnky. Ty slouží k tomu, aby měl uživatel vždy přehled o všem, co se děje ve jeho projektu/projektech, bez nutnosti přihlášení se do IS KP21+. Pokud v rámci příslušného projektu přijde zpráva, upozornění nebo depeše, systém upozorní uživatele přes e-mail nebo SMS

| Předejo<br>depeše ze strany | dete tak i případnému zmeškání závazných lhů<br>/ poskytovatele dotace případně od jejího dor | it, jejichž počátek se odvíjí od odeslání interní<br>učení. |
|-----------------------------|-----------------------------------------------------------------------------------------------|-------------------------------------------------------------|
| <b>ISKP</b> 21+             | 🖿 česky 🛑 polski 🗮 english                                                                    | Odhlášení za: 59:11                                         |
| ŽADATEL HODNOTITEL          | NOSITEL IN                                                                                    | PROFIL UŽIVATELE NÁPOVĚDA                                   |
| Nacházíte se: Nástěnka      |                                                                                               | Osobní údaje                                                |
| /                           |                                                                                               | Kontaktní údaje                                             |

Moje poznámky

Na záložce **PROFIL UŽIVATELE – Kontaktní údaje** vybere uživatel z číselníku zvolenou formu notifikace (SMS/e-mail), vyplní kontaktní údaje a zaškrtne checkbox Platnost (v případě nepotvrzení platnosti **NEBUDOU notifikační pravidla aktivována)**, následně záznam uloží.

V rámci notifikačních pravidel je navíc možné nastavit i noční klid. Zatržením této volby nebudou notifikace zasílány v čase 22:00 – 8:00 hodin.

| H I Položek na stránku 25                                                                                   |          |        |        |        | Stránka 1            | z 1, položky 1 až 1 z 1 |
|----------------------------------------------------------------------------------------------------|----------|--------|--------|--------|----------------------|-------------------------|
| Nový záznam Kopírovat zázna                                                                                 | m Smazat | Uložit | Storno |        |                      |                         |
| NÁZEV   Komunikační kanál pro notifikaci  SMS a e-mail  Tel. číslo  E -Mail  Upřesňující podmínky  Platnost | POPIS    |        |        | 0/2000 | Otevřít v novém okně |                         |

# 5 Žádost o podporu

Přes tlačítko "ŽADATEL" přistupuje uživatel do stejnojmenného modulu, kde se mu zobrazí úvodní nástěnka se seznamem žádostí/projektů, ke kterým má v rámci svého konta přístup.

| <b>MS</b> 2021+                 | 🖿 česky 🗖                      | 🗕 polski          | lish Poznámky 0 Upozo       | ornění 0 Depeše 20         |                  | Odhlášení za: 50:57                  |
|---------------------------------|--------------------------------|-------------------|-----------------------------|----------------------------|------------------|--------------------------------------|
| ŽADATEL HODNOTITEL              | NOSITEL IN                     |                   |                             |                            | F                | PROFIL UŽIVATELE NÁPOVĚDA            |
| Nacházíte se: Nástenka          |                                |                   |                             |                            |                  |                                      |
|                                 | OVÁ ŽÁDOST                     | SEZNAM VÝZEV      | MODUL CBA MOJE NEAKTIVNÍ PR | ROJEKTY MODUL VZ           |                  | PROFIL UŽIVATELE NÁPOVĚDA            |
| Nacházíte se: Nástěnka Žadatel  |                                |                   |                             |                            |                  |                                      |
|                                 |                                |                   |                             |                            |                  |                                      |
|                                 | Moje projekty                  | 1                 |                             |                            |                  |                                      |
| <sup>39</sup> 27 28 29 30 1 2 3 | Identifikace<br>žádosti (Hash) | Číslo výzvy       | Název projektu CZ           | Registrační číslo projektu | Kolo žádosti     | Název stavu                          |
| 40 4 5 6 7 8 9 10               | <b>T</b>                       | <b>T</b>          | Υ                           | <b>Y</b>                   | <b>Y</b>         | Y                                    |
| 41 11 12 13 14 15 16 17         | 00blin                         | 03_21_007         | Žádost JS školení 1         | CZ.03.02/21_007/0000137    | Žádost o podporu | Žádost o podporu stažena žadatelem   |
| 42 18 19 20 21 22 23 24         | 00gcSk                         | 03_21_007         | Test 14.9.2021              |                            | Žádost o podporu | Žádost rozpracována v ISKP           |
| 12 25 26 27 20 20 20 21         | 00fMXY                         | 03_21_007         | Žádost JS školení 30.9.2021 |                            | Žádost o podporu | Žádost rozpracována v ISKP           |
| 43 25 26 27 28 29 30 31         | 00dgSC                         | 03_21_007         | Žádost JS 23.7.2021         | CZ.03.02/21_007/0000189    | Žádost o podporu | Projekt s právním aktem o poskytnutí |
| 44 1 2 3 4 5 6 7                | 00fMts                         | 03_21_007         | Žádost JS školení 14.9.2021 | CZ.03.02/21_007/0000268    | Žádost o podporu | Žádost o podporu zaregistrována      |
| Moje poznámky                   | 00blZ0                         | 03_21_007         | Žádost JS školení 2         | CZ.03.02/21_007/0000140    | Žádost o podporu | Žádost o podporu zaregistrována      |
| Maja úkolu                      | 00bmjy                         | 03_21_007         | Žádost JS školení 3         | CZ.03.02/21_007/0000146    | Žádost o podporu | Žádost o podporu zaregistrována      |
|                                 | 00bmvV                         | 03_21_007         | Žádost JS školení 4         | CZ.03.02/21_007/0000158    | Žádost o podporu | Žádost o podporu zaregistrována      |
| Kontakty RU                     |                                |                   |                             |                            |                  |                                      |
| FAQ                             |                                |                   |                             |                            |                  |                                      |
| HW a SW požadavky               |                                |                   |                             |                            |                  |                                      |
| Ochrana osobních údajů          | ₩ ◀ 1 ►                        | ▶ Položek na stra | ánku 25 👻                   |                            |                  | Stránka 1 z 1, položky 1 až 8 z 8    |
|                                 |                                |                   |                             |                            |                  |                                      |

Stiskem tlačítka "NOVÁ ŽÁDOST" vstoupí uživatel na obrazovku "SEZNAM PROGRAMŮ A VÝZEV", kde vybere program, v rámci, kterého chce podat žádost o podporu. V našem případě Operační program Technologie a aplikace pro konkurenceschopnost.

Po výběru programu je uživateli zobrazen **seznam aktuálně otevřených výzev** daného programu, skrze které lze žádost o podporu založit.

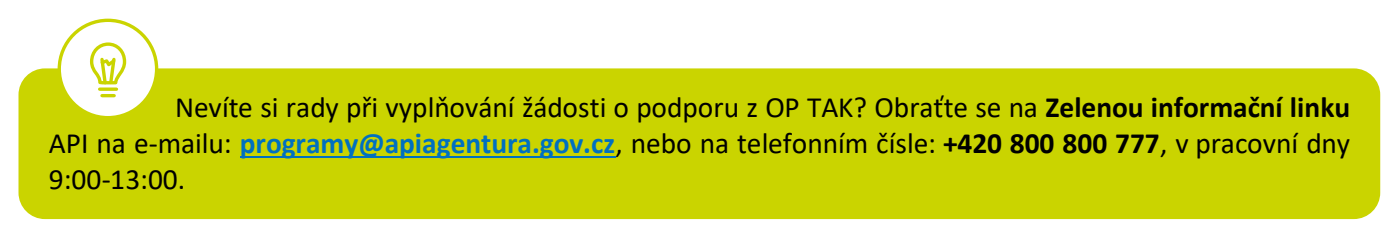

| ISKP21+                                                                                            |                                    | •                                                              | Odhlášení za: 59:54                                      |
|----------------------------------------------------------------------------------------------------|------------------------------------|----------------------------------------------------------------|----------------------------------------------------------|
| ŽADATEL HODNOTITEL NOSITEL IN                                                                      |                                    |                                                                | PROFIL UŽIVATELE NÁPOVĚDA                                |
| Nacházíte se: Nástěnka                                                                             |                                    |                                                                |                                                          |
|                                                                                                    |                                    |                                                                |                                                          |
| MOJE PROJEKTY NOVÁ ŽÁDOST SEZNAM VÝZEV                                                             | MODUL CBA MOJE NEAKTIVNÍ PROJEK    | MODUL VZ                                                       | PROFIL UŽIVATELE NÁPOVĚDA                                |
| Nacházíte se: Nástěnka Žadatel                                                                     |                                    |                                                                |                                                          |
|                                                                                                    |                                    |                                                                |                                                          |
| *                                                                                                  |                                    |                                                                |                                                          |
| Nacházíte se: Nástěnka Žadatel Seznam programů a výzev                                             |                                    |                                                                |                                                          |
|                                                                                                    |                                    |                                                                |                                                          |
| Moje projekty SEZNAM PROGRAMU A VYZEV                                                              | 4                                  |                                                                |                                                          |
| <u>Operační program Technologie</u>                                                                | a aplikace pro konkurenceschopnost |                                                                |                                                          |
| <ul> <li><u>Operačni program Jan Amos K</u></li> <li><u>Operačni program Zaměstnanc</u></li> </ul> | st plus                            |                                                                |                                                          |
| Operační program Doprava 202     Operační program Životní program                                  | <u>1-2027</u>                      |                                                                |                                                          |
| <ul> <li>Integrovaný regionální operače</li> </ul>                                                 | í pro                              | 0                                                              | Tofore the book of the second second                     |
| <u>Operační program Technická p</u> Operační program Byběřety( 2)                                  | moo Nachazite se. Nastenka zadatei | Seznam programu a vyzev / 01 - Opera                           | achi program Technologie a aplikace pro konkurenceschoph |
| Operační program Spravedlivá                                                                       | trans                              | Contractory of the operation                                   |                                                          |
| Program Interreg Česko - Pols     Operační program Azvlového                                       | Moje projekty                      | 01 - OPERAČNÍ PROGRAM TECHNO                                   | OLOGIE A APLIKACE PRO KONKURENCESCHOPNOST                |
| Operační program Fondu pro v                                                                       | seznam programů a výzev            |                                                                |                                                          |
| Operační program Nástroje pro                                                                      | final                              | OP TAK - (01_21_004) - Testov<br>• <u>individuální projekt</u> | ací výzva OP TAK č.1                                     |
|                                                                                                    |                                    | OP TAK - (01_22_016) - Inovac<br>• individuální projekt        | ee - test                                                |
|                                                                                                    |                                    | OP TAK - (01_22_014) - Test M<br>• <u>individuální projekt</u> | larketing                                                |
|                                                                                                    |                                    | OP TAK - (01_22_018) - Innova<br>• individuální projekt        | ice new                                                  |
|                                                                                                    |                                    | OP TAK - (01_22_022) - Aplika<br>• individuální projekt        | ce - vážený poměr (kopie)                                |
|                                                                                                    |                                    | OP TAK - (01_22_002) - Aplika<br><u>individuální projekt</u>   | ce - výzva I.                                            |
|                                                                                                    |                                    |                                                                |                                                          |

Zvolením jedné z výzev se otevře formulář žádosti o podporu.

| * ŽADATEL                |          |                                                                           | NÁPOVĚDA                                          |
|--------------------------|----------|---------------------------------------------------------------------------|---------------------------------------------------|
| Nacházíte se: Nástěnka   | Žadatel  | 🛛 00iKYm 🖉 Základní údaje                                                 |                                                   |
|                          |          |                                                                           |                                                   |
| Profil objektu           | $\sim$   | ZÁKLADNÍ ÚDAJE                                                            |                                                   |
| Nová depeše a koncepty   |          | 👫 PŘÍSTUP K PROJEKTU 🗇 KOPÍROVAT 🗶 VYMAZAT ŽÁDOST ✔ KONTROLA 🔒 FINALIZACE | 🖨 тізк                                            |
| Přehled depeší           |          |                                                                           |                                                   |
| Poznámky                 |          |                                                                           |                                                   |
| Úkoly                    |          | NÁZEV PROJEKTU CZ                                                         | REGISTRAČNÍ ČÍSLO PROJEKTU                        |
| Datové oblasti           | $\wedge$ |                                                                           |                                                   |
| Identifikace projektu    | ~        | STAV<br>Žádost rozpropována v ISVP                                        | IDENTIFIKACE ZADOSTI (HASH) VERZE                 |
| Základní údaje           |          | SPRÁVCE PŘÍSTUPŮ                                                          |                                                   |
| Drojekt                  |          | EESTRJIR                                                                  | Zádost o podporu                                  |
| Projekt                  |          | να τη τη τη τη τη τη τη τη τη τη τη τη τη                                 | 14.10.2021 10:07                                  |
| Popis projektu           |          | EESTRJIR 14.10.2021 10:07                                                 | DATUM PODPISU DATUM PODÁNÍ AKTUÁLNÍ VERZE ŽÁDOSTI |
| Specificke спе           |          |                                                                           |                                                   |
| Umisteni                 | ^        | individuální projekt                                                      | DATUM PRVNÍHO PODÁNÍ                              |
| Umístění                 |          |                                                                           |                                                   |
| Indikátory               | ^        | KOLO ŽÁDOSTI                                                              |                                                   |
| Indikátory               |          | Žádost o podporu Přehled obrazovek                                        |                                                   |
| Horizontální principy    |          |                                                                           | Džesupout do Mojo poslitivní projekty             |
| Klíčové aktivity         |          |                                                                           | Presultur do Moje neaktivní projekty              |
| Subjekty                 | $\wedge$ |                                                                           |                                                   |
| Subjekty projektu        |          |                                                                           | ·                                                 |
| Adresy subjektu          |          | Uložit Storn                                                              | 0                                                 |
| Osoby subjektu           |          |                                                                           |                                                   |
| Účty subjektu            |          |                                                                           |                                                   |
| Účetní období            |          |                                                                           |                                                   |
| Cílová skupina           |          |                                                                           |                                                   |
| Financování              | ^        |                                                                           |                                                   |
| Přehled zdrojů financov  | ání      |                                                                           |                                                   |
| Finanční plán            |          |                                                                           |                                                   |
| Seznam odborností projek | tu       |                                                                           |                                                   |

#### 5.1 Přístup k projektu

Prvním nezbytným krokem je vytvoření Přístupů k projektu, tzn. přidělit kompetenční role pro danou žádost o podporu konkrétním uživatelům tak, aby oprávněné osoby mohly danou žádost o podporu editovat, procházet, nahlížet a podepisovat.

Stiskem tlačítka na šedé horní horizontální liště "**PŘÍSTUP K PROJEKTU"** se zobrazí přehled správců projektu.

| * ŽADATEL         |                  |                 |                                             |             |                     |            |          |               |                                 |               |              |                                             | NÁPOVĚDA                            |
|-------------------|------------------|-----------------|---------------------------------------------|-------------|---------------------|------------|----------|---------------|---------------------------------|---------------|--------------|---------------------------------------------|-------------------------------------|
| Nacházíte se: Nás | stěnka Žadatel 🔪 | 05D0tr Základní | údaje                                       |             |                     |            |          |               |                                 |               |              |                                             |                                     |
| Profil objektu    | ^                | ZÁKLADNÍ ÚDA    | JE                                          |             |                     |            |          |               |                                 |               |              |                                             |                                     |
| Nová depeše a kon | icepty           | 🐐 PŘÍSTUP K P   | ROJEKTU MOCI                                | ~           | KONTROLA            | 🔒 FINALIZA | CE 🗙 V   | YMAZAT ŽÁDOST | 🗇 кор                           | ÍROVAT        | TISK         |                                             |                                     |
|                   |                  |                 |                                             |             |                     | _          |          |               |                                 |               | /            |                                             |                                     |
|                   | Navigace         | ^               | PŘÍSTUP K PROJEKTU                          |             |                     |            |          |               |                                 |               |              |                                             |                                     |
|                   | Projekt          |                 | Správci projektu                            |             |                     |            |          |               |                                 |               |              |                                             |                                     |
|                   |                  |                 | UŽIVATELSKÉ JMÉNO                           |             | správce<br>Přístupů | EDITOR     | SIGNATÁŘ | ČTENÁŘ        | ZÁSTUPCE<br>Správce<br>Přístupů | ZMOCNĚNEC     | POŘADÍ       | SIGNATÁŘ<br>Bez<br>Registrace<br>V IS KP21+ | JMÉNO NEREGISTROVANÉHO<br>Signatáře |
|                   |                  |                 |                                             | Y           |                     |            | Ο Υ      | □ ▼           | □ ₹                             | Ο Υ           | Y            | Ο Υ                                         | <b>[</b> ]                          |
|                   |                  |                 |                                             |             | •                   | ~          |          |               |                                 |               |              |                                             |                                     |
|                   |                  |                 | 4                                           |             | _                   | _          | _        |               | _                               | _             |              | _                                           |                                     |
|                   |                  |                 | I I Polože                                  | ek na strán | ku 25               |            |          |               |                                 |               |              |                                             | Stránka 1 z 1, položky 1 až 1 z 1   |
|                   |                  |                 | Nový záznam                                 |             | Smazat              |            | Uložit   | Sto           | orno                            |               |              |                                             |                                     |
|                   |                  |                 | NÁZEV PROJEKTU CZ                           |             |                     |            |          | SPRÁVCE PŘÍS  | TUPŮ                            |               |              |                                             | Historie                            |
|                   |                  |                 | UŽIVATELSKÉ JMÉNO                           |             |                     |            |          | Editor        |                                 | Signatář      |              | 🗌 Čtenář                                    | 🗌 Zmocnēnec                         |
|                   |                  |                 |                                             |             |                     |            |          | 🗹 Správce     | e přístupů 🗌                    | Zástupce sprá | vce přístupů | Změn                                        | it nastavení přístupu               |
|                   |                  |                 | <ul> <li>Signatář bez registrace</li> </ul> | e v IS KP2  | 21+                 |            |          |               |                                 |               |              |                                             |                                     |
|                   |                  |                 | Kontaktní osoba                             | JMÉNO A P   | ŘÍJMENÍ             |            |          | E-MAIL        |                                 |               |              | <b>TELEFON</b>                              |                                     |

Uživatel, který žádost o podporu založil, je defaultně nastaven jako **Správce přístupů** a **Editor.** IS KP21+ rozlišuje celkem 5 kompetenčních rolí:

**Správce přístupů** – má právo přidělovat/odebírat k dané žádosti o podporu příslušné role dalším uživatelům a zakládat plné moci. Na projektu mohou být až dva uživatele s těmito kompetencemi (správce přístupů má právo určit druhého uživatele jako zástupce správce přístupů)

Editor – může žádost o podporu upravovat

Čtenář – má umožněn pouze náhled na žádost o podporu bez možnosti úprav

Signatář – má pravomoc elektronicky podepisovat dokumenty projektu (včetně žádosti o podporu) v celém jeho životním cyklu

**Zmocněnec** – má pravomoc elektronicky podepisovat dokumenty projektu, ke kterým byla na základě plné moci zmocněna. Tuto roli přiřazuje systém automaticky uživateli, na základě doplněné plné moci, dále viz bod 4.3.

**U každého projektu musí být alespoň jeden uživatel s rolí signatář.** Může jím být statutární zástupce žadatele nebo uživatel pověřený plnou mocí/pověřením k jednání.

NEBO

Alespoň jeden uživatel s rolí zmocněnec, který byl na základě plné moci zmocněn k úkonům podepisovat žádost o podporu.

Je tedy nutné rozlišovat osobu, která projekt založila a bude vedena jako Správce přístupů a osobu, která má dle způsobu jednání za společnost, nebo na základě plné moci/pověření k jednání, oprávnění jednat za společnost. Tato osoba musí být v systému vedena jako zmiňovaný Signatář, příp. Zmocněnec.

T

V otázce zmocnění postupujte dle Pravidel pro žadatele a příjemce z OP TAK – obecná část.

Dále je potřeba označit alespoň jednu osobu jako hlavní kontaktní osobu projektu, zaškrtnutím checkboxu "Kontaktní osoba" a následně doplněním jména a příjemní, e-mailu a telefonního čísla.

V případě, že osoba zakládající žádost o podporu (Správce přístupů) bude zároveň i žádost podepisovat, je třeba pro tuto osobu přiřadit roli Signatáře, příp. Zmocněnce. Označením své osoby v seznamu Správců projektu a stisknutím tlačítka **"Změnit nastavení přístupu"** se uživateli zobrazí záložka **"ZMĚNA PŘÍSTUPŮ"**. Zde uživatel zaškrtne checkbox **"Signatář"** a změnu potvrdí tlačítkem **"Změnit nastavení"**.

| Profil objektu         | ^       | ZÁKLADNÍ ÚDAJE                                                                    |                                                               |                             |             |            |             |                                 |           |            |                                          |                                  |
|------------------------|---------|-----------------------------------------------------------------------------------|---------------------------------------------------------------|-----------------------------|-------------|------------|-------------|---------------------------------|-----------|------------|------------------------------------------|----------------------------------|
| Nová depeše a koncepty |         | <b>PŘÍSTUP K PROJEKTU</b>                                                         | 🗇 KOPÍROVAT 🗶 VYMAZAT Ž                                       | ÁDOST 🖌 🖌 K                 | ONTROLA     | FINALIZACE | 🖶 TISK      |                                 |           |            |                                          |                                  |
| Přehled depeší         |         |                                                                                   |                                                               |                             |             |            |             |                                 |           |            |                                          |                                  |
|                        | Naviga  | ce ^                                                                              | PŘÍSTUP K PROJEKTU                                            |                             |             |            |             |                                 |           |            |                                          |                                  |
|                        | Projekt |                                                                                   | Správci projektu                                              |                             |             |            |             |                                 |           |            |                                          |                                  |
|                        |         |                                                                                   | Uživatelské jméno                                             | Správce<br>přístupů         | Editor      | Signatář   | Čtenář      | Zástupce<br>správce<br>přístupů | Zmocněnec | Pořadí     | Signatář bez<br>registrace v<br>IS KP14+ | Jméno neregistrovaného signatáře |
|                        |         |                                                                                   |                                                               |                             |             |            |             |                                 |           |            |                                          | Y                                |
|                        |         |                                                                                   | AASTRJIR                                                      | 1                           | 1           |            |             |                                 |           |            |                                          |                                  |
|                        |         |                                                                                   | K C 1 b b Položek<br>Nový záznam                              | na stránku 25   ▼<br>Smazat |             |            |             |                                 |           |            |                                          | Stránka 1 z 1, položky 1 ž 1 z 1 |
|                        |         |                                                                                   | NÁZEV PROJEKTU CZ                                             |                             |             |            | SPRÁVCE PŘI | ÍSTUPŮ                          |           |            |                                          |                                  |
|                        |         |                                                                                   |                                                               |                             |             |            | AASTRJIF    | 1                               |           |            |                                          | Historie                         |
| Uložit a zpět          |         | Měnime nastavení sp<br>V Editor<br>V Signatář<br>Čtenář                           | ráxo: AASTRJIR                                                |                             |             |            |             |                                 |           | + přístupů | ☐ Čtenář<br>– Změ                        | Zmocněnec nit nastavení přístupu |
|                        |         | <ul> <li>Språvce příst</li> <li>Před spuštěním akce</li> <li>Zmocněnec</li> </ul> | tupů<br>si ověřte. Se nastavení změny přístupů odpovídů Vašia | n potřebám.                 | Zmēnit nast | tavení     |             |                                 |           |            |                                          |                                  |

Pokud bude Signatářem jiná osoba než Správce přístupů, uživatel klikne na tlačítko **"Nový záznam"**. Doplní žlutě podbarvené pole **"UŽIVATELSKÉ JMÉNO UŽIVATELE, KTERÉMU CHCETE PŘIDĚLIT PŘÍSTUP K ŽÁDOSTI"**, zaškrtne checkbox "**Signatář"** a potvrdí tlačítkem **"Uložit"**.

|         | PŘÍSTUP K PROJEKTU                  |                       |        |          |             |                                 |           |        |                                          |                                                |
|---------|-------------------------------------|-----------------------|--------|----------|-------------|---------------------------------|-----------|--------|------------------------------------------|------------------------------------------------|
| Projekt | Správci projektu                    |                       |        |          |             |                                 |           |        |                                          |                                                |
|         | Uživatelské jméno                   | Správce<br>přístupů   | Editor | Signatář | Čtenář      | Zástupce<br>správce<br>přístupů | Zmocněnec | Pořadí | Signatář bez<br>registrace v<br>IS KP14+ | Jméno neregistrovaného signatáře               |
|         |                                     | Y                     | □ ₹    |          |             |                                 | □ ▼       |        | Γ 🗆 🕈                                    |                                                |
|         | AASTRJIR                            | 4                     | 4      |          |             |                                 |           |        |                                          |                                                |
|         |                                     |                       |        |          |             |                                 |           |        |                                          |                                                |
|         |                                     |                       |        |          |             |                                 |           |        |                                          |                                                |
|         |                                     | tránku 25 💌           |        |          |             |                                 |           |        |                                          | Stránka 1 z 1, položky 1 až                    |
|         | K     F       Nový záznam           | tránku 25 💌<br>Smazat |        | Uložit   |             | Storno                          |           |        |                                          | Stránka 1 z 1, položky 1 až                    |
|         | Nový záznam       Název projektu cz | tránku 25 👻<br>Smazat |        | Uložit   | SPRÁVICE PŘ | Storno<br>ístupů<br>R           |           |        |                                          | Stránka 1 z 1, položky 1 až<br><b>Historie</b> |

Stejným způsobem může uživatel udělit přístup k žádosti o podporu dalším uživatelům.

V dolní části obrazovky je seznam všech signatářů a přidělených úloh, které mohou svým podpisem potvrdit. Seznam je možné měnit a editovat v závislosti na přidělených rolích. Zároveň je možné určit pořadí, ve kterém budou signatáři podepisovat jednotlivé úlohy. **Pokud žadatel tuto možnost zvolí, je nutno toto pořadí dodržet.** 

#### 5.2 Základní údaje

Po doplnění přístupů k projektu se uživatel přes tlačítko **"Projekt"** vrátí zpět na úvodní stránku formuláře žádosti o podporu, konkrétně na záložku **"Základní údaje"**.

Všechny uvedené údaje v IS KP21+ musí PŘESNĚ korespondovat s údaji uvedenými v obchodním rejstříku, živnostenském rejstříku nebo jiné oficiální podnikatelské evidenci včetně právní formy. Shoda údajů se týká také malých a velkých písmen, interpunkce, čárek či mezer.

| Profil objektu     | ^                   | ZÁKLADNÍ ÚDAJE                                  |                            |                                                   |
|--------------------|---------------------|-------------------------------------------------|----------------------------|---------------------------------------------------|
| Nová depeše a ko   | ncepty              | 👫 PŘÍSTUP K PROJEKTU 🗇 KOPÍROVAT 🗶 VYMAZAT ŽÁDO | ST ✔ KONTROLA 🔒 FINALIZACE | 🖶 тізк                                            |
| Přehled depeší     |                     |                                                 |                            |                                                   |
| Poznámky           |                     |                                                 |                            |                                                   |
| Úkoly              |                     | NÁZEV PROJEKTU CZ                               |                            | REGISTRAČNÍ ČÍSLO PROJEKTU                        |
| Datové oblasti     | ~                   | Školení 30.9.2021                               |                            |                                                   |
|                    | , ,                 | STAV                                            |                            | IDENTIFIKACE ŽÁDOSTI (HASH) VERZE                 |
| Základní údaje     |                     | Žádost rozpracována v ISKP                      |                            | 0174RH                                            |
| Projekt            |                     | SPRÁVCE PŘÍSTUPŮ                                |                            | Žádost o podporu                                  |
| Identifikace proje | ktu 🔨               | AASTRJIR                                        |                            | DATUM ZALOŽENÍ DATUM FINALIZACE                   |
| Popis projektu     |                     | NAPOSLEDY ZMĚNIL DATUM A Č                      | AS POSLEDNÍ ZMĚNY          | 30.09.2021 9:36                                   |
| Specifické cíle    |                     | AASTRJIR 30.09.2                                | 021 9:46                   | DATUM PODPISU DATUM PODÁNÍ AKTUÁLNÍ VERZE ŽÁDOSTI |
| Umístění           | ^                   | ZPŮSOB JEDNÁNÍ     TYP OPERJ                    | CE                         |                                                   |
| United to f        | ~~                  | Podepisuje jeden signatář                       | ální projekt               | DATUM PRVNÍHO PODÁNÍ                              |
| Umisteni           |                     |                                                 |                            |                                                   |
| Indikátory         | ^                   | KOLO ŽÁDOSTI                                    |                            |                                                   |
| Cílová skupina     |                     | Žádost o podporu                                | Přehled obrazovek          |                                                   |
| Klíčové aktivity   |                     |                                                 |                            | Province de la la constitue fonction de           |
| Indikátory         |                     |                                                 |                            | Presunout do Moje neaktivní projekty              |
| Horizontální pr    | incipy              |                                                 |                            |                                                   |
| Subiekty           | ~                   |                                                 |                            |                                                   |
| Subjekty projek    | du                  |                                                 |                            |                                                   |
| Adreev subject     |                     |                                                 | Ulozit Storr               | no                                                |
|                    | 🗐 Výběr z číselníku | ×                                               |                            |                                                   |
|                    |                     |                                                 |                            |                                                   |
|                    | Kód                 | Νάτου 07                                        | Názov Pl                   |                                                   |
|                    |                     |                                                 |                            |                                                   |
|                    |                     | Dodanisuja jadan signatář                       | Podpiguje jedop ov         |                                                   |
|                    | VICE                | Podepisuje jeden signatai                       | Podpisuje jeden sy         |                                                   |
|                    | VICE                | Pouepisuji vsicifili signatari                  | Poupisują wszyscy          |                                                   |

Uživatel zde doplní "NÁZEV PROJEKTU CZ", který bude odpovídat výstupům projektu (např. *Prototyp – "Název prototypu"*) a "ZPŮSOB JEDNÁNÍ" (identifikuje, zda žádost o podporu podepisuje jeden signatář nebo všichni signatáři přiřazení k projektu).

Všechny nově vytvořené záznamy v IS KP21+ je vždy nutné před další akcí **ULOŽIT**.

#### 5.3 Plné moci

Pokud bude žádost o podporu v IS KP21+ podepisovat jiný uživatel než je statutární zástupce žadatele o podporu, je nezbytné doložit a podepsat plné moci na záložce "PLNÉ MOCI". Uživatel vybere z čísleníku "ZMOCNITELE" a "ZMOCNĚNCE" (musí disponovat rolí signatář). Určí zaškrtnutím checkboxu "platnost PM" a následně vyplní "PLATNOST OD" (příp. i "PLATNOST DO"). Záznam uloží, čímž se zobrazí ve spodní části formuláře tlačítko "Vybrat předmět zmocnění", kde vybere z číselníku dle plné moci, kterou disponuje. Následně uživatel uzamkne záznam plné moci tlačítkem "Uzamknout PM, přejít k vložení dokumentu a podpisu", čím se opět otevře ve spodní části formuláře nové editační pole s možností připojit soubor, kam vloží dokument plné moci. Přes ikonu pečetě Zmocněnec (příp. i zmocnitel) podepíše.

V otázce zmocnění a **PODEPISOVÁNÍ** plných mocí postupujte dle <u>Pravidel pro žadatele a příjemce</u> <u>z OP TAK – obecná část</u>.

|                                                                                                    | ZMOCNĚNEC                                                                                                    | PI ATNOST                                                                                                    | PLATNOST OD                                                        | PLATNOST DO SUBSTI | TUČNÍ                                                                                                    |
|----------------------------------------------------------------------------------------------------|----------------------------------------------------------------------------------------------------|----------------------------------------------------------------------------------------------------|--------------------------------------------------------------------|--------------------|----------------------------------------------------------------------------------------------------|
| Y Y                                                                                                    |                                                                                                    | T D T                                                                                                    | Y                                                                  | Y                  |                                                                                                    |
| lezeny žádné záznamy k zobrazení                                                                                         |                                                                                                    |                                                                                                    |                                                                    |                    |                                                                                                    |
| ✓ 1 ► ► Položek na stránku 25                                                                                            |                                                                                                    |                                                                                                    |                                                                    | Stránka 1          | z 1, položky 0 až 0                                                                                                    |
|                                                                                                    |                                                                                                    |                                                                                                    |                                                                    |                    |                                                                                                    |
| Nový záznam Uložit                                                                                                    | Storno                                                                                                    |                                                                                                    |                                                                    |                    |                                                                                                    |
| Plná moc                                                                                                    |                                                                                                    |                                                                                                    |                                                                    |                    |                                                                                                    |
| ZMOCNITEL                                                                                                    | r                                                                                                    |                                                                                                    |                                                                    |                    |                                                                                                    |
|                                                                                                    |                                                                                                    | E ZMOCNENEC                                                                                                    |                                                                    |                    |                                                                                                    |
|                                                                                                    |                                                                                                    |                                                                                                    | PLATNOST OD                                                        | PLATNOST DO        |                                                                                                    |
|                                                                                                    |                                                                                                    | Neomezená platnost l                                                                                                    | PM 27.07.2022                                                      | Ш                  | E m − − − − − − − − − − − − − − − − − −                                                                                                    |
| Bude dále tvořena substituční plná moc?                                                                                  |                                                                                                    |                                                                                                    |                                                                    |                    |                                                                                                    |
|                                                                                                    |                                                                                                    |                                                                                                    |                                                                    |                    |                                                                                                    |
| Uzamknout PM, přejít k vložení dokumer                                                                                   | ntu a podpisu                                                                                                    |                                                                                                    |                                                                    |                    |                                                                                                    |
|                                                                                                    |                                                                                                    |                                                                                                    |                                                                    |                    |                                                                                                    |
|                                                                                                    |                                                                                                    |                                                                                                    |                                                                    |                    |                                                                                                    |
| IA PRO IEKTII - PŘEDMĚT ZMOCNĚNÍ                                                                                         |                                                                                                    |                                                                                                    |                                                                    |                    |                                                                                                    |
|                                                                                                    |                                                                                                    |                                                                                                    |                                                                    |                    |                                                                                                    |
|                                                                                                    |                                                                                                    |                                                                                                    |                                                                    |                    |                                                                                                    |
| azeny žádná záznamy k zohrazení                                                                                          |                                                                                                    |                                                                                                    |                                                                    |                    |                                                                                                    |
| ezeny žádné záznamy k zobrazení                                                                                          |                                                                                                    |                                                                                                    |                                                                    |                    |                                                                                                    |
| ezeny žádné záznamy k zobrazení                                                                                          |                                                                                                    |                                                                                                    |                                                                    |                    |                                                                                                    |
| ezeny žádné záznamy k zobrazení                                                                                          | 📄 Výběr z číselníku                                                                                                    |                                                                                                    |                                                                    |                    |                                                                                                    |
| ezeny žádné záznamy k zobrazení                                                                                          | Výběr z číselníku                                                                                                    | I                                                                                                    |                                                                    |                    |                                                                                                    |
| ezeny žádné záznamy k zobrazení                                                                                          | Výběr z číselníku<br>KÓD                                                                                                    | I<br>NÁZEV CZ                                                                                                    |                                                                    |                    | NÁZEV PL                                                                                                    |
| szeny žádné záznamy k zobrazení                                                                                          | Výběr z číselníku<br>KÓD                                                                                                    | NÁZEV CZ                                                                                                    |                                                                    |                    | NÁZEV PL                                                                                                    |
| ezeny žádné záznamy k zobrazení                                                                                          | Výběr z číselníku<br>KÓD                                                                                                    | NÁZEV CZ                                                                                                    | nalizani prejektu                                                  | Y                  | NÁZEV PL<br>7                                                                                                    |
| ezeny žádné záznamy k zobrazení                                                                                          | Výběr z číselníku<br>KÓD<br>IOP                                                                                                    | NÁZEV CZ                                                                                                    | ealizaci projektu                                                  | Y                  | NÁZEV PL<br>7<br>Informacje r                                                                                                    |
| szeny žádné záznamy k zobrazení                                                                                          | Výběr z číselníku<br>KÓD<br>IOP<br>NAM                                                                                                    | NÁZEV CZ                                                                                                    | ealizaci projektu<br>dnutí                                         | ¥                  | NÁZEV PL<br>7<br>Informacje r<br>Wniosek o r                                                                                                    |
| szeny žádné záznamy k zobrazení                                                                                          | Výběr z číselníku<br>KÓD<br>IOP<br>NAM<br>SML                                                                                                    | NÁZEV CZ<br>Informace o pokroku v r<br>Žádost o přezkum rozho<br>Právní akt/Podmínky po                                                                                                    | ealizaci projektu<br>dnutí<br>skytnutí dotace                      | Y                  | NÁZEV PL<br>Informacje r<br>Wniosek o ru<br>Akt prawny                                                                                                    |
| szeny žádné záznamy k zobrazení                                                                                          | Výběr z číselníku<br>KÓD<br>IOP<br>NAM<br>SML<br>VK                                                                                                    | NÁZEV CZ<br>Informace o pokroku v r<br>Žádost o přezkum rozho<br>Právní akt/Podmínky po<br>Námitka proti rozhodnu                                                                                                    | ealizaci projektu<br>dnutí<br>skytnutí dotace<br>í výběrové komise | Y                  | NÁZEV PL<br>Informacje r<br>Wniosek o ro<br>Akt prawny<br><< Nie tluma                                                                                                    |
| zeny žádné záznamy k zobrazení                                                                                           | Výběr z číselníku<br>KÓD<br>IOP<br>NAM<br>SML<br>VK<br>ZAD                                                                                                   | NÁZEV CZ<br>Informace o pokroku v r<br>Žádost o přezkum rozho<br>Právní akt/Podmínky po<br>Námitka proti rozhodnu<br>Žádost o podporu                                                                                                    | ealizaci projektu<br>dnutí<br>skytnutí dotace<br>í výběrové komise |                    | <ul> <li>NÁZEV PL</li> <li>Informacje r</li> <li>Wniosek o rr</li> <li>Akt prawny</li> <li>&lt;&lt; Nie tluma</li> <li>Wniosek o d</li> </ul>                                                                                   |
| ezeny žádné záznamy k zobrazení                                                                                          | Výběr z číselníku<br>KÓD<br>IOP<br>NAM<br>SML<br>VK<br>ZAD<br>ZOP                                                                                            | NÁZEV CZ<br>Informace o pokroku v r<br>Žádost o přezkum rozho<br>Právní akt/Podmínky po<br>Námitka proti rozhodnu<br>Žádost o podporu<br>Žádost o platbu                                                                                                    | ealizaci projektu<br>dnutí<br>skytnutí dotace<br>í výběrové komise |                    | NÁZEV PL<br>Informacje r<br>Wniosek o rr<br>Akt prawny o<br><< Nie tluma<br>Wniosek o p                                                                                                    |
| vzeny žádné záznamy k zobrazení          vzeny žádné záznamy k zobrazení         Položek na stránku 25         Smazat    | Výběr z číselníku<br>KÓD<br>IOP<br>NAM<br>SML<br>VK<br>ZAD<br>ZOP<br>ZOR                                                                                     | NÁZEV CZ<br>Informace o pokroku v r<br>Žádost o přezkum rozho<br>Právní akt/Podmínky po<br>Námitka proti rozhodnu<br>Žádost o podporu<br>Žádost o platbu<br>Zpráva o realizaci                                                                                                    | ealizaci projektu<br>dnutí<br>skytnutí dotace<br>í výběrové komise |                    | NÁZEV PL.<br>Informacje r<br>Wniosek o ro<br>Akt prawny r<br>< Nie tluma<br>Wniosek o p<br>Raport z rea                                                                                                    |
| ezeny žádné záznamy k zobrazení   Položek na stránku 25  Smazat  Vybrat předmět zmocnění                                 | Výběr z číselníku<br>KÓD<br>IOP<br>NAM<br>SML<br>VK<br>ZAD<br>ZOP<br>ZOR<br>ZOU                                                                              | NÁZEV CZ<br>Informace o pokroku v r<br>Žádost o přezkum rozho<br>Právní akt/Podmínky po<br>Námitka proti rozhodnu<br>Žádost o podporu<br>Žádost o platbu<br>Zpráva o realizaci<br>Zpráva o udržitelnosti                                                                                             | ealizaci projektu<br>dnutí<br>skytnutí dotace<br>í výběrové komise |                    | NÁZEV PL<br>Minosek o re<br>Akt prawny o<br>Akt prawny o<br>Akt prawny o<br>Nie tłuma<br>Wniosek o d<br>Wniosek o d<br>Raport z rea<br>Raport z trw                                                                             |
| ezeny žádné záznamy k zobrazení          I       Položek na stránku 25         Smazat         Vybrat předmět zmocnění    | Výběr z číselníku<br>KÓD<br>IOP<br>NAM<br>SML<br>VK<br>ZAD<br>ZOP<br>ZOR<br>ZOU<br>ZOU<br>ZOU<br>ZOZ                                                         | NÁZEV CZ<br>Informace o pokroku v r<br>Žádost o přezkum rozho<br>Právní akt/Podmínky po<br>Námitka proti rozhodnu<br>Žádost o podporu<br>Žádost o platbu<br>Zpráva o realizaci<br>Zpráva o udržitelnosti<br>Žádost o změnu                                                                           | ealizaci projektu<br>dnutí<br>skytnutí dotace<br>í výběrové komise |                    | NÁZEV PL<br>Informacje r<br>Wniosek o r<br>Akt prawny<br><< Nie tluma<br>Wniosek o d<br>Wniosek o d<br>Wniosek o g<br>Raport z rea<br>Raport z trw<br>Wniosek o z                                                               |
| ezeny žádné záznamy k zobrazení  ezeny žádné záznamy k zobrazení  Položek na stránku 25  Smazat  Vybrat předmět zmocnění | Výběr z číselníku<br>KÓD<br>IOP<br>NAM<br>SML<br>VK<br>ZAD<br>ZOP<br>ZOR<br>ZOU<br>ZOZ                                                                       | NÁZEV CZ<br>Informace o pokroku v r<br>Žádost o přezkum rozho<br>Právní akt/Podmínky po<br>Námitka proti rozhodnu<br>Žádost o podporu<br>Žádost o platbu<br>Zpráva o realizaci<br>Zpráva o udržitelnosti<br>Žádost o změnu                                                                           | ealizaci projektu<br>dnutí<br>skytnutí dotace<br>í výběrové komise |                    | <ul> <li>NÁZEV PL</li> <li>Informacje</li> <li>Wniosek o r</li> <li>Akt prawny</li> <li>&lt;&lt; Nie tlum</li> <li>Wniosek o r</li> <li>Wniosek o r</li> <li>Raport z rez</li> <li>Raport z trv</li> <li>Wniosek o z</li> </ul> |
| zeny žádné záznamy k zobrazení          I       Položek na stránku 25         Smazat         Vybrat předmět zmocnění     | ▼         KÓD         IOP         NAM         SML         VK         ZAD         ZOP         ZOR         ZOU         ZOZ                                     | NÁZEV CZ<br>Informace o pokroku v r<br>Žádost o přezkum rozho<br>Právní akt/Podmínky po<br>Námitka proti rozhodnu<br>Žádost o podporu<br>Žádost o platbu<br>Zpráva o realizaci<br>Zpráva o udržitelnosti<br>Žádost o změnu                                                                           | ealizaci projektu<br>dnutí<br>skytnutí dotace<br>í výběrové komise |                    | NÁZEV PL<br>Informacje I<br>Wniosek o r<br>Akt prawny<br>< Nie tluma<br>Wniosek o c<br>Wniosek o c<br>Raport z trw<br>Wniosek o z                                                                                               |
| ezeny žádné záznamy k zobrazení   Položek na stránku 25  Smazat  Vybrat předmět zmocnění                                 | ▼         KÓD         IOP         NAM         SML         VK         ZAD         ZOP         ZOR         ZOU         ZOZ         I                           | NÁZEV CZ     Informace o pokroku v r     Žádost o přezkum rozho     Právní akt/Podmínky po     Námitka proti rozhodnu     Žádost o podporu     Žádost o platbu     Zpráva o realizaci     Zpráva o udržitelnosti     Žádost o změnu                                                                  | ealizaci projektu<br>dnutí<br>skytnutí dotace<br>í výběrové komise |                    | NÁZEV PL<br>Informacje r<br>Wniosek o r<br>Akt prawny<br>< Nie tluma<br>Wniosek o d<br>Wniosek o d<br>Raport z trw<br>Wniosek o z                                                                                               |
| ezeny žádné záznamy k zobrazení ezeny žádné záznamy k zobrazení Položek na stránku 25 Smazat Vybrat předmět zmocnění     | Výběr z číselníku         KÓD         IOP         NAM         SML         VK         ZAD         ZOP         ZOR         ZOU         ZOZ         I           | NÁZEV CZ<br>Informace o pokroku v r<br>Žádost o přezkum rozho<br>Právní akt/Podmínky po<br>Námitka proti rozhodnu<br>Žádost o podporu<br>Žádost o platbu<br>Zpráva o realizaci<br>Zpráva o udržitelnosti<br>Žádost o změnu                                                                           | ealizaci projektu<br>dnutí<br>skytnutí dotace<br>í výběrové komise |                    | NÁZEV PL<br>Informacje r<br>Wniosek o r<br>Akt prawny<br>< Nie tluma<br>Wniosek o d<br>Wniosek o d<br>Raport z tra<br>Raport z trw<br>Wniosek o z                                                                               |
| ezeny žádné záznamy k zobrazení  ezeny žádné záznamy k zobrazení  Položek na stránku 25  Smazat  Vybrat předmět zmocnění | Výběr z číselníku         KÓD         IOP         NAM         SML         VK         ZAD         ZOP         ZOR         ZOU         ZOZ                     | NÁZEV CZ<br>Informace o pokroku v r<br>Žádost o přezkum rozho<br>Právní akt/Podmínky po<br>Námitka proti rozhodnu<br>Žádost o podporu<br>Žádost o platbu<br>Zpráva o realizaci<br>Zpráva o udržitelnosti<br>Žádost o změnu                                                                           | ealizaci projektu<br>dnutí<br>skytnutí dotace<br>í výběrové komise |                    | <ul> <li>NÁZEV PL</li> <li>Informacje r</li> <li>Wniosek o r</li> <li>Akt prawny</li> <li>&lt;&lt; Nie tluma</li> <li>Wniosek o d</li> <li>Wniosek o d</li> <li>Wniosek o d</li> <li>Wniosek o z</li> </ul>                     |
| ezeny žádné záznamy k zobrazení   Položek na stránku 25  Smazat  Vybrat předmět zmocnění                                 | Výběr z číselníku         KÓD         IOP         NAM         SML         VK         ZAD         ZOP         ZOR         ZOU         ZOZ                     | NÁZEV CZ<br>Informace o pokroku v r<br>Žádost o přezkum rozho<br>Právní akt/Podmínky po<br>Námitka proti rozhodnu<br>Žádost o podporu<br>Žádost o platbu<br>Zpráva o realizaci<br>Zpráva o udržitelnosti<br>Žádost o změnu                                                                           | ealizaci projektu<br>dnutí<br>skytnutí dotace<br>í výběrové komise |                    | <ul> <li>NÁZEV PL.</li> <li>Informacje r</li> <li>Wniosek o r</li> <li>Akt prawny</li> <li>&lt;&lt; Nie tluma</li> <li>Wniosek o d</li> <li>Wniosek o d</li> <li>Wniosek o d</li> <li>Wniosek o z</li> </ul>                    |
| zeny žádné záznamy k zobrazení                                                                                           | Výběr z číselníku         KÓD         IOP         NAM         SML         VK         ZAD         ZOP         ZOR         ZOU         ZOZ         Vybř        | <ul> <li>NÁZEV CZ</li> <li>Informace o pokroku v r</li> <li>Žádost o přezkum rozho</li> <li>Právní akt/Podmínky po</li> <li>Námitka proti rozhodnu</li> <li>Žádost o podporu</li> <li>Žádost o platbu</li> <li>Zpráva o realizaci</li> <li>Zpráva o udržitelnosti</li> <li>Žádost o změnu</li> </ul> | ealizaci projektu<br>dnutí<br>skytnutí dotace<br>í výběrové komise |                    | <ul> <li>NÁZEV PL</li> <li>Informacje r</li> <li>Wniosek o rr</li> <li>Akt prawny</li> <li>&lt;&lt; Nie tluma</li> <li>Wniosek o d</li> <li>Wniosek o d</li> <li>Wniosek o d</li> <li>Wniosek o z</li> </ul>                    |
| ezeny žádné záznamy k zobrazení   Položek na stránku 25  Smazat  Vybrat předmět zmocnění                                 | ▼         Výběr z číselníku         KÓD         IOP         NAM         SML         VK         ZAD         ZOP         ZOR         ZOU         ZOZ         I | <ul> <li>NÁZEV CZ</li> <li>Informace o pokroku v r<br/>Žádost o přezkum rozho</li> <li>Právní akt/Podmínky po</li> <li>Námitka proti rozhodnu</li> <li>Žádost o podporu</li> <li>Žádost o platbu</li> <li>Zpráva o realizaci</li> <li>Zpráva o udržitelnosti</li> <li>Žádost o změnu</li> </ul>      | ealizaci projektu<br>dnutí<br>skytnutí dotace<br>í výběrové komise |                    | <ul> <li>NÁZEV PL</li> <li>Informacje n</li> <li>Wniosek o re</li> <li>Akt prawny o</li> <li>&lt;&lt; Nie tluma</li> <li>Wniosek o d</li> <li>Wniosek o d</li> <li>Wniosek o za</li> </ul>                                      |

| Uložit Storno |  |
|---------------|--|

#### 5.4 Projekt

Na záložce "**Projekt**" uživatel vyplní "**NÁZEV PROJEKTU EN**" a "**ANOTACE PROJEKTU**", ve které stručně popíše předmět předkládaného projektového záměru, ze kterého bude jednoznačně patrné zaměření projektu.

PŘEDPOKLÁDANÉ DATUM ZAHÁJENÍ: totožné s datem podání žádosti o podporu. PŘEDPOKLÁDANÉ DATUM UKONČENÍ: nesmí být později než **20.6.2028**.

V sekci "**Doplňkové informace**" uživatel zaškrtne checkbox "**Veřejná podpora**". V poli **"REŽIM FINANCOVÁNÍ"** vybere uživatel **"Ex post".** 

| Profil objektu             | ^  | PROJEKT                      |                      |                     |                       |            |                    |           |        |       |                      |
|----------------------------|----|------------------------------|----------------------|---------------------|-----------------------|------------|--------------------|-----------|--------|-------|----------------------|
| Nová depeše a koncepty     |    | 👫 PŘÍSTUP K PROJEKTU         | PLNÉ MOCI            | V KONTROLA          | FINALIZACE            | × V1       | YMAZAT ŽÁDOST      | KOPÍROVAT | 🖶 TISK |       |                      |
| Přehled depeší             |    | ČÍSLO PROGRAMU               | NÁZEV PRO            | GRAMU               |                       |            |                    |           |        |       |                      |
| Poznámky                   |    | 01                           | Operačn              | í program Technolo  | ogie a aplikace pro l | onkurenc   | eschopnost         |           |        |       |                      |
| Úkoly                      |    | ČÍSLO VÝZVY                  | NÁZEV VÝZ            | VY                  |                       |            |                    |           |        |       |                      |
| Datové oblasti             | ^  | 01_22_016                    | Inovace              | - test              |                       |            |                    |           |        |       |                      |
| Identifikace projektu      | ~  | NÁZEV PROJEKTU CZ            |                      |                     |                       |            | NÁZEV PROJEK       | (TU EN    |        |       |                      |
| Základní údaje             |    | ABC                          |                      |                     |                       |            |                    |           |        |       |                      |
| Projekt                    | _  | ANOTACE PROJEKTU             |                      |                     |                       |            |                    |           |        | 0/500 | Otevřít v novém okně |
| Popis projektu             |    |                              |                      |                     |                       |            |                    |           |        |       |                      |
| Specifické cíle            |    |                              |                      |                     |                       |            |                    |           |        |       |                      |
| Cílová skupina             |    | - Evzická realizace projekty |                      |                     |                       |            |                    |           |        |       |                      |
| Umístění                   | ~  | PŘEDPOKLÁDANÉ DATUM Z        | AHÁJENÍ 🖪 PŘI        | EDPOKLÁDANÉ DATUM U | JKONČENÍ PŘEDPO       | KLÁDANÁ D  | IOBA TRVÁNÍ (V MĚS | SÍCÍCH)   |        |       |                      |
| Umístění                   | ~  | Ľ                            | 1                    | Ĕ                   |                       |            |                    |           |        |       |                      |
| Klíčové aktivity           |    | SKUTEČNÉ DATUM ZAHÁJENÍ      | SKUTE                | ČNÉ DATUM UKONČENÍ  | SKUTEČ                | NÁ DOBA TR | RVÁNÍ (V MĚSÍCÍCH) |           |        |       |                      |
| Indikátory                 |    |                              |                      |                     | 1                     |            |                    |           |        |       |                      |
| Horizontální principy      |    |                              |                      |                     |                       |            |                    |           |        |       |                      |
| Subjekty                   | ~  | Doplňkové informace —        |                      |                     |                       |            |                    |           |        |       |                      |
| Subjekty projektu          | ~  | Bealizace zadávacío          | h řízení na projekty |                     |                       |            |                    |           |        |       |                      |
| Adress subjektu            |    |                              | in nzeni na projeka  | 4                   |                       |            |                    |           |        |       |                      |
| Auresy subjectu            |    | Veřejná podpora              |                      |                     |                       |            |                    |           |        |       |                      |
| Účtv subjektu              |    | REŽIM FINANCOVÁNÍ            |                      |                     |                       |            |                    |           |        |       |                      |
| Účetní období              |    |                              |                      |                     |                       |            |                    |           |        |       |                      |
| Financování                | ~  |                              |                      |                     |                       |            |                    |           |        |       |                      |
| Veřejná podpora            | ~  |                              |                      |                     |                       |            |                    |           |        |       |                      |
| Rozpočet projektu          |    |                              |                      |                     |                       |            |                    |           |        |       |                      |
| Přehled rozpočtů           |    |                              |                      |                     |                       |            |                    |           |        |       |                      |
| Přehled zdrojů financová   | ní |                              |                      |                     |                       |            |                    |           |        |       |                      |
| Finanční nlán              |    |                              |                      |                     |                       |            |                    |           |        |       |                      |
| Seznam odborností projektu |    |                              |                      |                     |                       |            |                    |           |        |       |                      |
| Dokumenty                  |    |                              |                      |                     | Uložit                |            | Stor               | no        |        |       |                      |
| Dokulletty                 |    |                              |                      |                     |                       |            |                    |           |        |       |                      |

#### 5.5 Popis projektu

Na záložce **"Popis projektu"** uživatel vyplní všechna dostupná pole, v nichž stručně, ale výstižně odpoví na jednotlivé otázky takovým způsobem, aby bylo již od začátku zjevné, co je předmětem projektu, jaké problémy řeší a jaké si stanovuje cíle.

| Profil objektu            | ^ | POPIS PROJEKTU            |                      |            |            |                  |           |        |        |                      |
|---------------------------|---|---------------------------|----------------------|------------|------------|------------------|-----------|--------|--------|----------------------|
| Nová depeše a koncepty    |   | PŘÍSTUP K PROJEKTU        | PLNÉ MOCI            | KONTROLA   | FINALIZACE | X VYMAZAT ZÁDOST | KOPÍROVAT | 🖨 ТІЗК |        |                      |
| Přehled depeší            |   | ANOTACE PROJEKTU          |                      |            |            |                  |           |        | 0/500  | Otevřít v novém okně |
| Poznámky                  |   |                           |                      |            |            |                  |           |        |        |                      |
| Úkoly                     |   |                           |                      |            |            |                  |           |        |        |                      |
| Datové oblasti            | ^ |                           |                      |            |            |                  |           |        |        |                      |
| Identifikace projektu     | ^ | O JAKŶ PROBLÊM PROJEKT ŘE | \$17                 |            |            |                  |           |        | 0/2000 | Otevřít v novém okně |
| Základní údaje            |   |                           |                      |            |            |                  |           |        |        |                      |
| Projekt                   |   |                           |                      |            |            |                  |           |        |        |                      |
| Popis projektu            |   |                           |                      |            |            |                  |           |        |        |                      |
| Specifické cíle           |   |                           |                      |            |            |                  |           |        |        |                      |
| Cílová skupina            |   | AKE JSOU PRICINT PROBLE   | MU?                  |            |            |                  |           |        | 0/2000 | Utevrit v novém okne |
| Umístění                  | ^ |                           |                      |            |            |                  |           |        |        |                      |
| Umístění                  |   |                           |                      |            |            |                  |           |        |        |                      |
| Specifické datové položky |   |                           |                      |            |            |                  |           |        |        |                      |
| Indikátory                |   | CO JE CÎLEM PROJEKTU?     |                      |            |            |                  |           |        | 0/2000 | Otevřít v novém okně |
| Horizontální principy     |   |                           |                      |            |            |                  |           |        |        |                      |
| Subjekty                  | ^ |                           |                      |            |            |                  |           |        |        |                      |
| Subjekty projektu         |   |                           |                      |            |            |                  |           |        |        |                      |
| Adresy subjektu           |   | JAKÁ ZMĚNA/Y JE/JSOU V D  | ÚSLEDKU PROJEKTU OČI | ekávána/y? |            |                  |           |        | 0/2000 | Otevřít v novém okně |
| Osoby subjektu            |   |                           |                      |            |            |                  |           |        |        |                      |
| Účty subjektu             |   |                           |                      |            |            |                  |           |        |        |                      |
| Účetní období             |   |                           |                      |            |            |                  |           |        |        |                      |
| CZ NACE                   |   | JAKÉ AKTIVITY V PROJEKTU  | BUDOU REALIZOVÁNY?   |            |            |                  |           |        | 0/2000 | Otevřít v novém okně |
| Financování               | ^ |                           |                      |            |            |                  |           |        |        |                      |
| Veřejná podpora           |   |                           |                      |            |            |                  |           |        |        |                      |
| Rozpočet projektu         |   |                           |                      |            |            |                  |           |        |        |                      |
| Přehled rozpočtů          |   |                           |                      |            |            |                  |           |        |        |                      |

#### Jaký problém projekt řeší?

Stručně popište stávající stav předmětu projektu.

#### Jaké jsou příčiny problému?

Stručně popište důvody, které vedly k tomu, že předmět projektu je ve stavu, v jakém je.

#### Co je cílem projektu?

Popište úsporná opatření na předmětu projektu. Popište, co bude zahrnuto mezi způsobilé výdaje projektu? Dále uveďte přesnou adresu místa realizace, až na úroveň parcelních čísel. Pokud nemá objekt přiděleno číslo popisné, uvádějte parcelní číslo, ulici, obec a katastrální území. Případně lze uvést katastrální území a do dokumentů vložit seznam parcel dotčených realizací projektu.

#### Jaká změna/y je/jsou v důsledku projektu očekávána/y?

Stručně popište změny, které jsou očekávány po realizaci projektu.

#### Jaké aktivity v projektu budou realizovány?

Popište, jaké ekonomické činnosti budou prostřednictvím úsporných opatření po realizaci projektu podpořeny.

Popis realizačního týmu projektu:

Uveďte počet členů realizačního týmu včetně jejich zaměření v rámci týmu.

#### Jak bude zajištěno šíření výstupů projektu?

Není třeba vyplňovat.

V čem je navržené řešení inovativní? Není třeba vyplňovat.

Jaká existují rizika projektu?

Není třeba vyplňovat.

Klíčová slova: Není třeba vyplňovat.

#### 5.6 Specifické cíle

Na této záložce se automaticky vyplní jediný specifický cíl, který je definován ve výzvě. U kategorie regionu<sup>2</sup> žadatel musí mít v MS2021+ zvolenu správnou výzvu, do které podá žádost o podporu dle toho, zda celý projekt spadá do MÉNĚ ROZVINUTÉHO REGIONU (MRR) nebo PŘECHODOVÉHO REGIONU (PR) a do příslušného datového pole Kategorie regionu v IS KP21+ napíše **100 %** a do druhé **0 %**. U kategorie regionu "VÍCE ROZVINUTÉ" bude vždy uvedena "**0**".

| Profil objektu         | ^ | SPECIFICKÉ CÍLE                 |                      |              |                 |                  |           |                 |                     |                 |
|------------------------|---|---------------------------------|----------------------|--------------|-----------------|------------------|-----------|-----------------|---------------------|-----------------|
| Nová depeše a koncepty |   | 👫 PŘÍSTUP K PROJEKTU            | PLNÉ MOCI            |              | FINALIZACE      | 🗙 VYMAZAT ŽÁDOST | KOPÍROVAT | 🖶 тізк          |                     |                 |
| Přehled depeší         |   | ČÍSLO SC/OPATŘENÍ NÁZE          | V SC/OPATŘENÍ        |              | PROCENTNÍ PODÍL | NÁZEV PROGRAMU   | NÁZEV     | RIORITY         | NÁZEV CÍLE POLITIKY |                 |
| Poznámky               |   | Y                               |                      | Ţ            | Y               |                  | <b>Y</b>  | ]               | Y                   |                 |
| Úkoly                  |   | Nenalezeny žádné záznamy k zobr | azení                |              |                 |                  |           |                 |                     |                 |
| Datové oblasti         | ^ |                                 |                      |              | *               |                  |           |                 |                     |                 |
| dentifikace projektu   | ^ |                                 | ožek na stránku 25 🔻 | •            |                 |                  |           |                 | Stránka 1 z 1, po   | oložky 0 až 0 z |
| Základní údaje         |   | Nový záznam                     | Smazat               |              | Uložit          | Storno           |           |                 |                     |                 |
| Projekt                |   |                                 | nízev p              |              |                 |                  |           |                 |                     |                 |
| Popis projektu         |   | CISLO PROGRAMU                  | NAZEV P              | ROGRAMU      |                 |                  |           |                 |                     |                 |
| Specifické cíle        |   | ČÍSLO PRIORITY                  | NÁZEV P              | RIORITY      |                 |                  |           |                 |                     |                 |
| Cílová skupina         |   |                                 |                      |              |                 |                  |           |                 |                     |                 |
| Jmístění               | ^ | ČÍSLO CÍLE POLITIKY             | NÁZEV C              | ÍLE POLITIKY |                 |                  |           |                 |                     |                 |
| Umístění               |   |                                 |                      |              |                 |                  |           |                 |                     |                 |
| (líčové aktivity       |   |                                 |                      |              |                 |                  |           |                 |                     |                 |
| ndikátory              |   |                                 |                      |              |                 |                  |           |                 |                     |                 |
| lorizontální principy  |   |                                 |                      |              |                 |                  |           |                 |                     |                 |
| Subjekty               | ^ | ČÍSLO SPECIFICKÉHO CÍLE/OPATÍ   | FORMÁT               | ŘO           | FORMÁ           | EK               |           |                 |                     |                 |
| Subjekty projektu      |   | NÁZEV SPECIFICKÉHO CÍLE/OI      | PATŘENÍ              |              |                 |                  |           | PROCENTNÍ PODÍL |                     |                 |
| Adresy subjektu        |   |                                 |                      |              |                 |                  | <b>=</b>  |                 |                     |                 |
| Osoby subjektu         |   | -Kategorie regionu:             |                      |              |                 |                  |           |                 |                     |                 |
| Účty subjektu          |   | VÍCE ROZVINUTÉ                  | MÉNĚ ROZVIN          | UTÉ          | PŘECHODOVÉ      |                  |           |                 |                     |                 |
| Účetní období          |   |                                 |                      |              |                 |                  |           |                 |                     |                 |

<sup>&</sup>lt;sup>2</sup> Méně rozvinuté regiony: Ústecký, Karlovarský, Moravskoslezský, Liberecký, Královehradecký, Pardubický, Zlínský a Olomoucký kraj. Přechodové regiony: Středočeský, Plzeňský, Jihočeský a Jihomoravský kraj a Kraj Vysočina.

#### 5.7 Cílová skupina

"CÍLOVÁ SKUPINA" je automaticky přednastavena na "Podnikatelské subjekty". Uživatel pouze do "POPISU CÍLOVÉ SKUPINY" uvede "Podnikatelské subjekty".

| Profil objektu         | CÍLOVÁ SKUPINA                                                                               |
|------------------------|----------------------------------------------------------------------------------------------|
| Nová depeše a koncepty | 🏟 PŘÍSTUP K PROJEKTU 🗳 PLNÉ MOCI 🖌 KONTROLA 🔒 FINALIZACE 🗶 VYMAZAT ŽÁDOST 🗇 KOPÍROVAT 🚔 TISK |
| Přehled depeší         | CÍLOVÁ SKUPINA POPIS CÍLOVÉ SKUPINY                                                          |
| Poznámky               | Podnikatelské subjekty Podnikatelské subjekty                                                |
| Úkoly                  | K K Položek na stránku 25 Stránka 1 z 1, položky 1 až 1 z 1                                  |
| Datové oblasti         | Nový záznam Smazat Illožit Storno                                                            |
| Identifikace projektu  |                                                                                              |
| Základní údaje         | B cílová skupina<br>Podnikatelské subiekty                                                   |
| Projekt                |                                                                                              |
| Popis projektu         | B POPIS CÍLOVÉ SKUPINY 22/2000 Otevřit v novém okně                                          |
| Specifické cíle        | Podnikatelské subjekty                                                                       |
| Cílová skupina         |                                                                                              |
| Umístění 🔨             |                                                                                              |
| Umístění               |                                                                                              |

#### 5.8 Umístění

Na záložce **"Umístění"** se definuje místo realizace projektu. Uživateli se po rozkliknutí tlačítka **"Výběr místa realizace"** otevře seznam, ze kterého vybere místo realizace na úrovni **Obec.** Výzva umožňuje pouze jedno místo realizace.

| Profil objektu         | ∧ UMÍSTĚNÍ          |                                     |                   |                 |          |                                                 |
|------------------------|---------------------|-------------------------------------|-------------------|-----------------|----------|-------------------------------------------------|
| Nová depeše a koncepty | 👫 PŘÍSTUP K PRO     | DJEKTU 🔛 PLNÉ MOCI 💉 KONTI          | ROLA 🔒 FINALIZACE | VYMAZAT ŽÁDOST  | KOPÍROVA | лт 🚔 тізк                                       |
| Přehled depeší         |                     |                                     |                   |                 |          |                                                 |
| Poznámky               | Místo realizace     |                                     |                   |                 |          |                                                 |
| Úkoly                  | KÓD ÚZEMNÍ JEDNOT   | KY NÁZEV ÚZEMNÍ JEDNOTKY            |                   | ÚROVEŇ          |          | SPADÁ POD                                       |
| Datové oblasti         | ^                   | V Derdebier                         | Y                 | Ohan            | Y        | The station                                     |
| Identifikace projektu  | ∧                   | Pardubice                           |                   | UDEC            |          | Pardubice<br>Stránka 1 z 1. položky 1 až 1 z 1. |
| Základní údaje         |                     |                                     |                   |                 |          |                                                 |
| Projekt                | Smazat              |                                     |                   |                 |          |                                                 |
| Popis projektu         | Výběr místa         | a realizace                         |                   |                 |          |                                                 |
| Specifické cíle        |                     |                                     |                   |                 |          |                                                 |
| Cílová skupina         | Zobraz              | it území (místo realizace) na výzvě |                   |                 |          |                                                 |
| Umístění               | ~ /                 |                                     |                   |                 |          |                                                 |
| Umístění               |                     |                                     |                   |                 |          |                                                 |
| 📄 Výběr místa realizac |                     |                                     |                   |                 |          |                                                 |
| VYBÍRANÁ<br>Úroveň     | KÓD ÚZEMNÍ JEDNOTKY | NÁZEV ÚZEMNÍ JEDNOTKY               | NÁZEV NADŘÍZENÉ ( | ÚZEMNÍ JEDNOTKY | Y NÁZEV  | V NADŘÍZENÉ ÚZEMNÍ JEDNOTKY VYŠŠÍ ÚROVNĚ        |
| <b>T</b>               | <b>••••</b>         | Pardubice                           | 7                 |                 | ) 🛛 🗌    | <b>Y</b>                                        |
| Obec                   | 555134              | Pardubice                           | Pardubice         |                 | Pardu    | ibický kraj                                     |
|                        | 45678910            | Položek na stránku                  | 25                |                 |          | Stránka 1 z 40, položky 1 až 25 z 1000          |
| Vybrat                 |                     |                                     |                   |                 |          |                                                 |

#### 5.9 Indikátory

Záložka Indikátory je zpřístupněna k editaci až po vyplnění dat na záložce Specifické cíle. V seznamu v horní části formuláře jsou předdefinovány konkrétní indikátory vztahující se k výzvě. Konkrétně se jedná o:

Povinné k výběru:

- 346102 Výroba elektrické energie z obnovitelných zdrojů celkem
- 360102 Odhadované emise skleníkových plynů
- 101022 Podniky podpořené granty

Povinné k naplnění:

• 339020 Zvýšení instalovaného elektrického výkonu u podpořených subjektů

| Profil objektu            | <b>^</b> | upu ízopy               |              |                     |                   |              |          |             |                     |              |                        |                     |                |
|---------------------------|----------|-------------------------|--------------|---------------------|-------------------|--------------|----------|-------------|---------------------|--------------|------------------------|---------------------|----------------|
| Nová deneše a koncenty    | ~        |                         | ICKTU        |                     | KONTRO            |              | 1117405  |             | 747 740007          |              |                        |                     |                |
| Dřehled depeší            |          | W PRISTOP K PRO         | JEKIU        | PLNEMOCI            | KONTROL           |              | IALIZAGE | A VIMA      | LAI LADUSI          | LI KOPIKOVAI |                        |                     |                |
| Prenieu uepesi            |          | Indikátory              |              |                     |                   |              |          |             |                     |              |                        |                     |                |
| Poznamky                  |          | Zde přetáhněte hlavički | i sloupce, p | odle kterého má být | provedeno třídění |              |          |             |                     |              |                        |                     |                |
| Ukoly                     |          |                         | NÁZEV IN     |                     |                   | výchozí      | cíu      |             | <b>ΠΟ</b> ΩΑΖΈΝΑ ΗΟ | DNOTA        | DATUM DOSAŽENÉ HODNOTY | , PROCENTO PLNĚNÍ   | CÍLOVÉ         |
| Datové oblasti            | ^        |                         |              |                     |                   | HODNOTA      |          |             | DOGAZERA III        |              | DATON DOOREENE HODNOT  | HODNOTY             |                |
| Identifikace projektu     | ^        | <b></b>                 |              |                     | Y                 |              | Y        | Υ           |                     | Ψ            |                        | Υ                   | Ψ              |
| Základní údaje            |          | 200002                  | Podniky      | spolupracující s v  | rýzkumnými o      | 0,000        |          |             |                     |              |                        |                     |                |
| Projekt                   |          | 101022                  | Podniky      | podpořené granty    | 1                 | 0,000        |          |             |                     |              |                        |                     |                |
| Popis projektu            |          | 216102                  | Počet n      | ových přihlášenýc   | h výsledků ap     |              |          |             |                     |              |                        |                     |                |
| Snecifické cíle           |          | 204002                  | Pracovn      | ií mista ve výzkum  | iu vytvořená v    |              |          |             |                     |              |                        |                     |                |
| Cílová skupina            |          | 214001                  | Podane       | patentove prihlasi  | ky                |              |          |             |                     |              |                        |                     |                |
| Umístění                  |          | 214011                  | Ochrann      | ie znamky a prum    | yslove vzory      |              |          |             |                     |              |                        |                     |                |
| omisteni                  | ^        |                         |              |                     |                   |              | •        | *           |                     | •            |                        |                     | •              |
| Umisteni                  |          |                         |              |                     |                   |              |          | Export stan | dardní              |              |                        |                     |                |
| Klíčové aktivity          |          |                         | Polož        | ek na etránku 25    |                   |              |          |             |                     |              |                        | Stránka I z I. nola | žky 1 ož 6 z 6 |
| Specifické datové položky |          |                         | F0102        |                     |                   |              |          |             |                     |              |                        | Stranka i 2 i, polo | .Ky 1 42 0 2 0 |
| Indikátory                |          | Nový zázna              | ım           | Smazat              | i 👘               | Uložit       |          | Stor        | 10                  |              |                        |                     |                |
| Horizontální principy     |          |                         |              |                     |                   |              |          |             |                     |              |                        |                     |                |
| Subjekty                  | ^        | 200002                  |              | Podniky spolu       | pracující s výzku | umnými organ | izacemi  |             |                     |              | odniky                 | Výstup              |                |
| Subjekty projektu         |          | VÝCHOZÍ HODNOTA         |              | DATUM VÝCHOZÍ HO    | IDNOTY            | CÍLOVÁ HO    | DNOTA    | 🖪 DAT       | UM CÍLOVÉ HODN      | ОТУ          | ,                      | .,                  |                |
| Adresy subjektu           |          |                         | 0,000        |                     | Ш                 |              |          |             |                     | <b>m</b>     | 🛛 Povinný k výběru     | IS ESF              |                |
| Osoby subjektu            |          | DOSAŽENÁ HODNOTA        |              | DATUM DOSAŽENÉ H    | HODNOTY           | ĊISTĂ DOSAŻE | NÁ HODNO | A PROCE     | NTO PLNĚNÍ CÍLO     | VÉ HODNOTY   |                        |                     |                |
| Účtv subiektu             |          |                         |              |                     | ш                 |              |          | ),000       |                     |              | Povinný k naplnění     |                     |                |
| cory oubjents             |          |                         |              |                     |                   |              |          |             |                     |              |                        |                     |                |

Uživatel označí v seznamu indikátor a u každého doplní žlutě podbarvená pole, následovně:

**DATUM VÝCHOZÍ HODNOTY (požaduje-li jeho vyplnění systém – žluté pole):** totožné s datem podání žádosti o podporu.

**DATUM CÍLOVÉ HODNOTY:** datum naplnění hodnoty indikátoru, tj. 5 let (3 roky v případě MSP) ode dne plánovaného ukončení projektu. **Kromě indikátoru 339020**, zde je datum cílové hodnoty nejzazším datem, do kterého se žadatel zavazuje k dosažení cílové hodnoty, tj. datum podání závěrečné žádosti o platbu.

"VÝCHOZÍ HODNOTA" a "CÍLOVÁ HODNOTA" je pro každý indikátor odlišná a bude doplněna následovně:

#### VÝCHOZÍ HODNOTA

346102: "0" 360102: odpovídá hodnotě z energetického posudku 101022: "0" 339020: "0"

#### CÍLOVÁ HODNOTA

346102: odpovídá hodnotě z energetického posudku
360102: "0"
101022: "1"
339020: odpovídá hodnotě z energetického posudku

A záznam uloží.

Indikátory jsou blíže popsány v příloze výzvy č. 2 <u>Pravidla pro žadatele a příjemce z OP TAK – zvláštní</u> část.

#### 5.10 Horizontální principy

Na záložce **"Horizontální principy"** označí uživatel ze seznamu v horní části formuláře **"TYP HORIZONTÁLNÍHO PRINCIPU"**:

1) Rovné příležitosti a nediskriminace

2) Rovné příležitosti můžu a žen

A postupně k obou horizontálním principům vybere z číselníku "VLIV PROJEKTU NA HORIZONTÁLNÍ PRINCIP": Neutrální

| Profil objektu         | ^        | HORIZONTÁLNÍ PRINCIPY                                                                        |
|------------------------|----------|----------------------------------------------------------------------------------------------|
| Nová depeše a koncepty |          | 🏟 PŘÍSTUP K PROJEKTU 🔛 PLNÉ MOCI ✔ KONTROLA 🔒 FINALIZACE 🗶 VYMAZAT ŽÁDOST 🗇 KOPÍROVAT 🖨 TISK |
| Přehled depeší         |          |                                                                                              |
| Poznámky               |          | Rovné příležitosti a nediskriminace Neutrální k horizontální minor                           |
| Úkoly                  |          | Rovné příležitosti mužů a žen Neutrální k horizontálnímu principu                            |
| Datové oblasti         | $\wedge$ | 🖌 🖌 🕨 Položek na stránku 25 Stránka 1 z 1. položky 1 až 2                                    |
| Identifikace projektu  | ^        |                                                                                              |
| Základní údaje         |          | TYP HORIZONTÁLNÍHO PRINCIPU B VLIV PROJEKTU NA HORIZONTÁLNÍ PRINCIP                          |
| Projekt                |          | Rovné příležitosti a nediskriminace Neutrální k horizontálnímu principu                      |
| Popis projektu         |          | POPIS A ZDÚVODNĚNÍ VLIVU PROJEKTU NA HORIZONTÁLNÍ PRINCIP 0/2000 Otevřít v novém okně        |
| Specifické cíle        |          |                                                                                              |
| Cílová skupina         |          |                                                                                              |
| Umístění               | ^        |                                                                                              |
| Umístění               |          |                                                                                              |
| Klíčové aktivity       |          |                                                                                              |
| Indikátory             |          | Uložit Storno                                                                                |
| Horizontální principy  |          |                                                                                              |

#### **5.11** Subjekty projektu

Na záložce "Subjekty projektu" vybere uživatel z číselníku "TYP SUBJEKTU", nejdříve "Žadatel/příjemce", doplní "IČ" (identifikační číslo) a klikne na tlačítko "Validace" čímž proběhne ověření subjektu a automatické stažení dostupných údajů. Systém uživatele informuje hláškou.

Dále z příslušných seznamů "VELIKOSTNÍ KATEGORIE PODNIKU" a "TYP PLÁTCE DPH" zvolí jemu odpovídající velikost podniku a typ plátce DPH (pokud je žadatel plátce DPH vybere "Jsem plátce DPH a mám nárok na odpočet DPH ve vztahu k aktivitám projektu") a vždy zaškrtne checkbox "Zahrnout subjekt do definice jednoho podniku". Je-li rodinným podnikem dle <u>Definice rodinného podniku</u> zaškrtne rovněž checkbox "Zahrnout subjekt do definice rodinného podniku". Checkbox "Je subjekt právnickou osobou?" se vyplní automaticky, je-li žadatel načten přes Validaci.

| Des GLabialian         | •    |                         |                           |                                 |                 |                 |                                      |                        |              |                   |
|------------------------|------|-------------------------|---------------------------|---------------------------------|-----------------|-----------------|--------------------------------------|------------------------|--------------|-------------------|
|                        | ~    | SUBJEKTY PROJEK         |                           |                                 |                 |                 | -                                    | -                      |              |                   |
| Nová depeše a koncepty |      | PRISTUP K PROJE         | EKTU MOCI                 | 🗸 KONTROLA 🔒 FINAL              | IZACE 🗙         | VYMAZAT ŻÁDOST  | L KOPIROVAT                          | H TISK                 |              |                   |
| rehled depesi          |      | IČ IČ                   | ZAHRANIČNÍ RČ             | NÁZEV SUBJEKTU                  |                 | JI              | MÉNO                                 | PŘÍJMENÍ               |              | TYP SUBJEK        |
| oznámky                |      |                         | Υ                         | Υ                               |                 | Y               |                                      | <b>Y</b>               | Y            |                   |
| lkoly                  |      | Nenalezeny žádné záznam | y k zobrazení             |                                 |                 |                 |                                      |                        |              |                   |
| atové oblasti          | ^    |                         | Polozek na stranku 25     |                                 |                 |                 |                                      |                        | Stranka 1    | z 1, polozky 0 az |
| dentifikace projektu   | ^    | Nový záznan             | n Uložit                  | Storno                          |                 |                 |                                      |                        |              |                   |
| Základní údaje         |      | TYP SUBJEKTU            |                           |                                 | _               |                 | _                                    |                        |              |                   |
| Projekt                |      | Žadatel/příjemce        |                           |                                 | 5               | imazat záznam   |                                      |                        |              |                   |
| Popis projektu         |      | KÓD STÁTU               |                           |                                 |                 |                 |                                      |                        |              |                   |
| Specifické cíle        |      | CZE   Česká reput       | <mark>olika</mark> 📰      | Fyzická osoba nepodnikaj        | jící            |                 | 🔲 Fyzická osoba                      | podnikající (bez IČ)   |              |                   |
| Cílová skupina         |      |                         |                           |                                 |                 |                 |                                      |                        |              |                   |
| místění                | ^    | Validovaný sub          | ijekt - IČ                |                                 |                 |                 |                                      |                        |              |                   |
| Umístění               |      | e ič                    |                           | ]                               | DATUM A ČAS     | /ALIDACE        |                                      | DIČ / VAT ID           |              | _                 |
| líčové aktivity        |      |                         |                           | Validace                        |                 |                 |                                      |                        |              |                   |
| ndikátory              |      | NÁZEV SUBJEKTU          |                           |                                 | PRÁVNÍ FORM     | A               |                                      |                        |              |                   |
| lorizontální principy  |      |                         |                           |                                 |                 |                 |                                      |                        |              |                   |
| ubjekty                | ^    | DATUM VZNIKU            |                           | POČET ZAMĚSTNANCŮ               | ROČNÍ OBRAT     | EUR)            | BILANČNÍ SUMA<br>Roční rozvahy (EUR) |                        |              |                   |
| Subjekty projektu      |      |                         |                           |                                 |                 |                 |                                      |                        |              |                   |
| Adresy subjektu        |      | KÓD INSTITUCIONÁ        | LNÍHO SEKTORU             |                                 | VELIKOSTNÍ K    | TEGORIE PODNIKU |                                      |                        |              |                   |
| Osoby subjektu         |      |                         |                           |                                 |                 |                 |                                      |                        |              |                   |
| Účty subjektu          |      |                         |                           |                                 |                 |                 |                                      |                        |              |                   |
| Účetní období          |      |                         |                           |                                 |                 |                 |                                      |                        |              |                   |
| inancování             | ^    |                         |                           |                                 |                 |                 |                                      |                        |              |                   |
| Veřejná podpora        |      | Isem platce DP          | H a nemám zákonný nár     | ok na odpočet DPH ve vztahu k a | aktivitám proje | ktu             |                                      | DA                     | OVA SCHRANKA |                   |
| Přehled zdrojů financo | vání | osem platee br          | The nethan zakonny na     |                                 | artifican proj  |                 |                                      |                        | -            |                   |
| Finanční plán          |      | 🗵 Zahrnout su           | ıbjekt do definice rodinn | ého podniku                     |                 |                 | 🗌 Je DPH                             | obsaženo v rozpočtu?   |              |                   |
| eznam odborností proje | ktu  |                         |                           |                                 |                 |                 |                                      | 1. 7 11 1              |              |                   |
| okumenty               |      | Zahrnout su             | ibjekt do definice jednor | io podniku                      |                 |                 | 2 Je subj                            | ekt pravnickou osobou  | ?            |                   |
|                        |      |                         |                           |                                 |                 |                 |                                      |                        |              |                   |
|                        |      | _                       |                           |                                 |                 |                 |                                      |                        |              |                   |
|                        |      | Výběr z číselníku 4     | <b>r</b>                  |                                 |                 |                 |                                      |                        |              |                   |
|                        |      |                         |                           |                                 |                 |                 |                                      |                        |              |                   |
|                        |      | KÓD                     | NÁZEV CZ                  |                                 |                 | NÁZEV PL        |                                      |                        |              |                   |
|                        |      | Y                       |                           |                                 | T               |                 |                                      |                        |              |                   |
|                        |      | 04                      | Jsem plátce DPH a         | a mám nárok na částečný od      | počet D.        | << Nie tlumacze | enie - Jsem plátce                   | DPH a mám nárok        | n            |                   |
|                        |      | 1                       | Neisem plátcem D          | PH                              |                 | Nie jestem płat | nikiem VAT                           |                        |              |                   |
|                        |      | 2                       | leem pláteo DDU           | nemám zákonný nárok na v        | ndnočet         | leetem olatniki | em VAT i nie jest                    | am unrawniony do o     | di l         |                   |
|                        |      | 2                       | loss altitude of the      |                                 | apooet          | Jastan La 11    | in var rine jeste                    | an aprawniony d0 0     |              |                   |
|                        |      | 3                       | Jsem platce DPH a         | a mam harok na odbocet DP       | H VE V7T        | lectem nistniki | am v/ALLIGETOM I                     | Introvinio and do adua | 7            |                   |

Uživatel následně stejným způsobem identifikuje všechny osoby, v nichž má žadatel o podporu podíl včetně uvedení tohoto podílu volbou z číselníku **"Osoby, v nichž má žadatel podíl"**. Je nutné vyplnit údaje o veškerých podílech bez ohledu na jejich velikost.

Je-li žádost o podporu zpracována a/nebo předkládána poradenskou společností, bude na záložce "Subjekty projektu" rovněž stejným způsobem vyplněn i "Zástupce žadatele/příjemce".

#### 5.12 Adresy subjektu

Po validaci dat na záložce "Subjekty projektu" se příslušné ověřené údaje o oficiální adrese subjektu zobrazí na záložce "Adresy subjektu".

V případě, že oficiální adresa subjektu žadatele je zároveň i adresou místa realizace projektu, vybere uživatel ve spodní části formuláře "**Typ adresy**": **Adresa místa realizace (R)** a pomocí šipky přidá do pravé strany k již existujícímu záznamu adresa oficiální (A).

V případě, že místo realizace je odlišné od adresy oficiální, klikne uživatel na tlačítko **"Nový záznam"**, vybere z číselníku **"OBEC"** a následně přesnou adresu přes **"PSČ"**. Záznam uloží a následně ve spodní části formuláře vybere **"Typ adresy"**: Adresa místa realizace (R) a pomocí šipek přiřadí do pravé strany.

Pro potřeby projektu je nutné mít v žádosti uvedeny minimálně tři typy adres: (A) Adresa oficiální (adresa sídla organizace) u právnických osob / (M) Adresa místa podnikání u fyzických osob, (R) Adresa místa realizace a (D) Adresa doručovací.

| Projekt                    | Detail adresy         |                        |             |                             |            |         |                             |                           |                         |
|----------------------------|-----------------------|------------------------|-------------|-----------------------------|------------|---------|-----------------------------|---------------------------|-------------------------|
| Popis projektu             | NÁZEV OKRESU          | NÁZEV ORP              | NÁZEV       | OBCE                        | u          | LICE    | ADRESA UVEDENÁ TEXTOVĚ      | TYP ADRESY                | NEPLATNÝ ZÁZNAM         |
| Specifické cíle            | území Hloumího město  | Hlavní města Droha     | Droho       |                             |            | áradní  | Národní 264/20. Storá Mě    | Adress oficiální (odres   | ADRESY                  |
| Cílová skupina             | uzenii Haviniio mesta | Flidvill mesto Pi dild | Pidild      |                             | IN         | arouni  | Ndroutil 304/39, Stare Me   | Auresa officialiti (dures | •                       |
| Umístění 🔨                 |                       | oložek na stránku 25   |             |                             |            |         |                             | Stránka 1 z               | z 1, položky 1 až 1 z 1 |
| Umístění                   | Νοιτί τάτροφ          | Smozat                 |             | Illožit                     |            | Storno  |                             |                           |                         |
| Klíčové aktivity           | NOVY Zazilalli        | Silidzat               |             | UIUZIL                      |            | 3101110 |                             |                           |                         |
| Indikátory                 | 🖬 KÓD STÁTU           |                        |             | 🗆 Noplatný zázna            | am adracu  |         |                             |                           |                         |
| Horizontální principy      | CZE   Česká republika |                        | =           |                             | ani auresy |         |                             |                           |                         |
| Subjekty 🔨                 | Český subjekt         |                        |             |                             |            |         |                             |                           |                         |
| Subjekty projektu          |                       |                        |             | NÁZEV OKRESIL               |            |         | NÁZEV KDA IE                |                           |                         |
| Adresy subjektu            | Praha                 |                        |             | území Hlavního m            | ěsta Prah  | v       | Hlavní město Praha          |                           |                         |
| Osoby subjektu             |                       |                        |             |                             |            | ,       |                             |                           |                         |
| Účty subjektu              | PSČ                   |                        |             | MĚSTSKÁ ČÁST                |            |         | NÁZEV ORP                   |                           |                         |
| Účetní období              | 110 00                |                        |             | Praha 1                     |            |         | Hlavní město Praha          |                           |                         |
| Financování 🔨              | ČÁST OBCE             |                        |             | ULICE                       |            |         | ČÍSLO ORIENTAČNÍ            | ČÍSLO POPISNÉ             |                         |
| Veřejná podpora            | Staré Město           |                        |             | Národní                     |            |         | 39                          | 364                       |                         |
| Rozpočet projektu          | www                   |                        |             |                             |            |         | DATUM A ČAS VALIDACE        |                           |                         |
| Přehled rozpočtů           |                       |                        |             |                             |            |         | 17.08.2022 12:51            |                           |                         |
| Přehled zdrojů financování |                       |                        |             |                             |            |         |                             |                           |                         |
| Finanční plán              |                       |                        |             |                             |            |         |                             |                           |                         |
| Seznam odborností projektu | Typ adresy            |                        |             |                             |            |         |                             |                           |                         |
| Dokumenty                  | KÓD                   | NÁZEV                  |             |                             |            | KÓD     | NÁZEV                       |                           |                         |
| Čestná prohlášení          |                       | <b>Y</b>               |             |                             | Y          |         | Υ                           |                           | Y                       |
| Podpis žádosti             | D                     | Adresa pro doruče      | ení         |                             |            | A       | Adresa oficiální (adresa sí | dla organizace)           |                         |
|                            | J                     | Jiná adresa            |             |                             |            |         | Položek na stránku 25       | Stránka 1 z 1             | , položky 1 až 1 z 1    |
|                            | М                     | Adresa místa pod       | nikání      |                             |            |         |                             |                           |                         |
|                            | R                     | Adresa místa real      | izace       |                             |            | _       |                             |                           |                         |
|                            | 1                     | Adresa trvaleho b      | ydliste     | te nednikání                |            |         |                             |                           |                         |
|                            |                       | Adresa uvaleno D       | yuliste/Mis |                             | 6 - 6      |         |                             |                           |                         |
|                            |                       | Polozek na stranku 25  |             | stranká 1 z 1, polozky 1 až | 020        |         |                             |                           |                         |
|                            |                       |                        |             |                             |            |         |                             |                           |                         |

Pokud nemá místo realizace přiděleno číslo popisné, neuvádějte jej a adresu zadejte do políčka "Co je cílem projektu?" na záložce Popis projektu.

#### 5.13 Osoby subjektu

Na záložce "Osoby subjektu" uživatel vyplní osobu/osoby, které budou mít statut "Hlavní kontaktní osoba" a "Statutární zástupce". Uživatel vyplní "JMÉNO", "PŘÍJMENÍ", "MOBIL" a "E-MAIL" a současně zaškrtne checkbox "Hlavní kontaktní osoba" a/nebo "Statutární zástupce". Další osobu uživatel přidá tlačítkem "Nový záznam".

| Popis projektu      |                           |          |                      |                                   |
|---------------------|---------------------------|----------|----------------------|-----------------------------------|
| i opis projektu j   | JMÉNO                     | PŘÍ      | JMENÍ                | STATUTÁRNÍ ZÁSTUPCE               |
| Specifické cíle     |                           | Y        |                      | Υ Ο Υ                             |
| Cílová skupina F    | Petr                      | No       | vák                  |                                   |
| RIS3                | I I Položek na stránku 25 |          |                      | Stránka 1 z 1, položky 1 až 1 z 1 |
| RIS3 Specifický cíl | Nový záznam Smazat        | Uložit   | Storno               |                                   |
| Doména specializace |                           |          |                      |                                   |
| VaVal téma k doméně | TITUL PŘED JMÉNEM         |          | B PŘÍJMENÍ           | TITUL ZA JMÉNEM                   |
| KET                 | Petr                      |          | Novak                |                                   |
| Subjekty            | TELEFON I MOBIL           | L        | E-MAIL               |                                   |
| Subjekty projektu   | +4201                     | 11111111 | petr.novak@novak.com |                                   |
| Adresv subjektu     |                           |          |                      |                                   |
|                     | Statutární zástupce       |          |                      |                                   |
| Usoby subjectu      |                           |          |                      |                                   |

V případě více statutárních zástupců není nutné vyplňovat všechny, počet však musí odpovídat způsobu jednání za společnost, který je uveden v obchodním rejstříku.

Doporučujeme, aby hlavní kontaktní osoba byla i osobou, která bude mít přidělené role čtenář nebo editor v Přístupech projektu.

#### 5.14 Účty subjektu

Na této záložce uživatel vyplní číslo účtu příjemce (žadatele, nikoliv partnera), na které mu bude v případě schválení žádosti o podporu a následné žádosti o platbu, zaslána dotace. Uživatel vyplní "NÁZEV ÚČTU PŘÍJEMCE" a vybere z číselníku "KÓD BANKY". Následně vyplní Číslo účtu do políčka "ZÁKLADNÍ ČÁST ABO" (předčíslí učtu do "PŘEDČÍSLÍ ABO"). Povinným údajem je rovněž "IBAN" (CZXX XXXX XXXX XXXX XXXX XXXX XXXX), který naleznete např. v detailu Vašeho bankovního účtu v elektronickém bankovnictví (vyplnit bez mezer).

| Projekt               | NÁZEV ÚČTU PŘÍJEMCE IBAN PŘI         | EDČÍSLÍ ABO ZÁKLADNÍ ČÁST ABO | KÓD BANKY MĚNA ÚČTU           | STÁT NEPLATNÝ ZÁZNAM ÚČTU         |
|-----------------------|--------------------------------------|-------------------------------|-------------------------------|-----------------------------------|
| Popis projektu        | Nenalezeny žádně záznamy k zobrazení | •                             |                               |                                   |
| Specifické cíle       | 14 4 1 b b Položek na stránku 25     |                               |                               | Stránka 1 z 1. položky 0 až 0 z 0 |
| Cílová skupina        |                                      |                               |                               | ottanka i z 1, polizký 6 až 6 z 6 |
| Umístění 🔨            | Nový záznam Smazat                   | Uložit                        | Storno                        |                                   |
| Umístění              | NÁZEV ÚČTU PŘÍJEMCE                  |                               | KÓD BANKY                     |                                   |
| Klíčové aktivity      | Žadatel o podporu                    |                               | 0800   Česká spořítelna, a.s. |                                   |
| Indikátory            | IBAN                                 | MĚNA ÚČTU                     | STÁT                          |                                   |
| Horizontální principy | CZ400800000001111111111              | CZK                           | CZE   Ceská republika         |                                   |
| Subjekty 🔨            |                                      | 1                             | 🗌 Neplatný záznam účtu        |                                   |
| Subjekty projektu     |                                      |                               |                               |                                   |
| Adresy subjektu       |                                      |                               |                               |                                   |
| Osoby subjektu        |                                      |                               |                               |                                   |
| Účty subjektu         |                                      |                               |                               |                                   |
| Účetní období         |                                      |                               |                               |                                   |

#### 5.15 Účetní období

Na záložce "Účetní období" uživatel vyplní údaje o svém účetním období, tedy zda žadatel účtuje dle kalendářního nebo hospodářského roku. Vyplní se zde aktuální účetní období nebo poslední uzavřené účetní období.

| Profil objektu         | ~ | <u>Ι</u> <u> </u> <u> </u> <u> </u> <u> </u> <u> </u> <u> </u> <u> </u> <u> </u> <u> </u> |                      |              |                   |           |             |                         |
|------------------------|---|-------------------------------------------------------------------------------------------|----------------------|--------------|-------------------|-----------|-------------|-------------------------|
| Nevé densěs s konsentu |   |                                                                                           |                      | 0 5111117405 |                   |           |             |                         |
| Nova depese a koncepty |   | PRISTUP K PROJEKTU                                                                        | PLNE MOCI V KONTROLA | FINALIZACE   | X VYMAZAT ZADOST  | KOPIROVAT |             |                         |
| Prehled depesi         |   | Subjekt                                                                                   |                      |              |                   |           |             |                         |
| Poznámky               |   |                                                                                           |                      | nč           |                   | INÉNO     | οδί μισμί   |                         |
| Úkoly                  |   | IC NAZEV SU                                                                               | SJEKTU               | RC           |                   | JMENU     |             | T                       |
| Datové oblasti         | ^ | , Y                                                                                       |                      | Y            | Ť                 | Ť         | Ť           | Ť                       |
| Identifikace projektu  | ^ |                                                                                           |                      |              | Evport standardní |           |             |                         |
| Základní údaje         |   |                                                                                           |                      | _            |                   |           |             |                         |
| Projekt                |   | H A 1 D DI Polože                                                                         | k na stránku 25 💌    |              |                   |           | Stránka 1 z | : 1, položky 1 až 1 z 1 |
| Popis projektu         |   | <i>6</i>                                                                                  |                      |              |                   |           |             |                         |
| Specifické cíle        |   | Učetní období                                                                             |                      |              |                   |           |             |                         |
| Cílová skupina         |   | ÚČETNÍ OBDOBÍ OD                                                                          |                      |              | ÚČETNÍ OBDOBÍ DO  |           |             |                         |
| Umístění               | ^ |                                                                                           |                      |              | Y                 |           |             | Y                       |
| Umístění               |   | 01.01.2022                                                                                | k no otránku 05 —    |              | 31.12.2022        |           | Ctránka 1 - | 1 noložku 1 ož 1 z 1    |
| Klíčové aktivity       |   |                                                                                           |                      |              |                   |           | Sudika 12   | 1, polozky i az i z i   |
| Indikátory             |   | Nový záznam                                                                               | Smazat               | Uložit       | Storno            |           |             |                         |
| Horizontální principy  |   |                                                                                           |                      |              |                   |           |             |                         |
| Subjekty               | ^ | ÚČETNÍ OBDOBÍ OD                                                                          | ÚČETNÍ OBDOBÍ DO     |              |                   |           |             |                         |
| Subjekty projektu      |   | 01.01.2022                                                                                | 01.12.2022           |              |                   |           |             |                         |
| Adresy subjektu        |   |                                                                                           |                      |              |                   |           |             |                         |
| Osoby subjektu         |   |                                                                                           |                      |              |                   |           |             |                         |
| Účty subjektu          |   |                                                                                           |                      |              |                   |           |             |                         |
| Účetní období          |   |                                                                                           |                      |              |                   |           |             |                         |

#### 5.16 CZ-NACE

Na záložce "**CZ-NACE**" uživatel vybere z číselníku klasifikaci ekonomických činností žadatele skrze tlačítko "**Vybrat CZ NACE**", a to v souladu s čl. 5.1 písm. b) výzvy - 35.11 Výroba elektřiny nebo 35.12 Výroba elektřiny z obnovitelných zdrojů.

| Profil objektu                                                                                       | ^ | CZ NACE                |                                     |                                                    |                  |                   |
|----------------------------------------------------------------------------------------------------|---|------------------------|-------------------------------------|----------------------------------------------------|------------------|-------------------|
| Nová depeše a koncepty                                                                               |   | 🗰 PŘÍSTUP K PROJEKTU 👔 | 🞽 PLNÉ MOCI 🛛 ✔ KONTF               | IOLA 🔒 FINALIZACE 💥 VYMAZAT ŽÁDOST 🗇 KOPÍRO        | dvat 🖶 tisk      |                   |
| Přehled depeší                                                                                       |   | KÓD CZ NACE            | NÁZEV                               |                                                    |                  |                   |
| Poznámky                                                                                             |   | <b>Y</b>               |                                     |                                                    |                  | Y                 |
| Úkoly                                                                                                |   | 13.92                  | Výroba konfekčních textilníc        | sh výrobků, kromě oděvů                            |                  |                   |
| Datové oblasti                                                                                       | ^ | Položek                | na stránku 25                       |                                                    | Stránka 1 z 1, p | oložky 1 až 1 z 1 |
| Identifikace projektu                                                                                | ^ | Smazat                 |                                     |                                                    |                  |                   |
| Základní údaje                                                                                       |   |                        |                                     |                                                    |                  |                   |
| Projekt                                                                                              |   | Vybrat CZ NACE         |                                     |                                                    |                  |                   |
| Popis projektu                                                                                       |   |                        |                                     |                                                    |                  |                   |
| Specifické cíle                                                                                      |   |                        |                                     |                                                    |                  |                   |
| Cílová skupina                                                                                       |   | $\backslash$           | N N                                 |                                                    |                  |                   |
| Umístění                                                                                             | ^ |                        | 4                                   |                                                    |                  |                   |
| Umístění                                                                                             |   |                        | Výběr CZ NACE                       |                                                    |                  |                   |
| Indikátory                                                                                           |   |                        |                                     |                                                    |                  |                   |
| Horizontální principy                                                                                |   |                        | KÓD CZ NACE                         | NÁZEV                                              |                  | ÚDOVEŇ            |
| a 1111                                                                                               | ~ |                        |                                     |                                                    |                  | ONOTEN            |
| Subjekty                                                                                             |   |                        | 13.92                               |                                                    |                  |                   |
| Subjekty<br>Subjekty projektu                                                                        |   |                        | 13.92                               | Mindea kanfakšujak tentikiai kujuskini kunuš adžuž | Ť                |                   |
| Subjekty<br>Subjekty projektu<br>Adresy subjektu                                                     |   |                        | 13.92 ¥<br>13.92.0                  | Výroba konfekčních textilních výrobků, kromě oděvů | Ť                |                   |
| Subjekty<br>Subjekty projektu<br>Adresy subjektu<br>Osoby subjektu                                   |   |                        | 13.92 #                             | Výroba konfekčních textilních výrobků, kromě oděvů | Ť                |                   |
| Subjekty projektu<br>Adresy subjektu<br>Osoby subjektu<br>Účty subjektu                              |   |                        | 13.92 <b>4</b><br>13.92.0           | Výroba konfekčních textilních výrobků, kromě oděvů | Ť                |                   |
| Subjekty<br>Subjekty projektu<br>Adresy subjektu<br>Osoby subjektu<br>Účty subjektu<br>Účetní období |   |                        | 13.92 <b>4</b><br>13.92.0<br>Vybrat | Výroba konfekčních textilních výrobků, kromě oděvů | Y                |                   |

#### 5.17 Seznam odborností projektu

Na záložce **"Seznam odborností projektu**" vybere uživatel z číselníku výzvou definovanou **"ODBORNOST"**, která odpovídá věcnému zaměření žádosti. Odbornost "Úspory energie"; kód "MPO\_Pr\_4\_SC\_1".

| Profil objektu            |        |                       |                   |            |         |           |       |                |            |        |                   |                               |
|---------------------------|--------|-----------------------|-------------------|------------|---------|-----------|-------|----------------|------------|--------|-------------------|-------------------------------|
| Fioni objektu             | ~      | SEZNAM ODBOR          | NUSTIPRUJERTU     |            |         |           |       |                |            |        |                   |                               |
| Datové oblasti            | ^      | 👘 PŘÍSTUP K PR        | OJEKTU 🎽 PLN      | MOCI 💉 H   | ONTROLA | 🔒 FINALIZ | ACE   | VYMAZAT ŽÁDOST | Корі́rovat | H TISK |                   |                               |
| Identifikace projektu     | $\sim$ | KÓD ODBORNOSTI        | NÁZEV ODBORNOSTI  |            |         | PLATNOST  | POPIS |                |            |        |                   |                               |
| Umístění                  | $\sim$ | <b></b>               |                   |            | Y       |           |       |                |            |        |                   |                               |
| Klíčové aktivity          |        | Nenalezeny žádné zázr | namy k zobrazení  |            |         |           |       |                |            |        |                   |                               |
| Specifické datové položky | 1      |                       | Položek na stránk | 25         |         |           |       |                |            |        |                   | Stránka 1 z 1, položky 0 až 0 |
| Indikátory                |        | Nový zázr             | iam Kopíro        | vat záznam | 5       | Smazat    |       | Uložit         | Storno     |        |                   |                               |
| Horizontální principy     |        |                       |                   |            |         |           |       |                |            |        |                   |                               |
| Subjekty                  | $\sim$ |                       | ODBORNOST         |            |         |           | 7     | POPIS          |            | Oter   | vřít v novém okně |                               |
| CZ NACE                   |        |                       |                   |            |         |           |       |                |            |        |                   |                               |
| Financování               | $\sim$ |                       |                   |            |         |           |       |                |            |        |                   |                               |
| Seznam odborností projek  | ctu    |                       |                   |            |         |           |       |                |            |        |                   |                               |
| Dokumenty                 |        |                       |                   |            |         |           |       |                |            |        |                   |                               |
| Čestná prohlášení         |        |                       |                   |            |         |           |       |                |            |        |                   |                               |
| Podpis žádosti            |        |                       |                   |            |         |           |       |                |            |        |                   |                               |

#### 5.18 Specifické datové položky

V případě, že je žadatelem podnikající fyzická osoba, musí uživatel uvést na záložce "**Specifické datové** položky" rodné číslo, datum narození a adresu trvalého bydliště žadatele. Uživatel klikne na tlačítko "**Nový záznam"** a vybere z číselníku "**KÓD**": **OP TAK 01**. Do pole "**DATUM**" doplní datum narození žadatele a do pole "**TEXT**" doplní adresu trvalého bydliště a rodné číslo žadatele. V případě SPV (Special Purpose Vehicle – společnosti zvláštního určení) zvolí žadatel záznam "OP TAK 12", zaškrtne checkbox Ano/Ne fajfkou a do textového pole uvede název dokumentu, který je uložen ve sbírce listin a ve kterém je uvedeno, že se jedná o společnost zvláštního určení

| . totti oujentili                                                                                                    | ^     | SPECIFICK                      | É DATOVÉ POL                | OŽKY               |          |                    |            |            |           |               |        |                |        |                                  |                                         |                |
|----------------------------------------------------------------------------------------------------|-------|--------------------------------|-----------------------------|--------------------|----------|--------------------|------------|------------|-----------|---------------|--------|----------------|--------|----------------------------------|-----------------------------------------|----------------|
| Nová depeše a koncepty                                                                                                    |       | 👬 PŘÍSTU                       | IP K PROJEKTU               | PLNÉ MOCI          | 4        | KONTROLA           | A FI       | NALIZACE   | × vy      | MAZAT ŽĀDOST  | 0      | KOPÍROVAT      | -      | TISK                             |                                         |                |
| Přehled depeší                                                                                                    |       | κάρ                            | NÁZEV CZ                    |                    |          | POVINNOS           | AND/NE     | čisto      |           | CENA/SA7RA    |        | DATUM          |        | ČÍSELNÍK                         | TEXT                                    |                |
| Poznámky                                                                                                    |       | Y                              | TOULT OL                    |                    | Y        |                    | 0 7        |            | Y         |               | Y      |                | Y      |                                  | Y                                       | 1              |
| Ükoly                                                                                                    |       | OP TAK 01                      | Rodné číslo,                | datum narození a a | dres.    | Alternation of the |            | 3          |           |               |        | 02.07.1989     |        |                                  | misto trvalého b                        | diiště ro      |
| Datové oblasti                                                                                                    | ^     |                                |                             |                    |          |                    |            |            | •         |               |        |                |        |                                  |                                         |                |
| Identifikace projektu                                                                                                    | ^     |                                |                             |                    |          |                    |            |            | Export st | andardai      |        |                |        |                                  |                                         |                |
| Základní údaje                                                                                                    |       |                                |                             |                    |          |                    |            | _          | export at | anderen       |        |                |        |                                  |                                         |                |
| Projekt                                                                                                    |       | 14 4 1                         | F H Pok                     | ožek na stránku 25 |          |                    |            |            |           |               |        |                |        |                                  | Stránka 1 z 1, polo                     | žky 1 až 1 z 1 |
| Popis projektu                                                                                                    |       | Nov                            | ý záznam                    | Smaza              | t        | 1                  | Uložit     |            | St        | orno          |        |                |        |                                  |                                         |                |
| Specifické cíle                                                                                                    |       |                                |                             |                    |          | -                  |            | -          |           |               |        |                |        |                                  |                                         |                |
| Cilová skupina                                                                                                    |       | KÓD                            |                             | NÁZEV CZ           |          |                    |            |            |           |               |        |                |        |                                  |                                         |                |
| Umistèni                                                                                                    | ~     | OP TAK                         | D1                          | Rodné číslo        | ), datur | n narození a       | adresa trv | ralého byd | liště     |               |        |                | Povi   | nnost                            |                                         |                |
| Umistêni                                                                                                    |       | CISLO                          |                             | CEMA/SAZIBA        |          |                    | 02.07.198  | 9          |           | Ano/Ne        |        | CISELNOK       |        |                                  |                                         |                |
| Specifické datové položky                                                                                                  | í.    | TEXT                           |                             |                    |          | _                  |            |            | -         |               |        |                |        | 47/2000                          | Otevřit v novém okně                    |                |
| Indikátory                                                                                                    | -     | misto tr                       | ralėho bydliště             |                    |          |                    |            |            |           |               |        |                |        |                                  |                                         |                |
| Horizontální principy                                                                                                    |       | rodne ci                       | \$10 123456/78              | 31                 |          |                    |            |            |           |               |        |                |        |                                  |                                         |                |
|                                                                                                    | ~     |                                |                             |                    |          |                    |            |            |           |               |        |                |        |                                  |                                         |                |
| Subjekty                                                                                                    | 10.00 |                                |                             |                    |          |                    |            |            |           |               |        |                |        |                                  |                                         |                |
| Subjekty<br>Subjekty projektu                                                                                              |       |                                |                             |                    |          |                    |            |            |           |               |        |                |        |                                  |                                         |                |
| Subjekty<br>Subjekty projektu<br>Adresy subjektu                                                                           |       |                                |                             |                    |          |                    |            |            |           |               |        |                |        |                                  |                                         |                |
| Subjekty<br>Subjekty projektu<br>Adresy subjektu<br>Osoby subjektu                                                         |       | POPIS                          |                             |                    |          |                    |            |            | 101       |               | - 112  |                |        | 177/2000                         | Otevřít v novém okně                    |                |
| Subjekty<br>Subjekty projektu<br>Adresy subjektu<br>Osoby subjektu<br>Účty subjektu                                        |       | POPIS<br>V případ              | ë, že je žadatel            | lem o podporu fyzi | cká oso  | oba, uveđte j      | prosim do  | pole Datu  | n - datum | narození žada | tele a | do pole Text v | epište | 177/2000<br>adresu trvalého by   | Otevřit v novém okně<br>rdliště a rodné |                |
| Subjekty projektu<br>Adresy subjektu<br>Osoby subjektu<br>Účty subjektu<br>Účetní období                                   |       | POPIS<br>V případ<br>číslo žad | ë, že je žadatel<br>latele. | lem o podporu fyzi | cká oso  | oba, uveđte j      | prosim do  | pole Datu  | n - datum | narozeni žada | tele a | do pole Text v | epište | 177/2000<br>adresu trvalého by   | Otevîit v novém okně<br>rdliště a rodné |                |
| Subjekty projektu<br>Adresy subjektu<br>Osoby subjektu<br>Účty subjektu<br>Účetní období                                   |       | POPIS<br>V připad<br>číslo žad | ë, že je žadatel<br>latele. | lem o podporu fyzi | cká osc  | oba, uveđite j     | prosim do  | pole Datu  | n - datum | narození žada | tele a | do pole Text v | epište | 177/2000<br>adresu trvalého by   | Otevîit v novém okně<br>dliště a rodné  |                |
| Subjekty projektu<br>Adresy subjektu<br>Osoby subjektu<br>Účty subjektu<br>Účetní období<br>Financování<br>Veřejná podpora | ~     | POPIS<br>V případ<br>číslo žad | ë, že je žadatel<br>latele. | lem o podporu fyzi | cká osc  | oba, uveđte j      | prosim do  | pole Datu  | n - datum | narozeni žada | tele a | do pole Text v | epište | 177/2000<br>e adresu trvalého by | Oteriit v novém okně<br>díliště a rodné |                |

#### 5.19 Veřejná podpora

Záložka "**Veřejná podpora**" je zpřístupněna k editaci pouze za předpokladu, že je zatržený checkbox "**Veřejná podpora**" na záložce "**Projekt**" viz kapitola 5.4.

Na tomto formuláři se definuje, o jakou variantu (varianty) veřejné podpory či jejich kombinace se jedná. **Veřejná podpora je vždy evidována ve vztahu k subjektu žadatele.** Uživatel nejprve vybere z číselníku "**SUBJEKT**" tj. žadatele a následně z "**KOMBINACE VEŘEJNÉ PODPORY**" typ veřejné podpory, který je v projektu aplikován:

• 20036515 GBER – článek 41 (výstavba větrných elektráren)

• 279014546 - Podpora de minimis (pokud je pro projekt podpora de minimis relevantní, například projektová dokumentace)

Jednotlivé články jsou popsány v příloze č. 3 výzvy <u>Vymezení způsobilých výdajů,</u> kde naleznete i detailnější popis ZV i NZV projektu.

Pokud je na projektu více veřejných podpor (kombinace článku 41 a De minimis) uživatel použije tlačítko "**Nový záznam**" a stejným způsobem vybere další typ veřejné podpory.

| Profil objektu             | ^      | VEŘEJNÁ PODPORA                       |                    |               |          |              |                  |                  |              |                               |                      |
|----------------------------|--------|---------------------------------------|--------------------|---------------|----------|--------------|------------------|------------------|--------------|-------------------------------|----------------------|
| Nová depeše a koncepty     |        | 👘 PŘÍSTUP K PROJEKTU                  | PLNÉ MOCI          | V KONTROLA    | 🔒 FINALI | IZACE 🗙      | VYMAZAT ŽÁDOST   | <b>KOPÍROVAT</b> | 📑 TISK       |                               |                      |
| Přehled depeší             |        |                                       |                    |               |          |              |                  |                  |              |                               |                      |
| Poznámky                   |        | Veřejná podpora                       |                    |               |          |              |                  |                  |              |                               |                      |
| Úkoly                      |        | SUBJEKT                               |                    | REŽIM PODPORY |          | FORMA PODPOR | RY .             | NOTIFIKACE       |              | KATEGORIE PODPORY DLE GBER    | PODKATEGORIE         |
| Datové oblasti             | $\sim$ |                                       | Y                  |               | Y        |              | Y                |                  | Y            | <b>Y</b>                      |                      |
| Identifikace projektu      | ^      | Nenalezeny žádné záznamy k zobr       | azení              |               |          |              |                  |                  |              |                               | ÷                    |
| Základní údaje             |        |                                       | ožek na stránku 25 | •             |          |              |                  |                  |              | Stránka 1 z 1                 | , položky 0 až 0 z 0 |
| Projekt                    |        |                                       |                    |               | 1.11 ×14 |              | 0                |                  |              |                               |                      |
| Popis projektu             |        | Novy zaznam                           | Smaza              | t             | Ulozit   |              | Storno           |                  |              |                               |                      |
| Specifické cíle            |        | SUBJEKT                               |                    |               |          |              | DATUM POSKYTN    |                  | LAST PODPORY | MĚNA PODPORY                  | _                    |
| Cílová skupina             |        |                                       |                    |               |          |              | ČÁSTKA DOSKVTA   |                  |              |                               |                      |
| Umístění                   | $\sim$ | FORMA PODPORY                         |                    |               |          | _            | PODPORY CELKEN   | I V KČ           |              | (EUR, DOTAČNI ZDROJE)         |                      |
| Umístění                   |        |                                       |                    |               |          |              | ČÁSTKA VEŘEJNÉ   | PODPORY          |              | ČÁSTKA VEŘEJNÉ PODPORY        |                      |
| Klíčové aktivity           |        | PRÁVNÍ AKT PODPORY                    |                    |               |          |              | - PŘÍSPĚVEK UNII | E (CZK)          |              | - STÁTNÍ ROZPOČET (CZK)       |                      |
| Indikátory                 |        |                                       |                    |               |          |              | ČÁSTKA VLASTNÍ   | CH ZDROJŮ        |              |                               |                      |
| Horizontální principy      |        | ZRUŠENÍ PODPORY                       |                    |               |          | _            | - SPOLUFINANCO   | VÁNÍ (CZK)       | _            |                               |                      |
| Subjekty                   | $\sim$ |                                       |                    |               |          |              | ČÁSTKA PRO VÝP   | OČET VEŘEJNÉ     |              | ČÁSTKA VEŘEJNÉ PODPORY        |                      |
| Subjekty projektu          |        | KOMBINACE VEŘEJNÉ PODF                | ORY                |               |          |              | PODPORY DLE RD   | M (CZK)          |              | DLE RDM (CZK, DOTACNI ZDROJE) |                      |
| Adresy subjektu            |        |                                       |                    |               |          |              |                  |                  |              |                               |                      |
| Osoby subjektu             |        | REŽIM PODPORY                         |                    |               |          |              | NOTIFIKACE       |                  |              |                               |                      |
| Účty subjektu              |        |                                       |                    |               |          | =            |                  |                  |              |                               |                      |
| Účetní období              |        | KATEGORIE PODPORY DLE GBE             | R                  |               |          |              | PODKATEGORIE     |                  |              |                               |                      |
| Financování                | $\sim$ |                                       |                    |               |          | =            |                  |                  |              |                               | =                    |
| Veřejná podpora            |        | ODSTAVCE A PÍSMENA GBER               |                    |               |          |              | PODPOROVANÉ O    | DVĚTVÍ SGEI      |              |                               |                      |
| Rozpočet projektu          |        | · · · · · · · · · · · · · · · · · · · |                    |               |          |              |                  |                  |              |                               |                      |
| Přehled rozpočtů           |        | ÚČEL PODPORY                          |                    |               |          |              |                  |                  |              | 0/1000 Otevřít v r            | ovém okně            |
| Přehled zdrojů financová   | ní     |                                       |                    |               |          |              |                  |                  |              |                               |                      |
| Finanční plán              |        |                                       |                    |               |          |              |                  |                  |              |                               |                      |
| Seznam odborností projektu | J      |                                       |                    |               |          |              |                  |                  |              |                               |                      |

Záznam uloží, čímž se zpřístupní k editaci modul **"Bonifikace**" ve spodní části formuláře. V případě, že je žadatel malým nebo středním podnikem, je nutné záznam veřejné podpory doplnit o Bonifikaci, která je pro malé podniky 20 % a pro střední podniky 10 %. V případě kombinace více veřejných podpor, je nutné bonifikaci doplnit pro každý záznam. Bonifikace se zobrazí dole na obrazovce až po uložení záznamu veřejné podpory. Je-li žadatel SPV (Special Purpose Vehicle – společnosti zvláštního určení), pak je považován za velký podnik a žádnou bonifikaci si na veřejné podpoře nepřidává.

| Umístění 🔨                 |                            |                | .≡. |                                                     |                                                         |
|----------------------------|----------------------------|----------------|-----|-----------------------------------------------------|---------------------------------------------------------|
|                            | FORMA PODPORY              |                |     | ČÁSTKA POSKYTNUTÉ VEŘEJNÉ<br>PODPORY CELKEM V KČ    | ČÁSTKA VEŘEJNÉ PODPORY<br>(EUR, DOTAČNÍ ZDROJE)         |
| Umístění                   |                            |                | =   |                                                     |                                                         |
| Klíčové aktivity           | PRÁVNÍ AKT PODPORY         |                |     | ČÁSTKA VEŘEJNÉ PODPORY<br>- PŘISPĚVEK UNIE (CZK)    | ČÁSTKA VEŘEJNÉ PODPORY<br>- STÁTNÍ ROZPOČET (CZK)       |
| Indikátory                 |                            |                | =   |                                                     |                                                         |
| Horizontální principy      | ZRUŠENÍ PODPORY            |                |     | ČÁSTKA VLASTNÍCH ZDROJŮ<br>- SPOLUFINANCOVÁNÍ (CZK) |                                                         |
| Subjekty                   |                            |                | =   |                                                     |                                                         |
| Subjekty projektu          | S KOMBINACE VEŘEJNÉ PODP   | DRY            |     | ČÁSTKA PRO VÝPOČET VEŘEJNÉ<br>PODPORY DLE RDM (CZK) | ČÁSTKA VEŘEJNÉ PODPORY<br>DLE RDM (CZK, DOTAČNÍ ZDROJE) |
| Adresy subjektu            | 29372651   GBER - regio    | nální podpora  | =   |                                                     |                                                         |
| Osoby subjektu             | REŽIM PODPORY              |                |     | NOTIFIKACE                                          |                                                         |
| Účty subjektu              | GBER                       |                | =   |                                                     | <b>=</b>                                                |
| Účetní období              | KATEGORIE PODPORY DLE GBEF | 1              |     | PODKATEGORIE                                        |                                                         |
| Financování 🔨 🔨            | Regionální podpora         |                | =   | Článek č. 14 Regionální investiční p                | odpora 📃                                                |
| Veřejná podpora            | ODSTAVCE A PÍSMENA GBER    |                |     | PODPOROVANÉ ODVĚTVÍ SGEI                            |                                                         |
| Rozpočet projektu          |                            |                |     |                                                     |                                                         |
| Přehled rozpočtů           | ÚČEL PODPORY               |                |     |                                                     | 0/1000 Otevřít v novém okně                             |
| Přehled zdrojů financování |                            |                |     |                                                     |                                                         |
| Finanční plán              |                            |                |     |                                                     |                                                         |
| Seznam odborností projektu |                            |                |     |                                                     |                                                         |
| Dokumenty                  |                            |                |     |                                                     |                                                         |
| Čestná prohlášení          | ODŮVODNĚNÍ ZMĚNY ÚDAJŮ ZA  | SLANÝCH DO RDM |     |                                                     | 0/4000 Otevřít v novém okně                             |
| odnie žádosti              |                            |                |     |                                                     |                                                         |
| roupis zauosu              |                            |                |     |                                                     |                                                         |
| důvodnění akce             |                            |                |     |                                                     |                                                         |

#### 5.20 Rozpočet projektu

Pro editaci záložky "**Rozpočet projektu"** je nutné mít vyplněné údaje na záložce "**Specifické cíle**" a "**Subjekty projektu**"

Rozpočet projektu je generován automaticky při založení žádosti o podporu. Uživateli se zobrazí typ rozpočtu s nadefinovanou strukturou položek podle toho, jak byl nadefinován na výzvě. Pro editaci rozpočtu uživatel klikne na tlačítko "**Editovat vše**". Následně doplňuje částky do šedých polí u jednotlivých položek rozpočtu.

| Prevended operation of the second of the second of the                                                                                                    | Nová depeše a ko        | oncepty  | 🎁 PŘÍS           | STUP K PROJEKTU   | $\simeq$            | PLNÉ MOCI 🗸 🗸 | KONTRO   | LA 🔒     | FINALIZAC  | E 🕽    | VYMA2   | AT ŽÁDOST   | đ         | KOPÍRO | TAV           | H TISK                                                         |                       |                             |                 |
|----------------------------------------------------------------------------------------------------|-------------------------|----------|------------------|-------------------|---------------------|---------------|----------|----------|------------|--------|---------|-------------|-----------|--------|---------------|----------------------------------------------------------------|-----------------------|-----------------------------|-----------------|
| op/dim         op/dim         op/dim         op/dim         op/dim           Table de land         OPTAK_01         OPTAK_02         Image: Control of Control of C                                                                                                    | ehled depeší<br>oznámky |          | KÓD              | NÁZEV             |                     |               |          | ZDROJOV  | Ý ROZPOČET | - FÁZE |         | ,           | KTUÁLNÍ   | ŽÁDO   | DST O<br>PORU | DATUM - ŽÁDOST<br>O PODPORU                                    | ŽÁDOST O<br>PODPORU - | DATUM - ŽÁDO<br>O PODPORU - | ST ŽÁDO<br>ZMĚN |
| avé óblati   projekti   Zádáci údaje   Pojekti   Pojekti   Pojekti   Specificke ice   Clová skupina   11   Celkové výdaje   12.2   Retorie jínků   Citová skupina   12.2   Pejokti   12.2   Pejokti   12.2   Pejokti   12.2   Pejokti   12.2   Pejokti   12.2   Pejokti   12.2   Pejokti   12.2   Pejokti   12.2   Pejokti   12.2   Pejokti   12.2   Pejokti   Celkové výdaje   0.00   12.2   Pejokti   Celkové výdaje   0.00   12.2   Pejokti   Skloty   Subjektu   Citová skupina   12.2   Pejokti   Skloty   Oktová dokumentace   0.00   12.2   Pejokti   Skloty projektu   Oktová véjaje   Oktová véjaje   Oktová véjaje   Oktová véjaje   Oktová véjaje   Oktová véjaje   Oktová véjaje   Oktová véjaje   Oktová véjaje   Oktová véjaje   Oktová véjaje   Oktová véjaje   Oktová véjáje   Oktová véjáje   Oktová véjáje <tr< td=""><td>koly</td><td></td><td></td><td>V</td><td></td><td></td><td>V</td><td></td><td></td><td></td><td></td><td></td><td></td><td></td><td></td><td></td><td></td><td>ZMENA</td><td><b>V</b></td></tr<>                                                                                                    | koly                    |          |                  | V                 |                     |               | V        |          |            |        |         |             |           |        |               |                                                                |                       | ZMENA                       | <b>V</b>        |
| entifiace projektu  Zakładwi ddaje Projekt Pojes projektu Pojes projektu Pojes projektu Pojes projektu Pojes projektu Cikovi skupina Cikovi skupina Cikovi s                                                                                                    | atové oblasti           | ~        | OPTAK O          | T Hospoda         | iření s vo          | ndou          | T        |          |            |        |         | T           |           |        | , т<br>•      | 04 07 2022                                                     |                       |                             | T L             |
| Zádání údye     M REV     ÚSTA CELEM     POTOMEX     ÚROVÉ NEODETID     KOMENACE VERE MÉ FORDERY       Projekt     Pojos pojoklu     1     0     GBER - regionální polpora       Clová skupina     1.2     Cékoré rézdjuše     0.00     2     0     GBER - regionální polpora       Clová skupina     1.2     Cékoré rézdjuše     0.00     2     0     GBER - regionální polpora       Mikteri     1.2.1     Reterichí jímka     0.00     3     0     GBER - regionální polpora       Tizz     Projektu     1.2.2     Projektová dokumentace     0.00     3     0     GBER - regionální polpora       Sklový rozpostu     Tizz     Projektová dokumentace     0.00     3     0     GBER - regionální polpora       Sklový rozpostu     Tizz     Projektová dokumentace     0.00     3     0     GBER - regionální polpora       Sklový rozpostu     Narzet     Tizz     Projektová dokumentace     0.00     3     0     GBER - regionální polpora       Ostvá skloví     Narzet     Tizz     Projektová dokumentace     Projektová dokumentace     Projektová dokumentace     Projektová dokumentace       Ostvá skloví     Narzet     Narzet     Projektová dokumentace     Projektová dokumentace     Projektová dokumentace       Veřejná podpora                                                                                                    | entifikace proie        | ktu 🔨    | -                |                   |                     |               |          |          |            |        |         |             |           |        |               |                                                                |                       |                             |                 |
| Robit NAZY OKTA CELEM POTORY PORCH PORCH                                                                                                    | Základní údaje          |          | H 4              | 1 ▶ ▶ Pr          | oložek na s         | stránku 25 🔻  |          |          |            |        |         |             |           |        |               |                                                                |                       | Stránka 1 z 1, p            | oložky 1 až 1   |
| Pois projektu         Cektoré výdaje         0.00         1         0         0         0         0         0         0         0         0         0         0         0         0         0         0         0         0         0         0         0         0         0         0         0         0         0         0         0         0         0         0         0         0         0         0         0         0         0         0         0         0         0         0         0         0         0         0         0         0         0         0         0         0         0         0         0         0         0         0         0         0         0         0         0         0         0         0         0         0         0         0         0         0         0         0         0         0         0         0         0         0         0         0         0         0         0         0         0         0         0         0         0         0         0         0         0         0         0         0         0         0         0                                                                                                    | Projekt                 |          | KÓD              | NÁZEV             |                     |               |          | ČÁSTKA ( | ELKEM      |        | POTOMEK | ÚROVEŇ      | PROCE     | NTO    | KOMBI         | NACE VEŘEJNÉ POD                                               | PORY                  |                             |                 |
| Specifick cile         1         Cellové výdaje         0.00         1         0           Cilová skupina         1.1         Cellové repúsoblé výdaje         0.00         2         0         GER - regionální podpora           nistěň         1.2         Cellové ropúsoblé výdaje         0.00         3         0         GER - regionální podpora           tinistění         1.2.2         Projektová dokumentace         0.00         3         0         GER - regionální podpora           tičký         1.2.2         Projektová dokumentace         0.00         3         0         GER - regionální podpora           sktory         1.2.2         Projektová dokumentace         0.00         3         0         GER - regionální podpora           sktory         I         Celkové výdaje         0.00         3         0         GER - regionální podpora           sktory         Statistick         I         I         Export standardní         Editovet vie           sktory         Statistick         Statistick         I         I         I         I           Sktory         Statistick         Statistick         Statistick         I         I         I         I           Sktory         Statistick         Statististi                                                                                                    | Popis projektu          |          |                  | <b>Y</b>          |                     |               | <b>Y</b> |          |            | Y      |         | <b>T</b>    |           | Y      |               |                                                                |                       |                             |                 |
| 1.1       Celkové repisoblé výdaje       0.00       2       0       GEER - regionální podpora         nistění       1.2       Celkové repisoblé výdaje       0.00       3       0       GEER - regionální podpora         mistění       1.2.2       Projektová dokumentace       0.00       3       0       GEER - regionální podpora         Kové aktivity       1.2.2       Projektová dokumentace       0.00       3       0       GEER - regionální podpora         Kové aktivity       I       1.2.2       Projektová dokumentace       0.00       3       0       GEER - regionální podpora         Kové ktvity       I       I.2.2       Projektová dokumentace       0.00       3       0       GEER - regionální podpora         Kové ktvity       I       I.2.2       Projektová dokumentace       I.2.2       I.2.2                                                                                                    | Specifické cíle         |          | 1                | Celkové           | výdaje              |               |          |          |            | 0,00   |         | 1           | 0         |        |               |                                                                |                       |                             |                 |
| 12       Defkore zprozobile výdaje       0,00       2       0       GERA regionální podpora         Unistění       1.2.1       Refkoré zprozobile výdaje       0,00       3       0       GERA regionální podpora         účové aktivity       1.2.2       Projektová dokumentace       0,00       3       0       GERA regionální podpora         účové aktivity       I       I       Refkore zprozobile výdaje       I       Ektovat vše         účové aktivity       I       I       Refkore zprozobile výdaje       I       I         účové aktivity       I       I       I       I       I       I       I         účové aktivity       I       I </td <td>Cílová skupina</td> <td></td> <td>1.1</td> <td>Celkové</td> <td>nezpůsol</td> <td>bilé výdaje</td> <td></td> <td></td> <td></td> <td>0,00</td> <td></td> <td>2</td> <td>0</td> <td></td> <td>GBER</td> <td><ul> <li>regionální podpo</li> </ul></td> <td>ora</td> <td></td> <td></td>                                                                                                    | Cílová skupina          |          | 1.1              | Celkové           | nezpůsol            | bilé výdaje   |          |          |            | 0,00   |         | 2           | 0         |        | GBER          | <ul> <li>regionální podpo</li> </ul>                           | ora                   |                             |                 |
| Alberta 1.2.1 Peterholm imica 0.00 3 0 0000 00000 00000 00000 00000 00000 00000 00000 00000 00000 00000 00000 00000 00000 00000 00000 00000 00000 00000 00000 00000 000000 000000 000000 000000 000000 000000 000000 000000 0000000 0000000 000000000 00000000 00000000 <                                                                                                    | nístění                 | ~        | 1.2              | Celkové           | způsobil            | é výdaje      |          |          |            | 0,00   |         | 2           | 0         |        | 0050          | na ni an filmí na de s                                         |                       |                             |                 |
| Uninstell                                                                                                    | Umístění                |          | 1.2.1            | Projekto          | i Jimka<br>vá dokur | nentace       |          |          |            | 0,00   |         | 3           | 0         |        | GBER          | <ul> <li>regionalní podpo</li> <li>regionální podpo</li> </ul> | ora                   |                             |                 |
| didatory   didatory   bijekty   Subjekty projektu   Adresy subjektu   Učetni plodzky rozpočtu   Ocoły subjektu   Učetni plodzky rozpočtu   Veřejná podpora   Rozpočet projektu   Veřejná podpora   Rozpočet projektu   Veřejná podpora   Rozpočet podpoření podpora   1   Celkové výdaje   000   2   0   1   1   1   1    1   1                                                                                                    | íčové aktivity          |          | ₹                | Појска            | va uokui            | nentabe       |          |          |            | 0,00   |         |             | 0         |        | ODEN          | regionann poupe                                                | 14                    |                             |                 |
| Nový Záznam Export standardní Éditovat vše   subjekty Nový Záznam Snazza   Subjekty projektu Nový Záznam Snazza   Osoby subjektu Detail položky rozpoču Investnic / Neinvestnic / Neinvestn                                                                                                    | dikátory                |          |                  |                   |                     |               |          |          |            | •      |         | •           |           | •      |               |                                                                |                       |                             |                 |
| Adversa subjektu<br>Učetni dodobí<br>nancování<br>Veřejná podpora<br>Rozpočet projektu<br>Veřejná podpora<br>Rozpočet projektu<br>Přehled roz<br>NAZEV<br>Veřejná podpora<br>Rozpočet projektu<br>Přehled roz<br>Veřejná podpora<br>Rozpočet projektu<br>Přehled roz<br>Veřejná podpora<br>Rozpočet projektu<br>Veřejná podpora<br>Rozpočet projektu podpora<br>Rozpočet projektu<br>Veřejná podpora<br>Rozpočet projektu<br>Veřejná podpora<br>Rozpočet projektu<br>Veřejná podpora<br>Rozpočet projektu<br>Veřejná podpora<br>Rozpočet projektu<br>Veřejná podpora<br>Rozpočet projektu<br>Veřejná podpora<br>Rozpočet projektu<br>Veřejná podpora<br>Rozpočet projektu<br>Veřejná podpora<br>Rozpočet projektu<br>Veřejná podpora<br>Rozpočet projektu<br>Veřejná podpora<br>Rozpočet projektu<br>Veřejná podpora<br>Rozpočet projektu<br>Veřejná podpora<br>Rozpočet projektu<br>Veřejná podpora<br>Rozpočet podpět podpět podpět podpů podpora<br>Rozpočet podpět podpět podpět podpět podpět podpět podpět podpět podpět podpět podpět podpět podpět podpět podpět podpět podpět podpět podpět podpět podpět podpět podpět podpět podpět podpět | orizontální prin        | sinv     |                  |                   |                     |               |          |          | Export st  | andard | ní      | Edito       | /at vše   |        |               |                                                                |                       |                             |                 |
| Subjekty projektu   Subjekty projektu   Adresy subjektu   Učety subjektu   Učetní dodobí   nancování   Veřejná podpora   Rozpočet projektu   Přehled roz   Vousinu zer vzše suč podporu   Votaria zerví   Votaria zerví   Vousinu zer vzše suč podporu   Vousinu zer vzše suč podporu   Votaria zerví   Vousinu zer vzše suč podporu   Přehled roz   Votaria zerví   Votaria zerví <tr< td=""><td>ubiokty</td><td>лру</td><td></td><td></td><td></td><td></td><td></td><td></td><td></td><td></td><td></td><td></td><td></td><td></td><td></td><td></td><td></td><td></td><td></td></tr<>                                                                                                    | ubiokty                 | лру      |                  |                   |                     |               |          |          |            |        |         |             |           |        |               |                                                                |                       |                             |                 |
| Subjektu       Detail položky rozpočtu         Osoby subjektu       K0         Včetjná položky       Celkové výdaje         0       0         1       Celkové výdaje         0,00       0         0       1         Celkové výdaje       0         0,00       0         0       1         0,00       0         0       1         0,00       0         0       1         0,00       0         0,00       0         0       1         0,00       0         0       1         0,00       0         0       1         0,00       0         0       1         0       1         0       0         0       1         0       0         0       0         0       1         0       0         0       0         0       0         0       0         0       0         0       0         0       0                                                                                                    |                         |          | N                | ový záznam        |                     | Smazat        |          |          |            |        |         |             |           |        |               |                                                                |                       |                             |                 |
| Adres subjektu<br>Osoby subjektu<br>Účty subjektu<br>Účty subjektu<br>Učetni období<br>nancování<br>Veřejná podpora<br>Rozpočet projektu<br>Přehlel roz<br>Veřejná podpora<br>Přehlel roz<br>Veřejná podpora<br>Přehlel roz<br>Veřejná podpora<br>Přehlel roz<br>Veřejná podpora<br>Přehlel roz<br>Veřejná podpora<br>Veřejná podpora                                                                                                    | Subjekty proje          | ĸtu      |                  |                   |                     |               |          |          |            |        |         |             |           |        |               |                                                                |                       |                             |                 |
| Usoby studjektu<br>Účty subjektu<br>Účetní období<br>nancování<br>Nezek<br>Rozpočet projektu<br>Přehled roz<br>Přehled roz<br>Venemkarce vsře suć poporav<br>Venemkarce vsře suć poporav<br>Venemkarce vsře suče sučenemkarce vsře sučenemkarce vsř                                                                                                    | Adresy subjekt          | u        | Detail           | polozky rozpoctu  | NÁZEV               |               |          |          |            |        |         |             |           |        |               |                                                                |                       |                             |                 |
| Účetní období     nancování     Veřejná podpora     Rozpočet projektu     Přehled roz     V OPTAK_01     H Stránka 1 z 1, položky 1 až 1 z 1     V OPTAK_01     Název     ČÁSTKA CELKEM     Potoček na stránku 25 *     Stránka 1 z 1, položky 1 až 1 z 1     Stránka 1 z 1, položky 1 až 1 z 1     Celkové výdaje     0.00     1   Celkové rpůsobilé výdaje   0.00     2   0   1.1   Celkové rpůsobilé výdaje   0.00   1.2   Celkové způsobilé výdaje   0.00   2   1.2   Projektová dokumentace   0.00   3   0   GBER - regionální podpora     1.2.1   Petenční jímka     1.2.2                                                                                                    | USODY SUDJEKT           | 1        | 1                |                   | Celko               | ové výdaje    |          |          |            |        |         |             |           |        |               |                                                                |                       |                             |                 |
| Udetni obdobi     0,00     Veřejná podpora     Rozpočet projektu     Přehled roz     Veřejná podpora     OPTAK_01     Hospodaření s vodou     V V V V V V V V V V V V V V V V V V V                                                                                                    | Ucty subjektu           |          | ČÁSTKA C         | ELKEM             |                     |               |          |          | PROCENTO   |        | РОТОМЕК | ÚRO         | VEŇ       | INV    | ESTICE /      | NEINVESTICE                                                    |                       |                             |                 |
| Nancování<br>Veřejná podpora<br>Rozpočet projektu<br>Přehled roz<br>V V V V V V V V V V V V V V V V V V V                                                                                                     | Ucetni obdobi           |          |                  | 0,00              | )                   |               |          |          | 0          |        |         |             |           | 1      |               |                                                                |                       |                             |                 |
| Veřejná podpora Rozpočet projektu  Přehled roz  Voltar stvánku 25  Voltar stvánku 25  Kódo Název ČáStKA CELKEM POTOMEK ÚROVEŘ PROCENTO KOMBINACE VEŘE JIL 21, položky 1 až 1 z 1  Kódo Název ČáStKA CELKEM POTOMEK ÚROVEŘ PROCENTO KOMBINACE VEŘE JIL 21, položky 1 až 1 z 1  Kódo Název ČáStKA CELKEM POTOMEK ÚROVEŘ PROCENTO KOMBINACE VEŘE JIL 21, položky 1 až 1 z 1  Kódo Název ČáStKA CELKEM POTOMEK ÚROVEŘ PROCENTO KOMBINACE VEŘE JIL 21, položky 1 až 1 z 1  Kódo Název ČáStKA CELKEM POTOMEK ÚROVEŘ PROCENTO KOMBINACE VEŘE JIL 21, položky 1 až 1 z 1  Kódo Název ČáStKA CELKEM POTOMEK ÚROVEŘ PROCENTO KOMBINACE VEŘEJNÉ POTOMEK KOMBINACE VEŘEJNÉ POTOMEK KODOVNÍ POTOMEK KOMBINACE VEŘEJNÉ POTOMEK KOMBINACE VEŘEJNÉ POTOMEK KOMBI                                                                                                    | nancování               | ^        |                  |                   |                     |               |          |          |            |        |         |             |           |        |               |                                                                |                       |                             |                 |
| Rozpočet projektu         Přehled roz         V V V V V V V V V V V V V V V V V V V                                                                                                    | Veřejná podpo           | ra       | -                |                   |                     |               |          |          |            |        |         |             |           |        |               |                                                                |                       |                             |                 |
| Přéhled roz       ZMERNA       ZMERNA       ZMERNA       ZMERNA         OPTAK_01       Hospodaření s vodou       ✓       Ø 04.07.2022       ✓         Image: Stranka 1 z 1, položek na stránku 25        Stránka 1 z 1, položek na stránku 25        Stránka 1 z 1, položek na stránku 25          KÓD       NÁZEV       ČÁSTKA CELKEM       POTOMEK ÚROVEŇ       PROCENTO       KOMBINACE VEŘEJNÉ PODPORV         I       Celkové nýdaje       0,00       1       0       1         1.1       Celkové nýdaje       0,00       2       0       GBER - regionální podpora         1.2.       Celkové způsobilé výdaje       0,00       3       0       GBER - regionální podpora         1.2.2       Projektová dokumentace       0,00       3       0       GBER - regionální podpora                                                                                                    | Rozpočet proje          | ektu     |                  | žź                |                     |               |          |          |            |        | ↓       |             |           |        |               |                                                                |                       |                             |                 |
| OPTAK_01       Hospodaření s vodou       Image: Constraint of the second second                                                                                                    | Přehled roz             |          | KUMBINAI         | CE VEREJNE PUDPUR |                     | (             |          |          |            |        |         | -           |           | ZME    | INA           |                                                                |                       |                             |                 |
| OP JAK_01       Hospodaření s vodou       Image: Comparison of the strainku 25       Image: Comparison of the strainku 25         Kób       NÁZEV       ČÁSTKA CELKEM       POTOMEK       ÚROVEŇ       PROCENTO       KOMBINACE VEŘEJNÉ PODPORY         Image: Celkové výdaje       0,00       1       0       Image: Celkové výdaje       0,00       1       0         1.1       Celkové rojdaje       0,00       2       0       GBER - regionální podpora         1.2.2       Celkové zýdajie       0,00       3       0       GBER - regionální podpora         1.2.2       Projektová dokumentace       0,00       3       0       GBER - regionální podpora                                                                                                    |                         | Y        |                  |                   | ¥                   |               |          |          | Y          | _ ¥    |         |             | `         |        | J Y           | Υ                                                              | UY                    |                             |                 |
| Ků       Položek na stránku 25 v       Stránka 1 z 1, položky 1 až 1 z 1         Ků       NÁZEV       ČÁSTKA CELKEM       POTOMEK       ÚROVEŇ       PROCENTO       KOMBINACE VEŘEJNÉ PODPORV         I       Celkové výdaje       0,00       1       0       Image: Celkové výdaje       0,00       2       0       GBER - regionální podpora         1.2       Celkové zýdaje       0,00       2       0       GBER - regionální podpora         1.2.1       Retenční jímka       100.00       3       0       GBER - regionální podpora                                                                                                    |                         | OPTAK_01 | Hospodaření s vo | dou               |                     |               |          |          |            | ~      | ~       | 04.07       | 7.2022    |        |               |                                                                | •                     |                             |                 |
| KÓD     NÁZEV     ČÁSTKA CELKEM     POTOMEK     ÚROVEŇ     PROCENTO     KOMBINACE VEŘEJNÉ PODPORY       I     Celkové výdaje     I     I     I     I     I       1     Celkové výdaje     0,00     I     I     I       1.1     Celkové nezpůsobilé výdaje     0,00     I     I     GBER - regionální podpora       1.2     Celkové způsobilé výdaje     0,00     I     I     GBER - regionální podpora       1.2.1     Retenční jímka     100,00     I     I     GBER - regionální podpora       1.2.2     Projektová dokumentace     0,00     I     I     GBER - regionální podpora                                                                                                    |                         |          | ▶I Položek na s  | stránku 25 💌      |                     |               |          |          |            |        |         |             |           |        |               | Stránka 1 z 1, položk                                          | y 1 až 1 z 1          |                             |                 |
| Celkové výdaje       0,00       1       0         1.1       Celkové nezpůsobilé výdaje       0,00       2       0       GBER - regionální podpora         1.2       Celkové způsobilé výdaje       0,00       2       0       Image: Celkové způsobilé výdaje         1.2.1       Retenční jímka       100,00       3       0       GBER - regionální podpora         1.2.2       Projektová dokumentace       0,00       3       0       GBER - regionální podpora                                                                                                    |                         | KÓD      | NÁZEV            |                   |                     | ČÁSTKA CELKEM |          | POTOMEK  | ÚROVEŇ     | PROCE  | NTO K   | DMBINACE V  | EŘEJNÉ PO | DPORY  |               |                                                                |                       |                             |                 |
| 1       Celkové výdaje       0,00       1       0         1.1       Celkové nezpůsobilé výdaje       0,00       2       0       GBER - regionální podpora         1.2       Celkové způsobilé výdaje       0,00       2       0       1         1.2.1       Retenční jímka       100,00       3       0       GBER - regionální podpora         1.2.2       Projektová dokumentace       0,00       3       0       GBER - regionální podpora                                                                                                    |                         | Y        |                  |                   | Y                   |               | Ţ        |          | Y          |        | Y       |             |           |        |               |                                                                |                       |                             |                 |
| 1.1     Celkové nezpůsobilé výdaje     0,00     2     0     GBER - regionální podpora       1.2     Celkové způsobilé výdaje     0,00     2     0       1.2.1     Retenční jímka     100,00     3     0     GBER - regionální podpora       1.2.2     Projektová dokumentace     0,00     3     0     GBER - regionální podpora                                                                                                    |                         | 1        | Celkové výdaje   |                   |                     |               | 0,00     |          | 1          | 0      |         |             |           |        |               |                                                                |                       |                             |                 |
| 1.2         Celkové způsobilé výdaje         0,00         2         0           1.2.1         Retenční jímka         100,00         3         0         GBER - regionální podpora           1.2.2         Projektová dokumentace         0,00         3         0         GBER - regionální podpora                                                                                                    |                         | 1.1      | Celkové nezpůso  | bilé výdaje       |                     | 0,00          |          |          | 2          | 0      | G       | BER - regio | nální pod | pora   |               |                                                                |                       |                             |                 |
| 1.2.1         Retenční jímka         100.00         3         0         GBER - regionální podpora           1.2.2         Projektová dokumentace         0.00         3         0         GBER - regionální podpora                                                                                                    |                         | 1.2      | Celkové způsobil | é výdaje          |                     |               | 0,00     |          | 2          | 0      |         |             |           |        |               |                                                                |                       |                             |                 |
| 1.2.2 Projektová dokumentace 0,00 3 0 GBER - regionální podpora                                                                                                    |                         | 1.2.1    | Retenční jímka   |                   |                     | 100,00        |          |          | 3          | 0      | G       | BER - regio | nální pod | pora   |               |                                                                |                       |                             |                 |
|                                                                                                    |                         | 1.2.2    | Projektová dokur | mentace           |                     | 0,00          |          |          | 3          | 0      | G       | BER - regio | nální pod | pora   |               |                                                                |                       |                             |                 |
|                                                                                                    |                         |          |                  |                   |                     |               |          |          |            |        |         |             |           |        |               |                                                                |                       |                             |                 |

#### Záložka financování – Rozpočet projektu

| 1       | Celkové výdaje                                   |
|---------|--------------------------------------------------|
| 1.1     | Celkové nezpůsobilé výdaje                       |
| 1.2     | Celkové způsobilé výdaje                         |
| 1.2.1   | Celkové způsobilé výdaje - investiční            |
| 1.2.1.1 | Stavební práce/Rekonstrukce a modernizace staveb |
| 1.2.1.2 | Stroje a zařízení včetně řídicího softwaru       |
| 1.2.1.3 | Inženýrská činnost                               |
| 1.2.1.4 | Projektová dokumentace                           |
| 1.2.1.5 | Projektová dokumentace DE MINIMIS                |
| 1.2.2   | Celkové způsobilé výdaje - neinvestiční          |

Vymezení způsobilých výdajů pro výzvu najdete v <u>příloze č. 3</u> dané výzvy.

#### 5.21 Přehled zdrojů financování

Na záložce "**Přehled zdrojů financování**" dochází k výpočtu požadované podpory na základě údajů vyplněných na záložkách "**Subjekty projektu**", "**Veřejná podpora**" a "**Rozpočet projektu**".

#### Uživatel vybere z číselníku "**ZDROJ FINANCOVÁNÍ VLASTNÍHO PODÍLU**" <mark>zdroj financování dle<u>Pravidel pro</u> <mark>žadatele a příjemce – obecná část, kap. 6.3.</mark></mark>

Následně uživatel klikne na tlačítko "Rozpad financí", čímž se automaticky doplní zbývající údaje.

| ová depeše a koncepty<br>řehled depeší               | THEREED EDITOSO THRANCOVA                                                                                   | NI                                                             |                                                         |                     |                 |                  |                   |                          |                        |                            |                 |
|------------------------------------------------------|----------------------------------------------------------------------------------------------------|----------------------------------------------------------------|---------------------------------------------------------|---------------------|-----------------|------------------|-------------------|--------------------------|------------------------|----------------------------|-----------------|
| řehled depeší                                        | 📫 PŘÍSTUP K PROJEKTU 🎽                                                                                      | PLNÉ MOCI                                                      | KONTROLA                                                | A FI                | INALIZACE       | 🗙 VYM/           | AZAT ŽÁDOST       | KOPÍROVAT                | TISK                   |                            |                 |
|                                                      | FÁZE PŘEHLEDU FINANCOVÁNÍ                                                                                   | NÁZEV PI                                                       | ROJEKTU                                                 |                     | CELKOVÉ ZI      | ROJE             |                   | CELKOVÉ ZPŮSOBILI        | ÉVÝDAJE                | CELKOVÉ NEZPŮSOBILÉ VÝDAJE |                 |
| oznámky                                              | Žádost o podporu                                                                                            | Přihlášk                                                       | a vynálezu; registr                                     | ace u               |                 |                  | 605 000,00        |                          | 500 000,00             |                            | 105 000,0       |
| atové oblasti                                        | II I I I Položek na                                                                                         | a stránku 25                                                   | 1                                                       |                     |                 |                  |                   |                          |                        | Stránka 1 z 1, pol         | ožky 1 až 1 z 1 |
| entifikace projektu 🔨                                | FÁZE PŘEHLEDU FINANCOVÁNÍ                                                                                   |                                                                | _                                                       | MĚNA                |                 |                  |                   |                          |                        |                            |                 |
| Základní údaje                                       | Žádost o podporu                                                                                            |                                                                |                                                         | СZК                 |                 |                  |                   |                          |                        |                            |                 |
| Projekt                                              | CELKOVÉ ZDROJE                                                                                              | CELKOVÉ NEZPO                                                  | ÚSOBILÉ VÝDAJE                                          | CELKO               | VÉ ZPŮSOBILÉ    | VÝDAJE           |                   |                          |                        |                            |                 |
| Popis projektu                                       | 005 000,00                                                                                                  |                                                                | 105 000,00                                              |                     |                 | 00 000,00        | NÁRODNÍ           | VEŘEJNÉ ZDROJE           |                        |                            |                 |
| Specifické cíle                                      | CZV BEZ PŘÍJMŮ                                                                                              |                                                                |                                                         | PŘÍSP               | ĚVEK UNIE       | 75 000 00        | (BEZ VLA          | STNIHO ZDROJE FINAN      | COVÁNÍ) PODPORA C      | 275 000 00                 |                 |
| Cílová skupina                                       | 500 000,00                                                                                                  |                                                                |                                                         |                     |                 | 15 000,00        |                   | 0,0                      | <b>J</b>               | 375 000,00                 |                 |
|                                                      | VLASTNÍ ZDROJ FINANCOVÁNÍ                                                                                   | ZDROJ FINANCO                                                  | DVÁNÍ VLASTNÍHO POD                                     | ÍLU                 |                 |                  |                   |                          |                        |                            |                 |
| líčové aktivity                                      | 125 000,00                                                                                                  | Soukrome z                                                     | droje                                                   |                     |                 | ╷ᄜ               |                   |                          |                        |                            |                 |
| dikátory                                             |                                                                                                    | DATUM A ČAS P                                                  | OSLEDNÍ ZMĚNY                                           | ZMĚNIL              |                 |                  |                   |                          |                        |                            |                 |
| orizontální principy                                 | Rozpad financi                                                                                              | 17.08.2022                                                     | 13:25                                                   | KKNAV               | RAD             |                  |                   |                          |                        |                            |                 |
| ubjekty 🔨                                            | Při změně vlastního podílu, rozpočtu, prá                                                                   | ávní formy hlavního                                            | o žadatele, příjmů v CB/                                | A, specifick        | ých cilů/katego | rii regionu je i | nutné použit toto | tlaćitko pro zobrazeni a | ktuálního přehledu fin | ancování.                  |                 |
| Subjekty projektu                                    |                                                                                                    |                                                                |                                                         |                     |                 |                  |                   |                          |                        |                            |                 |
| Adresy subjektu                                      |                                                                                                    |                                                                |                                                         |                     |                 | Uloži            | t                 |                          |                        |                            |                 |
| Osoby subjektu                                       |                                                                                                    |                                                                |                                                         |                     |                 |                  |                   |                          |                        |                            |                 |
| Učty subjektu                                        |                                                                                                    |                                                                |                                                         |                     |                 |                  |                   |                          |                        |                            |                 |
|                                                      | ,                                                                                                    |                                                                |                                                         |                     |                 |                  |                   |                          |                        |                            |                 |
| Veřejná podpora                                      |                                                                                                    |                                                                |                                                         |                     |                 |                  |                   |                          |                        |                            |                 |
| Rozpočet projektu                                    |                                                                                                    |                                                                |                                                         |                     |                 |                  |                   |                          |                        |                            |                 |
| Přehled rozpočtů                                     |                                                                                                    |                                                                |                                                         |                     |                 |                  |                   |                          |                        |                            |                 |
| Přehled zdrojů financování                           |                                                                                                    |                                                                |                                                         |                     |                 |                  |                   |                          |                        |                            |                 |
| 🗐 Zdroj financování 📕                                |                                                                                                    |                                                                |                                                         |                     |                 |                  |                   |                          |                        |                            |                 |
|                                                      |                                                                                                    |                                                                |                                                         |                     |                 |                  |                   |                          |                        |                            |                 |
| KÓD ZDROJE<br>Financování                            | NÁZEV ZDROJE FINA                                                                                           | NCOVÁNÍ                                                        |                                                         |                     |                 |                  |                   |                          |                        |                            |                 |
| KÓD ZDROJE<br>FINANCOVÁNÍ                            | NÁZEV ZDROJE FINA                                                                                           | NCOVÁNÍ                                                        |                                                         |                     |                 |                  |                   |                          |                        |                            | <b>Y</b>        |
| KÓD ZDROJE<br>FINANCOVÁNÍ                            | NÁZEV ZDROJE FINA<br>Finanční prostředk                                                                     | NCOVÁNÍ<br>(y z rozpo                                          | očtu krajů/                                             | ′kraje              | 2               |                  |                   |                          |                        |                            | <b>Y</b>        |
| KÓD ZDROJE<br>FINANCOVÁNÍ<br>NRP<br>NLP              | NÁZEV ZDROJE FINA<br>,<br>Finanční prostředk<br>Finanční prostředk                                          | NCOVÁNÍ<br>ky z rozpo<br>ky z rozpo                            | očtu krajů/<br>očtu obcí/o                              | 'kraje<br>obce      | 2               |                  |                   |                          |                        |                            | <b>Y</b>        |
| KÓD ZDROJE<br>FINANCOVÁNÍ<br>NRP<br>NLP<br>SF        | NÁZEV ZDROJE FINAL<br>Finanční prostředk<br>Finanční prostředk<br>Finanční prostředk                        | NCOVÁNÍ<br>ky z rozpo<br>ky z rozpo<br>ky ze stát              | očtu krajů/<br>očtu obcí/o<br>ních fondi                | /kraje<br>obce<br>ù | 2               |                  |                   |                          |                        |                            | <b>\</b>        |
| KÓD ZDROJE<br>FINANCOVÁNÍ<br>NRP<br>NLP<br>SF<br>ONP | NÁZEV ZDROJE FINAL<br>Finanční prostředk<br>Finanční prostředk<br>Finanční prostředk<br>Jiné národní veřejn | NCOVÁNÍ<br>(y z rozpo<br>(y z rozpo<br>(y ze stát<br>né finanč | očtu krajů/<br>očtu obcí/o<br>ních fondi<br>ní prostřeo | /kraje<br>obce<br>ù | 2               |                  |                   |                          |                        |                            | <b>Y</b>        |

# Po změně rozpočtu vždy proveďte opětovný "Rozpad financí".

#### 5.22 Finanční plán

T/

Na záložce **"Finanční plán"** si uživatel naplánuje datum předložení žádostí o platbu na základě etap projetu, které si sám stanovil (žadatel, který je SPV může realizovat pouze jednoetapový projekt viz čl. 3.1 odst. 2. <u>Pravidel pro žadatele a příjemce z OP TAK – zvláštní část</u>). Projekt lze rozdělit do těchto "etap" v souladu s <u>Pravidly pro žadatele a příjemce z OP TAK – obecná část</u>. Uživatel vyplní:

**DATUM PŘEDLOŽENÍ** (žádosti o platbu): Max. 2 měsíce od data ukončení etapy projektu. **VYÚČTOVÁNÍ – PLÁN**: Předpokládaná částka nárokovaná v žádosti o platbu.

Přes tlačítko "Nový záznam" uživatel přidá další etapy finančního plánu.

Po vyplnění všech záznamů doporučujeme provést kontrolu shody částek finančního plánu a rozpočtu tlačítkem **"Kontrola finančního plánu a rozpočtu"**.

Projekt může být rozdělen až na 4 etapy, pokud celkové způsobilé výdaje přesahují 5 mil. Kč viz pravidla Etapizace projektu v <u>Pravidlech pro žadatele a příjemce z OP TAK – obecná část</u>.

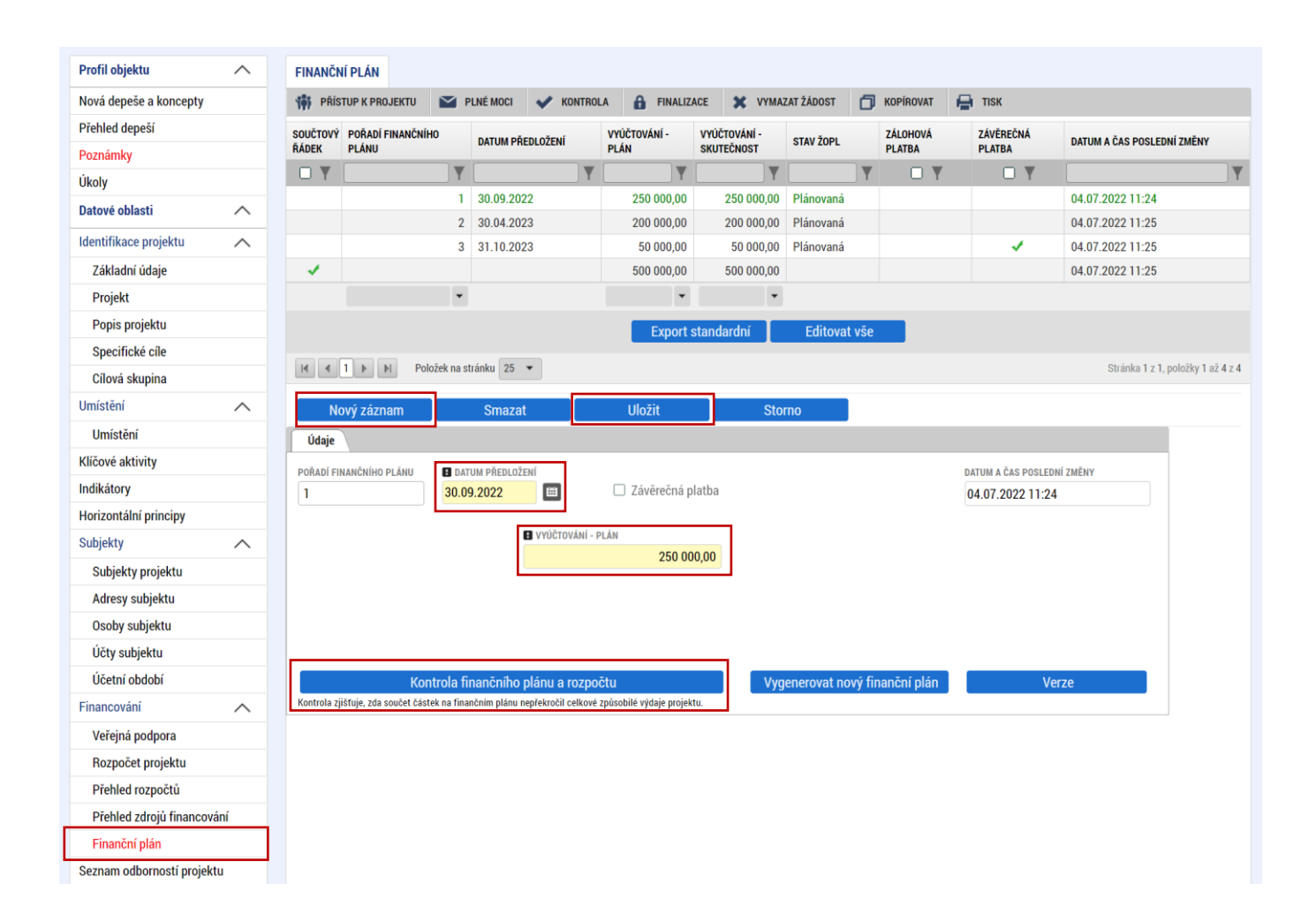

#### 5.23 Dokumenty

Na záložce **"Dokumenty"** přikládá uživatel povinné **přílohy** žádosti o podporu definované výzvou. Uživatel vybírá z přednastavených příloh v horním seznamu formuláře. Doplní **"NÁZEV DOKUMENTU"**, připojí soubor z PC a následně uloží. Případně přikládá i ostatní přílohy kliknutím na tlačítko **"Nový záznam**".

**Přílohy**, které nelze doložit v rámci oprav žádosti jsou uvedeny v Modelu hodnocení (příloha č. 1 Výzvy). Je-li ve sloupci s názvem "Doložení přílohy v rámci oprav žádosti" uvedeno NELZE, musí být příloha v bezvadném stavu (tj. stavu, ve kterém nevyžaduje žádné úpravy/opravy/doplnění apod.) doložena k prvnímu podání Žádosti o podporu a musí splňovat veškeré požadované náležitosti dle Výzvy. Pokud příloha k prvnímu podání Žádosti o podporu doložena není, nesplňuje požadované náležitosti, není v bezvadném stavu, nebo není možné posoudit splnění požadovaných náležitostí např. z důvodu poškození/nemožnosti otevření/aj., bude žádost o podporu zamítnuta.

Příklady situací, kdy bude žádost o podporu zamítnuta (nejedná se o konečný výčet):

• Vložení jiného dokumentu (např. v MS21+ bude pod názvem dokumentu Energetický posudek uložen Posudek plnění environmentálně udržitelné investice nebo bude vložen Energetický posudek, ale jiného subjektu/žadatele)

• Vložení dokumentu, který neobsahuje požadované informace (např. bude doložen Posudek plnění environmentálně udržitelné investice, ale nebudou vyplněny požadované informace, tj. části, kde má být doplněna textace od žadatele, textace doplněna nebude)

- Vložení prázdného dokumentu
- Vložení dokumentu, který nelze otevřít (např. z důvodu poškození)

Aplikace IS KP21+ umožňuje vkládat jednotlivé soubory **do velikosti 100 MB**.

|                                                                                                    |                 | 👫 PŘÍSTUP K PI                                     | ROJEKTU                                             | PLNÉ MOCI                                                                                             | V KONTROLA                       | FINALIZACE          | ×     | VYMAZAT ŽÁDOST       | KOPÍROVAT | 🔒 п | SK |                                                        |                                                                                        |                                                                                               |
|----------------------------------------------------------------------------------------------------|-----------------|----------------------------------------------------|-----------------------------------------------------|----------------------------------------------------------------------------------------------------|----------------------------------|---------------------|-------|----------------------|-----------|-----|----|--------------------------------------------------------|----------------------------------------------------------------------------------------|-----------------------------------------------------------------------------------------------|
| Přehled depeší                                                                                                    |                 |                                                    |                                                     |                                                                                                    |                                  |                     |       |                      |           |     |    |                                                        |                                                                                        |                                                                                               |
| Poznámky                                                                                                    |                 | Editovatelné d                                     | okumenty                                            |                                                                                                    |                                  |                     |       |                      |           |     |    |                                                        |                                                                                        |                                                                                               |
| Ĵkoly                                                                                                    |                 | POŘADÍ                                             | NÁZEV DO                                            | KUMENTU                                                                                               |                                  |                     |       | DOLOŽENÝ SOUBOR      | POVINN    | •   |    | SOUBOR                                                 |                                                                                        |                                                                                               |
| Datové oblasti                                                                                                    | ^               | Y                                                  |                                                     |                                                                                                    |                                  |                     | Y     | Ο Υ                  |           |     |    |                                                        |                                                                                        |                                                                                               |
| dentifikace projektu                                                                                                    | ~               | 1                                                  | Finanční                                            | výkazy                                                                                                |                                  |                     |       |                      |           | 1   |    |                                                        |                                                                                        |                                                                                               |
| Základní údaie                                                                                                    |                 | 2                                                  | Formulái                                            | finanční analýzy                                                                                      |                                  |                     |       |                      |           | 1   |    |                                                        |                                                                                        |                                                                                               |
| Projekt                                                                                                    |                 | 3                                                  | Energetio                                           | cký posudek                                                                                           |                                  |                     |       |                      |           | 1   |    |                                                        |                                                                                        |                                                                                               |
| Ponis projektu                                                                                                    |                 | 4                                                  | Specific                                            | ké podmínky Výzv                                                                                      | y (vyjádření energet             | ického specialisty) |       |                      |           | -   |    |                                                        |                                                                                        |                                                                                               |
| Specifické cíle                                                                                                    |                 | 5                                                  | Specific                                            | e podminky Vyzv                                                                                       | y (vyjadreni zadatel             | e)                  |       |                      |           | 1   |    |                                                        |                                                                                        |                                                                                               |
| Cílová skupina                                                                                                    |                 | 7                                                  | Report d                                            | pineni environme                                                                                      | o posudku                        | vestice             |       |                      |           |     |    |                                                        |                                                                                        |                                                                                               |
| mistăni                                                                                                    | •               | 8                                                  | Souhrnn                                             | ý kumulativní roz                                                                                     | počet projektu                   |                     |       |                      |           | 1   |    |                                                        |                                                                                        |                                                                                               |
| llus (at Xa (                                                                                                    | ~               |                                                    | oounni                                              | ,,                                                                                                    | pooerprojenta                    |                     |       |                      |           |     |    |                                                        |                                                                                        |                                                                                               |
| Umisteni                                                                                                    |                 |                                                    | N Polož                                             | ok na stránku 25                                                                                      |                                  |                     |       |                      |           |     |    |                                                        | Stránka 1 z 1 n                                                                        | oložky 1 s                                                                                    |
| ZNACE                                                                                                    |                 |                                                    | PI                                                  |                                                                                                    |                                  |                     |       |                      |           |     |    |                                                        | Stranka i z i, p                                                                       | Oložky Ta                                                                                     |
| pecifické datové položky                                                                                                    |                 | Nový záz                                           | nam                                                 | Smaza                                                                                                 | t                                | Uložit              |       | Storno               |           |     |    |                                                        |                                                                                        |                                                                                               |
| idikátory                                                                                                    |                 |                                                    |                                                     |                                                                                                    |                                  |                     |       |                      |           |     |    |                                                        |                                                                                        |                                                                                               |
| lorizontální principy                                                                                                    |                 | Stahnout do                                        | (umenty                                             |                                                                                                    |                                  |                     |       |                      |           |     |    |                                                        |                                                                                        |                                                                                               |
|                                                                                                    |                 |                                                    |                                                     |                                                                                                    |                                  |                     |       |                      |           |     |    |                                                        |                                                                                        |                                                                                               |
| subjekty                                                                                                    | ^               | POŘADÍ                                             | 🛙 NÁZ                                               | EV DOKUMENTU                                                                                          |                                  |                     |       |                      |           |     |    |                                                        |                                                                                        |                                                                                               |
| ubjekty<br>Subjekty projektu                                                                                                    | ^               | pořadí<br>1                                        | NÁz     Final                                       | ev dokumentu<br>nční výkazy                                                                           |                                  |                     |       |                      |           |     |    |                                                        |                                                                                        |                                                                                               |
| ubjekty<br>Subjekty projektu<br>Adresy subjektu                                                                                                    | ^               | POŘADÍ<br>1<br>číslo                               | NÁZ     NÁZEV                                       | ev dokumentu<br>n <mark>ční výkazy</mark><br>Předdefinovaného                                         | ) DOKUMENTU                      |                     |       |                      |           |     |    | DRUH POVINN                                            | É PŘÍLOHY ŽÁDOS                                                                        | TI O PODP                                                                                     |
| ubjekty<br>Subjekty projektu<br>Adresy subjektu<br>Osoby subjektu                                                                                                    | ^               | POŘADÍ<br>1<br>číslo                               | NÁZ     Finan     NÁZEV     Finan                   | EV DOKUMENTU<br><mark>nční výkazy</mark><br>předdefinovaného<br>ční výkazy                            | D DOKUMENTU                      | DOVIMENTI           |       |                      |           |     |    | DRUH POVINN<br>Elektronic                              | É PŘÍLOHY ŽÁDOS<br><b>(á</b>                                                           | TI O PODP                                                                                     |
| ubjekty<br>Subjekty projektu<br>Adresy subjektu<br>Osoby subjektu<br>Účty subjektu                                                                                                    | ^               | POŘADÍ<br>1<br>číslo<br>✓ Povinný                  | NÁZ     Final     NÁZEV     Finan     D             | ev dokumentu<br>n <mark>ční výkazy</mark><br>předdefinovaného<br>č <b>ní výkazy</b><br>oložený soubor | ) DOKUMENTU<br>ODKAZ NA UMÍSTĚNÍ | DOKUMENTU           |       |                      |           |     |    | DRUH POVINN<br>Elektronici<br>Typ přílohy<br>Realizačn | É PŘÍLOHY ŽÁDOS<br>K <b>á</b>                                                          | TI O PODP                                                                                     |
| ubjekty<br>Subjekty projektu<br>Adresy subjektu<br>Osoby subjektu<br>Účty subjektu<br>Účetní období                                                                                                    | ^               | POŘADÍ 1 číslo V Povinný Popis dokumentu           | NÁZ     Final     NÁZEV     Final     D             | ev dokumentu<br>n <mark>ční výkazy</mark><br>předdefinovaného<br>ční výkazy<br>oložený soubor         | D DOKUMENTU<br>ODKAZ NA UMÍSTĚNÍ | DOKUMENTU           |       |                      |           |     |    | DRUH POVINN<br>Elektronici<br>Typ přílohy<br>Realizačn | É PŘÍLOHY ŽÁDOS<br>Ká<br>Í<br>D/2000 Otevří                                            | TI O PODP                                                                                     |
| Subjekty<br>Subjekty projektu<br>Adresy subjektu<br>Osoby subjektu<br>Účty subjektu<br>Účetní období<br>inancování                                                                                                    | ^               | POŘADÍ 1 číslo POVinný POPIS DOKUMENTU             | NÁz     Final     NÁzev     Finan     D             | ev dokumentu<br>n <mark>ční výkazy</mark><br>Předdefinovaného<br>č <b>ní výkazy</b><br>oložený soubor | D DOKUMENTU<br>ODKAZ NA UMÍSTĚNÍ | DOKUMENTU           |       |                      |           |     |    | DRUH POVINN<br>Elektronici<br>Typ Přílohy<br>Realizačn | IÉ PŘÍLOHY ŽÁDOS<br>(á<br>í<br>)/2000 Otevří                                           | TI O PODP                                                                                     |
| Subjekty Subjektu Adresy subjektu Osoby subjektu Účty subjektu Účty subjektu Účetní období inancování Veřejná podpora                                                                                                    | ^               | POŘADÍ<br>1<br>číslo<br>Povinný<br>Popis dokumentu | NÁZEV Finan NÁZEV D                                 | EV DOKUMENTU<br>J <mark>Ční výkazy</mark><br>PŘEDDEFINOVANĚHC<br>Ční výkazy<br>oložený soubor         | ) DOKUMENTU<br>Odkaz na umístění | DOKUMENTU           |       |                      |           |     |    | DRUH POVINN<br>Elektronici<br>TYP PŘílohy<br>Realizačn | IÉ PŘÍLOHY ŽÁDOS<br>Ká<br>Í<br>D/2000 Otevři                                           | TI O PODP                                                                                     |
| ubjekty<br>Subjekty projektu<br>Adresy subjektu<br>Osoby subjektu<br>Účty subjektu<br>Účetní období<br>inancování<br>Veřejná podpora<br>Přehled zdrojů financov                                                                             | ^               | POŘADÍ 1 ČÍSLO POVINNÝ POPIS DOKUMENTU             | NÁzev     Finan     D                               | EV DOKUMENTU<br>nční výkazy<br>Předdefinovaného<br>ční výkazy<br>oložený soubor                       | DOKUMENTU<br>ODKAZ NA UMÍSTĚNÍ   | DOKUMENTU           |       |                      |           |     |    | DRUH POVINN<br>Elektronici<br>TYP PŘílohy<br>Realizačn | É PŘÍLOHY ŽÁDOS<br>Ká<br>Í<br>J/2000 Otevří                                            | TI O PODP                                                                                     |
| ubjekty<br>Subjekty projektu<br>Adresy subjektu<br>Osoby subjektu<br>Účty subjektu<br>Účetní období<br>inancování<br>Veřejná podpora<br>Přehled zdrojů financov<br>Finanční plán                                                            | ^ ^             | POŘADÍ 1 číslo v Povinný Popis dokumentu           | <ul> <li>NÁZEV</li> <li>Finan</li> <li>D</li> </ul> | EV DOKUMENTU<br>nční výkazy<br>Předođerinovaného<br>ční výkazy<br>oložený soubor                      | DOKUMENTU<br>ODKAZ NA UMÍSTĚNÍ   | DOKUMENTU           |       |                      |           |     |    | DRUH POVINN<br>Elektronici<br>TYP Přilohy<br>Realizačn | IÉ PŘÍLOHY ŽÁDOS<br>Ká<br>Í<br>D/2000 Otevři                                           | TI O PODF                                                                                     |
| ubjekty<br>Subjekty projektu<br>Adresy subjektu<br>Osoby subjektu<br>Účty subjektu<br>Účty subjektu<br>Účetní období<br>inancování<br>Veřejná podpora<br>Přehled zdrojů financov<br>Finanční plán<br>eznam odborností projek                | rání            | POŘADÍ 1 číslo V Povinný Popis dokumentu Soubor    | D NÁZ                                               | EV DOKUMENTU<br>nční výkazy<br>Předođerinovaného<br>ční výkazy<br>oložený soubor                      | DOKUMENTU<br>ODKAZ NA UMÍSTĚNÍ   | DOKUMENTU           |       | VLOŽIL/A             |           |     |    | DRUH POVINN<br>Elektronici<br>TYP Přílohy<br>Realizačn | É PŘÍLOHY ŽÁDOS<br>Ká<br>j<br>j2000 Otevři<br>DATUM VLOŽE                              | TI O PODF                                                                                     |
| ubjekty<br>Subjekty projektu<br>Adresy subjektu<br>Osoby subjektu<br>Účty subjektu<br>Účetní období<br>inancování<br>Veřejná podpora<br>Přehled zdrojů financov<br>Finanční plán<br>eznam odborností projek<br>okumenty                     | ^ ^             | POŘADÍ 1 ČÍSLO V POVINNÝ POPIS DOKUMENTU SOUBOR    | D NÁZ                                               | EV DOKUMENTU<br>nční výkazy<br>PředoterinovAného<br>ční výkazy<br>oložený soubor                      | DOKUMENTU<br>ODKAZ NA UMÍSTĚNÍ   | DOKUMENTU           | pojit | VLOŽIL/A<br>JYHORRAD |           |     |    | DRUH POVINN<br>Elektronici<br>TYP Přilohy<br>Realizačn | É PŘÍLOHY ŽÁDOS<br>(á<br>1)<br>1)<br>1)<br>1)<br>1)<br>1)<br>1)<br>1)<br>1)<br>1)      | TI O PODP                                                                                     |
| ubjekty<br>Subjekty projektu<br>Adresy subjektu<br>Osoby subjektu<br>Účty subjektu<br>Účetní období<br>inancování<br>Veřejná podpora<br>Přehled zdrojů financov<br>Finanční plán<br>eznam odborností projek<br>okumenty<br>estná prohlášení | ×<br>śání<br>tu | POŘADÍ 1 ČÍSLO V POVINNÝ POPIS DOKUMENTU SOUBOR    | D NÁZ                                               | EV DOKUMENTU<br>nční výkazy<br>PředotfinovAného<br>ční výkazy<br>oložený soubor                       | ) DOKUMENTU<br>ODKAZ NA UMÍSTĚNÍ | Dokumentu<br>Přij   | pojit | VLOŽIL/A<br>JYHORRAD |           |     |    | DRUH POVINN<br>Elektronici<br>Typ přílohy<br>Realizačn | É PŘÍLOHY ŽÁDOS<br>(á<br>)<br>)<br>)<br>)<br>)<br>)<br>)<br>)<br>)<br>)<br>)<br>)<br>) | TI O PODF<br>it v novén<br>it v novén<br>it v novén<br>it v novén<br>it v novén<br>it v novén |

#### 5.24 Čestná prohlášení

Na záložce "Čestná prohlášení" označí uživatel ze seznamu čestná prohlášení (ČP) definovaná výzvou. Postupně u každého ČP zaškrtne checkbox "Souhlasím s čestným prohlášením", čímž potvrdí svůj souhlas s jeho zněním. Bez souhlasu s čestným prohlášením nelze žádost o podporu podat.

?

| Profil objektu            | $\sim$ | ČESTNÁ PROHLÁŠENÍ                                                                                                    |                                            |         |
|---------------------------|--------|----------------------------------------------------------------------------------------------------|--------------------------------------------|---------|
| Datové oblasti            | ~      | 🐐 PŘÍSTUP K PROJEKTU 🌇 PLNÉ MOCI 🖌 KONTROLA 🔒 FINALIZACE 🗶 VYMAZAT ZÁDOST 📑 KOPÍROVAT                                      | 🖨 TISK                                     |         |
| Identifikace projektu     | $\sim$ | NÁZEV ČESTNÉHO PROHLÁŠENÍ POPIS                                                                                            | KŐD SOUH                                   | ILAS    |
| Umístění                  | $\sim$ | Υ                                                                                                    | Y                                          | Y       |
| Klíčové aktivity          |        | Čestné prohlášení - Poplatník daně z příjmu                                                                                | OPTAK_Žo                                   |         |
| Specifické datové položky | ,      | Čestné prohlášení - Podnik v likvidaci.                                                                                    | OPTAK_Žo                                   |         |
| Indikátory                |        | Čestné prohlášení - Pravdivost údajů                                                                                       | OPTAK_Žo                                   |         |
|                           |        | Čestné prohlášení - Souhlas se zveřejňováním informací                                                                     | OPTAK_Žo                                   |         |
| Horizontaini principy     |        | Čestné prohlášení - Zajištění financování                                                                                  | OPTAK_Žo                                   |         |
| Subjekty                  | $\sim$ | Čestné prohlášení - Odborná způsobilost                                                                                    | OPTAK_Žo                                   |         |
| CZ NACE                   |        | Čestné prohlášení - RIS3                                                                                                   | OPTAK_Žo                                   |         |
| Financování               | $\sim$ | Čestné prohlášení - Hlavní způsob komunikace                                                                               | OPTAK_Žo                                   |         |
| Veřejná podpora           |        | Čestné prohlášení - Uchování dat                                                                                           | OPTAK_Žo                                   |         |
| Rozpočet projektu         |        | I Položek na stránku 25                                                                                                    | Stránka 1 z 1, položky 1 až                | ž 9 z 9 |
| Přehled rozpočtů          |        | Nouý záznam Cmazat Illožít Starna                                                                                          |                                            |         |
| Přehled zdrojů financov   | vání   |                                                                                                    |                                            |         |
| Finanční plán             |        | NÁZEV ČESTNÉHO PROHLÁŠENÍ                                                                                                  |                                            |         |
| Seznam odborností projek  | du     | Čestné prohlášení - Poplatník daně z příjmu                                                                                |                                            |         |
| Dokumenty                 |        | The Results and Head                                                                                                    |                                            |         |
| Čestná prohlášení         |        | Žadatal čestně prohlažnie že:                                                                                              | Utevrit v novem okn                        | 1       |
| Podpis žádosti            |        | zadatel osarie promosoje, ze.                                                                                              |                                            |         |
|                           |        | Je registrován jako poplatník daně z příjmu z příjmu v ČR , a to nepřetržitě nejméně po dobu dvou zdaňovacích období předo | cházejících datu podání žádosti o podporu. |         |
|                           |        |                                                                                                    |                                            |         |
|                           |        |                                                                                                    |                                            |         |
|                           |        |                                                                                                    |                                            |         |
|                           |        |                                                                                                    |                                            |         |
|                           |        |                                                                                                    |                                            |         |

Souhlasím s čestným prohlášením

### 6 Finalizace a podání žádosti o podporu

Po vyplnění všech výše uvedených záložek uživatel ověří správnost doplnění dat přes tlačítko **"KONTROLA"**. Pokud nejsou všechna povinná data vyplněna, nebo neodpovídají podmínkám nastavení výzvy, zobrazí se chybová hláška s odkazem na danou záložku, kde je možné příslušná data doplnit.

| Nacházíte se:    | Nástěnka                                                                                                    | Žadatel                                                                                          | 01cVIX                                                                     | 🖉 Základní údaje                                          |                                                |                                                     |                       |                         |                             |       |
|------------------|----------------------------------------------------------------------------------------------------|--------------------------------------------------------------------------------------------------|----------------------------------------------------------------------------|-----------------------------------------------------------|------------------------------------------------|-----------------------------------------------------|-----------------------|-------------------------|-----------------------------|-------|
|                  |                                                                                                    |                                                                                                  |                                                                            |                                                           |                                                |                                                     |                       |                         |                             |       |
| Profil objektu   |                                                                                                    | ^                                                                                                | ZÁKI                                                                       | ADNÍ ÚDAJE                                                |                                                |                                                     |                       |                         |                             |       |
| Nová dopočo o    | koncentu                                                                                                    |                                                                                                  |                                                                            |                                                           |                                                |                                                     |                       |                         |                             |       |
| Nova depese a    |                                                                                                    |                                                                                                  | 1997                                                                       | PRISTOP & PROJEKTU                                        | LI KOPIROVAI                                   | X VIMALAI LADUSI                                    | KUNIKULA              | FINALIZACE              | TISK ISK                    |       |
| Přehled depeší   | Í                                                                                                    |                                                                                                  |                                                                            |                                                           |                                                | /                                                   |                       |                         |                             |       |
| Poznámky         |                                                                                                    |                                                                                                  |                                                                            |                                                           |                                                |                                                     |                       |                         |                             |       |
| Úkoly            |                                                                                                    |                                                                                                  | 8 NÁ                                                                       | ZEV PROJEKTU CZ                                           |                                                |                                                     |                       |                         | REGISTRAČNÍ ČÍSLO PROJEKTU  |       |
| Datové oblasti   |                                                                                                    | ^                                                                                                |                                                                            |                                                           |                                                |                                                     |                       |                         |                             |       |
|                  |                                                                                                    |                                                                                                  | STAV                                                                       |                                                           |                                                |                                                     |                       |                         | IDENTIFIKACE ŽÁDOSTI (HASH) | VERZE |
|                  |                                                                                                    |                                                                                                  |                                                                            |                                                           |                                                |                                                     |                       |                         |                             |       |
| Profil objektu   |                                                                                                    | ^                                                                                                | ZÁKL                                                                       | ADNÍ ÚDAJE                                                |                                                |                                                     |                       |                         |                             |       |
| Nová depeše a    | koncepty                                                                                                    |                                                                                                  | 197                                                                        | PŘÍSTUP K PROJEKTU                                        | KOPÍROVAT                                      | X VYMAZAT ŽÁDOST                                    | V KONTROLA            | FINALIZACE              | 🖶 TISK                      |       |
| Přehled depeší   |                                                                                                    |                                                                                                  |                                                                            |                                                           |                                                |                                                     |                       |                         |                             |       |
| Poznámky         |                                                                                                    |                                                                                                  | Výsl                                                                       | edek operace:                                             |                                                |                                                     |                       |                         |                             |       |
| Úkoly            |                                                                                                    |                                                                                                  | Neni                                                                       | vytvořený finanční plá                                    | n. Částky rozpočtu a                           | finančního plánu se nerovn                          | aií.                  |                         |                             |       |
|                  |                                                                                                    |                                                                                                  | Indi                                                                       | <u>cátory</u> - Na projektu mu                            | sí být použit minimá                           | lně jeden výstupový indikát                         | or a zároveň nesmí jí | t o indikátor počet pro | ojektů.                     |       |
| Datove oblasti   | Datové oblasti / Umistémi - Musi být zadano alespoň jedno Misto realizace projektu.                           |                                                                                                  |                                                                            |                                                           |                                                |                                                     |                       |                         |                             |       |
| Základní údaje   |                                                                                                    |                                                                                                  | Fina                                                                       | <u>nční plán</u> - Finanční plá                           | n musí obsahovat al                            | espoň jeden záznam.                                 | (poincer ar nezpau i  | inanoi pripi ruono).    |                             |       |
| Projekt          | Projekt <u>Osoby subjektu</u> -Žadatel Obec Lešany musi mit alesopi njednoho statutionniho zástupce.          |                                                                                                  |                                                                            |                                                           |                                                |                                                     |                       |                         |                             |       |
| Identifikace pro | tifikace nrojektu A Hotizontalin principy. Neni vypike poviny attivitu Viti projektu na kotizontalin princip. |                                                                                                  |                                                                            |                                                           |                                                |                                                     |                       |                         |                             |       |
| Dania projek     | ,<br>                                                                                                    |                                                                                                  | Hori                                                                       | <u>zontální principy</u> - Nen                            | vyplněn povinný atr                            | ibut Vliv projektu na horizo                        | ntální princip.       |                         |                             |       |
| Popis projek     | a                                                                                                    |                                                                                                  | Subj                                                                       | <u>ekty projektu</u> - Není vy                            | plněn povinný atribut<br>plněn povinný atribut | ppis chove skupiny.<br>t Zahrnout subjekt do defini | ice jednoho podniku.  |                         |                             |       |
| Specifické c     | ile                                                                                                    | Subjekty projektu - Není vyplněn povinný atribut Zahrnout subjekt do definice rodinného podniku. |                                                                            |                                                           |                                                |                                                     |                       |                         |                             |       |
| Umístění         |                                                                                                    | $\sim$                                                                                           | <u>Subj</u><br>Popi                                                        | <u>ekty projektu</u> - Není vy<br>s projektu - Není vypln | pinen povinný atribu:<br>ěn povinný atribut Ja | t Typ plátce DPH.<br>Ik bude zajištěno šíření výs   | tupů projektu?.       |                         |                             |       |
| Umístění         |                                                                                                    |                                                                                                  | Popi                                                                       | <u>s projektu</u> - Není vypln                            | ěn povinný atribut Ja                          | ké aktivity v projektu budo                         | u realizovány?.       |                         |                             |       |
| Indikátory       |                                                                                                    | ^                                                                                                | Popis projektu - Neni vyplněn povinný atribut Kličová slova.               |                                                           |                                                |                                                     |                       |                         |                             |       |
| Cílová skupi     | na                                                                                                    |                                                                                                  | Projekt - Nei vyplich povinný atribut Přijmy dle čl. 61 obecného nařízení. |                                                           |                                                |                                                     |                       |                         |                             |       |

V případě, že je vše v pořádku, uživatel klikne na tlačítko **"FINALIZACE"**. Tím dojde k uzamčení editace a žádost o podporu je připravena k podpisu prostřednictvím kvalifikovaného elektronického podpisu.

| Nacházíte se: Nástěnka Žadatel | 01cVIX > Základní údaje                                                                                                    |
|--------------------------------|----------------------------------------------------------------------------------------------------|
| Profil objektu 🔨               | ZÁKLADNÍ ÚDAJE                                                                                                    |
| Nová depeše a koncepty         | 🎲 PŘÍSTUP K PROJEKTU 🗇 KOPÍROVAT 🗶 VYMAZAT ŽÁDOST 🖌 KONTROLA 🔒 FINALIZACE 🖨 TISK                                                                 |
| Přehled depeší                 |                                                                                                    |
| Poznámky                       |                                                                                                    |
| Úkoly                          | B NÁZEV PROJEKTU CZ REGISTRAČNÍ ČÍSLO PROJEKTU                                                                                                   |
| Datové oblasti 🔨               |                                                                                                    |
| Základní údaje                 | Žádost rozpracována v ISKP                                                                                                    |
| Projekt                        | SPRÁVCE PŘÍSTUPÚ Opravdu chcete provést finalizaci? Po – Žádnet o podporu                                                                        |
| Identifikace projektu          | AASTRJIR finalizaci bude žádost needitovatelná a dokument přinalizaci bude žádost needitovatelná a dokument přinavený k podensání                |
|                                | signatáři.                                                                                                    |
|                                | Ano Ne                                                                                                    |
|                                |                                                                                                    |
| Nová depeše a koncepty         | 🐐 PŘÍSTUP K PROJEKTU 🗍 KOPÍROVAT 🗶 ODVOLAT ŽÁDOST 🔓 STORNO FINALIZACE 🖨 TISK                                                                     |
| Přehled depeší                 |                                                                                                    |
| Poznámky                       | Výsledek operace:                                                                                                    |
| Úkoly                          | Na žádosti byla provedena finalizace. Generování tiskové verze probíhá offline. Pro podepsání dokumentu budou signatáři osloveni interní depeší. |
| Datové oblasti                 |                                                                                                    |
| Základní údaje                 | Lze vytisknout přes Kontextovou nabídku (Pravé tlačítko myši)                                                                                    |
| Projekt                        | 7.2                                                                                                    |
| Identifikace projektu 🔨        | Zpet                                                                                                    |

Pokud uživatel potřebuje provést úpravy v již finalizované žádosti, klikne na tlačítko "STORNO FINALIZACE", čímž se žádost opět zpřístupní k editaci. Tlačítko vidí **pouze uživatel s rolí Signatář**.

| Profil objektu         | ZÁKLADNÍ ÚDAJE                                                               |
|------------------------|------------------------------------------------------------------------------|
| Nová depeše a koncepty | 🏟 PŘÍSTUP K PROJEKTU 🗇 KOPÍROVAT 🗶 ODVOLAT ŽÁDOST 🔓 STORNO FINALIZACE 🖨 TISK |
| Přehled depeší         |                                                                              |
| Poznámky               |                                                                              |
| Úkoly                  | NÁZEV PROJEKTU CZ REGISTRAČNÍ ČÍSLO PROJEKTU                                 |
| Datové oblasti 🔨       | Kopie: Skolení 30.9.2021                                                     |
| Základní údaje         | stav IDENTIFIKACE ZADOSTI (HASH) VERZE Finalizace v ISKP 011N2,J             |
| Projekt                | SPRÁVCE PŘÍSTUPÚ                                                             |
| Identifikace projektu  | AASTRJIR Zadošt o podporu<br>Datum založení Datum Finalizace                 |
|                        |                                                                              |
| Navigace 🔨             | STORNO FINALIZACE                                                            |
| Uložit a zpět          | DŮVOD STORNA FINALIZACE 0/2000 Otevřit v novém okně                          |
|                        |                                                                              |
|                        |                                                                              |
|                        |                                                                              |
|                        |                                                                              |
|                        |                                                                              |
|                        |                                                                              |
|                        |                                                                              |
|                        | Storno finalizace                                                            |

Systém následně automaticky odešle depeši signatáři projektu s notifikací, že žádost o podporu lze podepsat. Zároveň se zpřístupní poslední záložka "**Podpis žádosti**". Zde si uživatel stáhne soubor tiskové verze žádosti o podporu. Následně se zobrazí **ikona pečetě**, přes kterou uživatel (signatář) připojí k žádosti o podporu kvalifikovaný elektronický podpis. Žádost o podporu se automaticky přepne do stavu "**Podepsána".** 

| Nacházíte se: Nástěnka Depeše                    | živatele                                                                                                    |                                    |                                                                                                    |
|--------------------------------------------------|----------------------------------------------------------------------------------------------------|------------------------------------|----------------------------------------------------------------------------------------------------|
| Navigace                                         | DEPESE UZIVATELE                                                                                                    |                                    |                                                                                                    |
| Nástěnka                                         | PŘEDMĚT DEPEŠE                                                                                                    | DÚLEŽITOST                         | SLOŽKA                                                                                                    |
|                                                  | Podepsat dokument žádosti o podporuÚdaj nevyplněn/nenalezen                                                                                                    | Střední                            | Přijaté 📰                                                                                                    |
|                                                  | DATUM PŘIJETÍ ADRESA ODESÍLATELE ZAŘAZENÍ ODESÍLATELE                                                                                                    |                                    |                                                                                                    |
|                                                  | 18.10.2021 9:16 MS21_USER*int                                                                                                    |                                    |                                                                                                    |
|                                                  | VÁZÁNO NA OBJEKT                                                                                                    |                                    |                                                                                                    |
|                                                  | Projekt: Kopie: Školení 30.9.2021                                                                                                    |                                    | Systemova depese - neodpovidejte                                                                                  |
|                                                  | ΤΕΧΤ Ωτεγγίτι ν πονέπι σ                                                                                                    | nkně                               | Odpovédét                                                                                                    |
|                                                  | Podepište dokument žádosti o podporu: Kopie: Školení 30.9.2021<br>Hash projektu:01IN2J<br>Uložit                                                                | Storno                             | Přeposlat<br>Přehled komunikace<br>Dokumenty<br>Označit jako splněné<br>Přesunout do archívu<br>Odebrat z archívu |
| V příp<br>signatáři v pořad<br>je žádost o podpo | adě, že je k projektu přiřazeno více signatářů, je<br>. Po jeho podpisu, je odeslána notifikace dalším<br>pru automaticky přepnuta do stavu " <b>Podepsána"</b> | e po finalizaci<br>v pořadí. Po po | odeslána notifikace prvnímu<br>odpisu posledním signatářem                                                        |

|                            | Profil objektu         | ^ | PODPIS ŽÁDOSTI                                                               |
|----------------------------|------------------------|---|------------------------------------------------------------------------------|
|                            | Nová depeše a koncepty |   | 👫 PŘÍSTUP K PROJEKTU 🗇 KOPÍROVAT 🗶 ODVOLAT ŽÁDOST 🔓 STORNO FINALIZACE 🖨 TISK |
|                            | Přehled depeší         |   |                                                                              |
| Přehled rozpočtů           | Poznámky               |   |                                                                              |
| Přehled zdrojů financování | Úkoly                  |   | Żádost o podporu se podepisuje elektronickým podpisem stiskem ikony pečetě.  |
| Finanční plán              | Datové oblasti         | ^ | SOUBOR                                                                       |
| Seznam odborností projektu | Základní údaje         |   | Tisková verze žádosti 01IN2J-0001.pdf                                        |
| Dokumenty                  | Projekt                |   | Připojít                                                                     |
| Čestná prohlášení          | Identifikace projektu  | ^ | 0.2021 9:16 AASTRJIR Otevřít                                                 |
| Podpis žádosti             | Popis projektu         |   | OSLEDNÍHO PODPISU DOKUMENTU                                                  |
|                            | Specifické cíle        |   |                                                                              |
|                            |                        |   | Stiskem ikony PEČETÉ Ize vložit<br>elektronický podpis žádosti               |

Po úspěšném podpisu žádosti o podporu se v horní nástrojové liště zaktivní tlačítko "PODÁNÍ", skrze které provede uživatel odeslání a zaregistrování žádosti o podporu. Na záložce "Základní údaje" se automaticky změní stav na "Žádost o podporu zaregistrována" a systém vygeneruje unikátní "Registrační číslo projektu".

| PODPIS ŽÁDOSTI                                                                      |                        |                                  |                  |  |  |  |
|-------------------------------------------------------------------------------------|------------------------|----------------------------------|------------------|--|--|--|
| 🗰 PŘÍSTUP K PROJEKTU 🔀 ZMĚNIT ZPŮSOB JEDNÁNÍ 📋 KOPÍROVAT                            | 🗙 ODVOLAT ŽÁDOST 🛛 🖬 F | PODÁNÍ 🔪 🔓 ZPŘÍSTUPNIT K EDITACI | H TISK           |  |  |  |
| Žádost o podporu se podepisuje elektronickým podpisem stiskem ikony pečetě.  SOUBOR |                        |                                  |                  |  |  |  |
| ♀ Tisková verze žádosti 01IN2J-0001.pdf                                             | Soubor Ne              |                                  |                  |  |  |  |
| DATUM VYTVOŘENÍ DOKUMENTU SPRÁVCE PROJEKTU, KTERÝ DOKUMENT VYTVOŘIL                 |                        |                                  |                  |  |  |  |
| AASTRJIR                                                                            |                        |                                  |                  |  |  |  |
| DATUM POSLEDNIHO PODPISU DOKUMENTU                                                  |                        |                                  |                  |  |  |  |
| 25.10.2021 7:04                                                                     |                        |                                  |                  |  |  |  |
| ZÁKLADNÍ ÚDAJE                                                                      |                        |                                  |                  |  |  |  |
| 👫 PŘÍSTUP K PROJEKTU 🔀 ZMĚNIT ZPŮSOB JEDNÁNÍ 🗍 KOPÍROVAT                            | 🗙 ODVOLAT ŽÁDOST 🛛 🖶 1 | тіѕк                             |                  |  |  |  |
| NÁZEV PROJEKTU CZ                                                                   |                        | REGISTRAČNÍ ČÍSLO PROJEKTU       |                  |  |  |  |
|                                                                                     |                        |                                  |                  |  |  |  |
| STAV                                                                                |                        |                                  | 0001             |  |  |  |
|                                                                                     |                        | U133KX                           | 0001             |  |  |  |
|                                                                                     | Žádost o podporu       |                                  |                  |  |  |  |
| AASTRJIK                                                                            |                        | DATUM ZALOŽENÍ                   | DATUM FINALIZACE |  |  |  |
| NAPOSLEDY ZMĚNIL DATUM A ČAS POSLEDNÍ ZM                                            | ĚNY                    | 29.09.2021 7:42                  | 30.09.2021 9:51  |  |  |  |

#### Žádost o podporu je tímto podána!